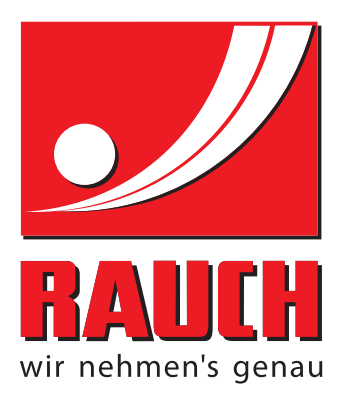

# UPUTE ZA UPORABU

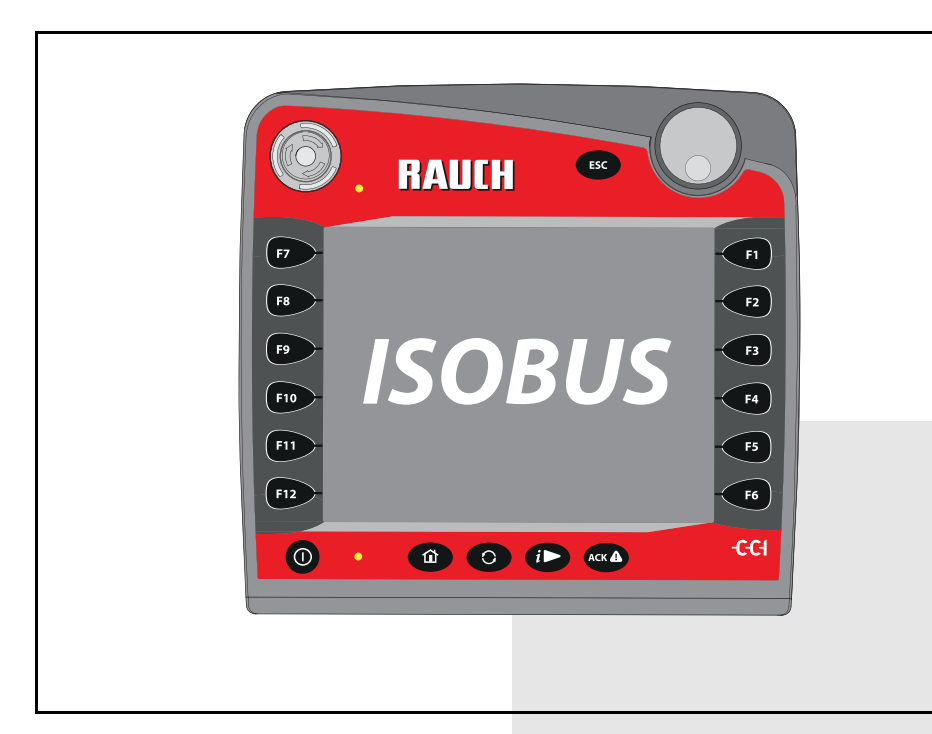

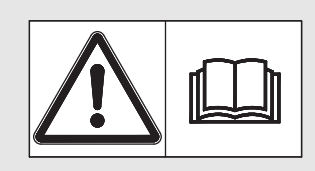

# Pažljivo pročitajte prije puštanja u pogon!

Sačuvajte za buduću upo-

# rabu

Ove upute za uporabu i montažu dio su stroja. Dobavljači novih i rabljenih strojeva obvezni su pisano dokumentirati da su upute za uporabu i montažu isporučene i predane klijentu zajedno sa strojem.

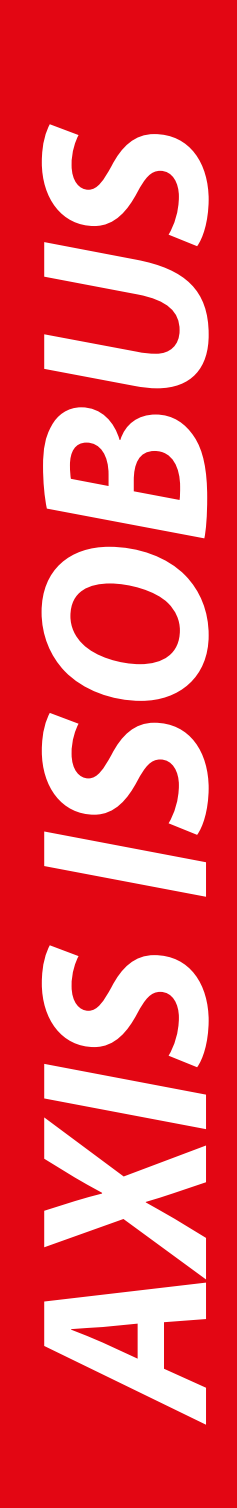

Originalne upute 5902558-**C-hr-0116** 

# Predgovor

Poštovani korisniče,

kupnjom jedinice **upravljača stroja** AXIS ISOBUS za rastresač mineralnog gnojiva AXIS-M iskazali ste povjerenje u naš proizvod. Puno vam hvala! Želimo opravdati vaše povjerenje. Kupili ste snažan i pouzdan **upravljač stroja**. Ako naiđete na neočekivane probleme, naša vam služba za korisnike uvijek stoji na raspolaganju.

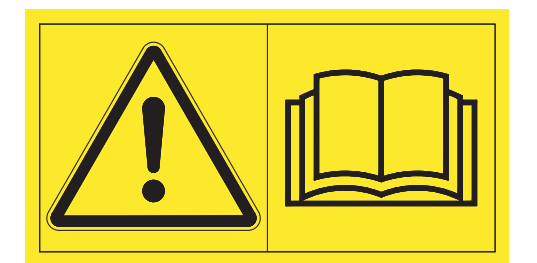

Molimo da prije puštanja raspršivača mineralnog gnojiva u pogon pažljivo pročitate ove upute za uporabu i obratite pažnju na napomene.

U ovim uputama može biti opisana i oprema koja nije dio opreme vašeg **upravljača stroja**.

Poznato vam je da za štete nastale neispravnim upravljanjem ili nenamjenskom uporabom nema prava na jamstvo.

# NAPOMENA

## Obratite pozornost na serijski broj upravljača stroja i stroja

Upravljačka jedinica stroja AXIS ISOBUS tvornički je kalibrirana za rastresač mineralnog gnojiva s kojim je isporučena. Ne može se priključiti na drugi stroj bez dodatne kalibracije.

Ovdje unesite serijski broj upravljačke jedinice stroja i stroja. Te brojeve morate provjeriti prilikom priključivanja upravljačke jedinice na stroj.

Serijski broj AXIS ISOBUS

Serijski broj AXIS-M

Godina proizvodnje AXIS-M

# Tehnička poboljšanja

U cilju nam je kontinuirano poboljšavati naše proizvoda. Stoga zadržavamo pravo na poboljšanje i izmjene bez najave koje vršimo na našim uređajima, ali i bez obveze prijenosa tih poboljšanja i izmjena na već prodane strojeve.

Vrlo rado ćemo vam odgovoriti na daljnja pitanja.

Srdačan pozdrav

RAUCH Landmaschinenfabrik GmbH

# Predgovor

| 1 | Koi        | risničke upute                                                                                                    | 1                     |
|---|------------|----------------------------------------------------------------------------------------------------|-----------------------|
|   | 1.1<br>1.2 | O ovim uputama za uporabu<br>Napomene uz prikaz<br>1.2.1 Značenje napomena upozorenja<br>1.2.2 Upute i napomene<br>1.2.3 Nabrajanja<br>1.2.4 Reference<br>1.2.5 Hijerarhija izbornika, tipke i navigacija | 1<br>1<br>3<br>3<br>3 |
| 2 | Str        | uktura i funkcija                                                                                                    | 5                     |
|   | 21         | Pregled podržanih inačica rasipača gnojiva AXIS                                                                                                    | 5                     |
|   | 2.1        | Struktura (CCI 100)                                                                                                    | 6                     |
|   | 2.2        |                                                                                                    | 7                     |
|   | 2.5        | 2.3.1 Predled                                                                                                    | 7                     |
|   |            | 2.3.2 Dodirni zaslon                                                                                                    | . 8                   |
|   |            | 2.3.3 Funkcijske tipke                                                                                                    | 9                     |
|   |            | 2.3.4 Kotačić za pomicanje                                                                                                    | 9                     |
|   |            | 2.3.5 Prekidač za zaustavljanje                                                                                                    | 0                     |
|   | 2.4        | Zaslon                                                                                                    | 11                    |
|   |            | 2.4.1 Opis silke pogona                                                                                                    | 11<br>12              |
|   |            | 2.4.3 Prikaz stania klizača za doziranie                                                                                                    | 13                    |
|   |            | 2.4.4 Prikaz djelomične širine 1                                                                                                    | 14                    |
|   | 2.5        | Biblioteka upotrijebljenih simbola1                                                                                                    | 15                    |
|   |            | 2.5.1 Navigacija1                                                                                                    | 15                    |
|   |            | 2.5.2 Izbornici                                                                                                    | 16                    |
|   |            | 2.5.3 SIMDOI SIIKE pogona                                                                                                    | 10                    |
|   | 26         |                                                                                                    | 20                    |
|   | 2.0        |                                                                                                    | 10                    |
| 3 | Ugı        | radnja i instalacija 2                                                                                                    | 1                     |
|   | 3.1        | Uvjeti za traktor                                                                                                    | 21                    |
|   | 3.2        | Priključci, utičnice                                                                                                    | 21                    |
|   |            | 3.2.1 Napajanje strujom                                                                                                    | 21                    |
|   |            | 3.2.2 Priključivanje ISOBUS terminala                                                                                                    | 22                    |
|   |            | 3.2.3 Shematski prikaz priključka                                                                                                    | 23                    |
|   | 3.3        | Priprema klizača za doziranje2                                                                                                    | 24                    |

| 4 | Upr  | avljanje AXIS ISOBUS                                                                      | 25          |
|---|------|-------------------------------------------------------------------------------------------|-------------|
|   | 4.1  | Uključivanje upravljačke jedinice stroja                                                  | .25         |
|   | 4.2  | Navigacija u izbornicima                                                                  | .27         |
|   | 4.3  | Glavni izbornik                                                                           | .28         |
|   | 4.4  | Postavke gnojiva                                                                          | .29         |
|   |      | 4.4.1 Izlazna količina                                                                    | .31         |
|   |      | 4.4.2 Radna širina                                                                        | .31         |
|   |      | 4.4.3 Faktor tijeka                                                                       | .32         |
|   |      | 4.4.5 Zakretna proba                                                                      | .34         |
|   |      | 4.4.6 Količ. TELIMATa                                                                     | .36         |
|   |      | 4.4.7 Izračun OptiPoint                                                                   | .37         |
|   |      | 4.4.8 GPS Control Info.                                                                   | .38         |
|   |      |                                                                                           | .39         |
|   | 4.5  |                                                                                           | .41         |
|   |      | 4.5.1 AOTO/MAN pogon                                                                      | .43         |
|   |      | 4.5.3 Postolje vage                                                                       | .48         |
|   | 4.6  | Postavke za M EMC strojeve                                                                | .49         |
|   |      | 4.6.1 Postavke gnojiva s funkcijom M EMC.                                                 | .49         |
|   |      | 4.6.2 Postavke stroja s funkcijom M EMC                                                   | .53         |
|   | 4.7  | Brzo pražnjenje                                                                           | .54         |
|   | 4.8  | Sustav/test                                                                               | .56         |
|   |      | 4.8.1 Brojac ukup. datuma                                                                 | .57         |
|   |      | 4.8.3 Servis                                                                              | .57         |
|   | 4.9  | Info                                                                                      | .60         |
|   | 4.10 | Vaganie - br. tripa                                                                       | .61         |
|   |      | 4.10.1 Brojač tripa                                                                       | .62         |
|   |      | 4.10.2 Utvrđivanje količine raspršenog gnojiva                                            | .64         |
|   |      | 4.10.3 Vaganje količine (samo rasipač s mjerenjem mase)                                   | .65         |
|   |      | 4.10.4 Tariranje vage (samo kod rasipaca s mjerenjem mase)                                | .67         |
|   | 4.11 |                                                                                           | .68         |
| 5 | Ras  | sipanje s upravljačkom jedinicom AXIS ISOBUS                                              | 71          |
|   | 5.1  | Očitanie preostale količine tijekom raspršivanja (samo raspršivač s                       |             |
|   |      | mjerenjem težine).                                                                        | .71         |
|   | 5.2  | TELIMAT                                                                                   | .72         |
|   | 5.3  | Rad s djelomičnim širinama                                                                | .74         |
|   |      | 5.3.1 Prikaz vrste rasipanja u slici pogona                                               | .74         |
|   |      | 5.3.2 Raspršivanje sa smanjenim djelomičnim širinama                                      | .74         |
|   |      | 5.3.3 Kasprsivanje s jednom djelomičnom sirinom i u načinu rada<br>graničnog raspršivanja | 77          |
|   | 51   | Pasinanie u automatekom nočinu rada AUTO km/h ± AUTO ka                                   | . , ,<br>70 |
|   | 5.4  | 5.4.1 Automatski načina rada s automatskim vaganiem                                       | .78         |
|   |      | 5.4.2 Regulacija masenog protoka s funkcijom M EMC                                        | .80         |
|   |      |                                                                                           |             |

|   | 5.5 | Automatski pogon sa statičkim vaganjem (AUTO km/h + Stat. kg) | 83 |
|---|-----|---------------------------------------------------------------|----|
|   | 5.6 | Raspršivanje u načinu rada AUTO km/h                          | 84 |
|   | 5.7 | Raspršivanje u načinu rada MAN km/h                           | 85 |
|   | 5.8 | Raspršivanje u načinu rada MAN ljestvica                      | 86 |
|   | 5.9 | GPS Control.                                                  | 87 |
| 6 | Ala | rmne poruke i mogući uzroci                                   | 93 |
|   | 6.1 | Značenje alarmnih poruka                                      | 93 |
|   | 6.2 | Potvrda alarmne poruke                                        | 96 |
| 7 | Do  | datna oprema                                                  | 97 |
|   | Kaz | zalo ključnih pojmova                                         | Α  |
|   | Jar | nstvo                                                         |    |

# 1 Korisničke upute

# 1.1 O ovim uputama za uporabu

Ove upute za uporabu sastavni su dio upravljačke jedinice stroja.

Upute za uporabu sadrže važne napomene za **sigurnu**, **stručnu** i **ekonomičnu uporabu** i **održavanje** upravljačke jedinice stroja. Vaša pažnja pridonosi **izbjegavanju opasnosti**, smanjenju troškova popravaka i zastoja te povećanju pouzdanosti i vijeka trajanja stroja.

Upute za uporabu dio su stroja. Ukupna dokumentacija mora na mjestu primjene upravljačke jedinice stroja (npr. u traktoru) biti pohranjena nadohvat ruke.

Upute za uporabu ne zamjenjuju **vlastitu odgovornost** korisnika i rukovatelja upravljačke jedinice.

## 1.2 Napomene uz prikaz

#### 1.2.1 Značenje napomena upozorenja

O ovim uputama za uporabu su napomene upozorenja sistematizirane prema stupnju opasnosti i vjerojatnošću njihovog nastupanja.

Znakovi za označavanje opasnosti upozoravaju na konstruktivno neizbježne preostale opasnosti prilikom rukovanja strojem. Korištene napomene upozorenje su ovim uputama označene prema sljedećem:

|          | Signalna riječ                                                                    |
|----------|-----------------------------------------------------------------------------------|
| Simbol   | Objašnjenje                                                                       |
| Primjer  |                                                                                   |
|          |                                                                                   |
| $\wedge$ | Opasnosti po život u slučaju nepridržavanja napomena upo-<br>zorenja              |
|          | Opis opasnosti i moguće posljedice.                                               |
|          | Nepridržavanje ovih upozorenja dovodi do nastanka najtežih<br>ozljeda pa i smrti. |
|          | Mjere za izbjegavanje opasnosti.                                                  |

#### Stupnjevi opasnosti napomena upozorenja

Vrsta i izvor opasnosti

Stupanj opasnosti označava se signalnom riječju. Stupnjevi opasnosti se klasificiraju prema sljedećem:

#### A OPASNOST

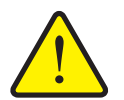

Ova napomena upozorenja upozorava na neposrednu opasnost koja prijeti zdravlju i životu osoba.

Nepridržavanje ovih upozorenja dovodi do nastanka najtežih ozljeda pa i smrti.

 Neizostavno se pridržavati opisanih mjera za izbjegavanje opasnosti.

#### ▲ UPOZORENJE

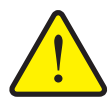

Vrsta i izvor opasnosti

Ova napomena upozorenja upozorava na moguću opasnu situaciju koja prijeti zdravlju i životu osoba.

Nepridržavanje ovih upozorenja dovodi do teških ozljeda.

 Neizostavno se pridržavati opisanih mjera za izbjegavanje opasnosti.

#### ▲ OPREZ

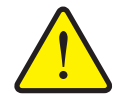

Vrsta i izvor opasnosti

Ova napomena upozorenja upozorava na moguću opasnu situaciju koja prijeti zdravlju i životu osoba ili nastanak materijalnih ili šteta za okoliš.

Nepridržavanje ovih upozorenja dovodi do oštećenja na proizvodu ili u okolini.

 Neizostavno se pridržavati opisanih mjera za izbjegavanje opasnosti.

#### NAPOMENA

Osnovne napomene sadrže savjete za korisnike i posebno korisne informacije, ali ne i upozorenja od mogućih opasnosti.

## 1.2.2 Upute i napomene

Radni koraci osoblja za upravljanje strojem prikazani su kao numerirani popis.

- 1. Radna uputa korak 1
- 2. Radna uputa korak 2

Upute koje obuhvaćaju samo jedan korak ne numeriraju se. Isto vrijedi i za radne korake za koje nije nužno propisan redoslijed izvedbe.

Ovim uputama prethodi jedna točka:

Radna uputa

#### 1.2.3 Nabrajanja

Nabrajanja bez nužnog redoslijeda prikazuju se kao popis s točkama nabrajanja (razina 1) i crticama (razina 2):

- Svojstvo A
  - Točka A
  - Točka B
- Svojstvo B

## 1.2.4 Reference

Reference na druga mjesta u tekstu unutar dokumenta prikazuju se brojem odlomka, tekstom naslova ili navedenom stranicom:

Primjer: Obratite pažnju i na poglavlje <u>3: Sigurnost, Stranica 5</u>.

Reference na daljnje dokumente prikazuju se kao uputa ili napomena bez točno navedenog poglavlja ili broja stranice:

• **Primjer**: Obratite pažnju na napomene u uputama za uporabu proizvođača kardana.

#### 1.2.5 Hijerarhija izbornika, tipke i navigacija

Izbornici su unosi koji su navedeni u prozoru GI. izborniku.

U izbornicima su navedeni **podizbornici ili unosi** u kojima postavljate vrijednosti (popisi za odabir, unosi teksta ili brojki, pokretanje funkcije).

Različiti izbornici i tipke upravljačke jedinice stroja prikazani su podebljano:

Hijerarhija i put do željenog unosa u izborniku označeni su strelicom > između izbornika i unosa u izborniku:

- Sustav / test > Test/dijagnoza > Napetost znači da do unosa u izborniku Napon možete doći putem izbornika Sustav / test i unosa u izborniku Test/dijagnoza.
  - Strelica > odgovara pritisku na tipku Kotačić za pomicanje odnosno gumb na zaslonu (dodirni zaslon).

# 2 Struktura i funkcija

# NAPOMENA

Zbog velikog broja različitih terminala kompatibilnih s ISOBUS-om, ovo se poglavlje ograničava na strukturu i funkcije ISOBUS terminala **CCI 100**.

 Pridržavajte se napomena u odgovarajućim uputama za rad svojeg ISO-BUS-terminala.

# 2.1 Pregled podržanih inačica rasipača gnojiva AXIS

| Tip rasipača gnojiva                                                        | AXIS M 30.2 EMC<br>AXIS M 40.2 EMC | AXIS M 30.2 EMC + W<br>AXIS M 40.2 EMC + W | AXIS M 30.1/40.1 W | AXIS M 30.2/40.2 W | AXIS M 50.1/50.2 W |
|-----------------------------------------------------------------------------|------------------------------------|--------------------------------------------|--------------------|--------------------|--------------------|
| Senzor utovara                                                              |                                    | •                                          | •                  | •                  | •                  |
| Električno podešavanje točke unosa                                          | •                                  | •                                          |                    | •                  | •                  |
| Regulacija masenog protoka mjerenjem zakretnog momenta diskova za rasipanje | •                                  | •                                          |                    |                    |                    |
| Regulacija masenog protoka mjerenjem gubitka<br>mase                        |                                    |                                            | •                  | •                  | •                  |

# 2.2 Struktura (CCI 100)

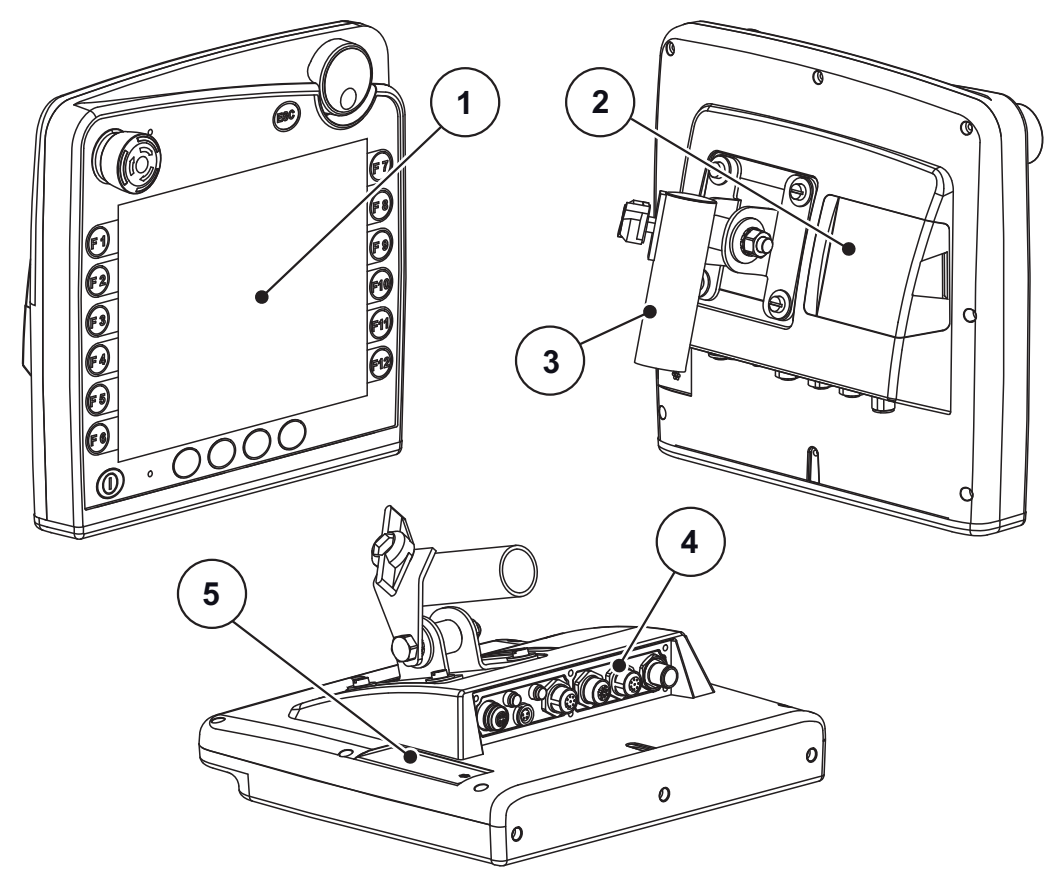

Slika 2.1: Preged terminala CCI 100

| Br. | Oznaka                            | Funkcija                                                                                               |
|-----|-----------------------------------|----------------------------------------------------------------------------------------------------|
| 1   | Upravljačka ploča                 | Sastoji se od membranske tipkovnice, zaslona, kota-<br>čića za pomicanje i prekidača za zaustavljanje. |
| 2   | USB-ulaz s poklop-<br>cem         | Štiti USB-ulaz od onečišćenja. Za razmjenu podata-<br>ka, kontroler zadataka i ažuriranje terminala.   |
| 3   | Držaljka stroja                   | Montaža terminala u kabinu traktora.                                                                   |
| 4   | Priključna letva                  | Priključna letva za kabel ISOBUS sustava.                                                              |
| 5   | Mjenjač programa-<br>bilnih tipki | Omogućuje izmjenu funkcija lijeve i desne strane za-<br>slona.                                         |

# 2.3 Upravljački elementi (CCI 100)

# 2.3.1 Pregled

Služite se upravljačkim uređajem CCI 100 sa sljedećim upravljačkim elementima:

- **18 membranskih tipki** (6 čvrsto definiranih i 12 membranskih tipki za slobodno dodjeljivanje).
- Kotačić za pomicanje
- Prekidač za zaustavljanje
- Mjenjač softverskih tipki

# NAPOMENA

Više informacija o upravljanju CCI 100 terminalom i njegovim upravljačkim elementima možete pronaći u priloženim uputama za rad. Upute za rad sastavni su dio isporuke terminala.

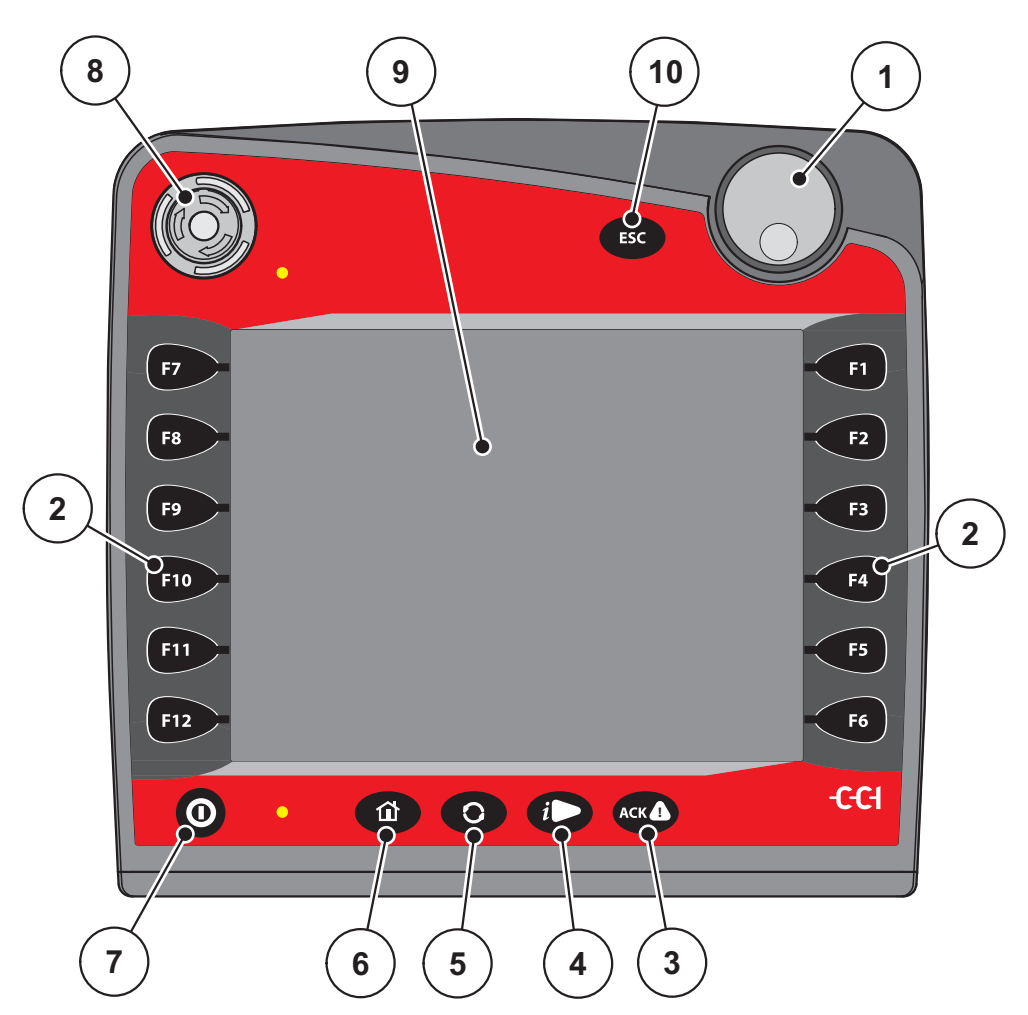

Slika 2.2: Upravljačko polje na prednjoj strani uređaja

# NAPOMENA

Upute za rad opisuju funkcije upravljača stroja AXIS ISOBUS od verzije softvera 3.00.00.

| Br. | Oznaka                                              | Funkcija                                                                                                    |
|-----|-----------------------------------------------------|----------------------------------------------------------------------------------------------------|
| 1   | Kotačić za pomicanje                                | Za prebacivanje u izbornike i polja za unos te za potvrđivanje unosa.                                                                                                    |
| 2   | Funkcijske tipke<br>F1 - F12                        | 12 tipki s različitim funkcijama, ovisno o slici izbor-<br>nika. Vidi <u>stranica 9</u> .                                                                                     |
| 3   | Tipka <b>ACK (PRI-</b><br>HVAT)                     | Za potvrđivanje poruka o pogreškama.                                                                                                    |
| 4   | Tipka <b>Informacije</b>                            | Tipka za slobodno dodjeljivanje. Vidi upute za rad<br>CCI 100 terminala                                                                                                    |
| 5   | Tipka <b>Dvostruka</b><br>strelica                  | Za prebacivanje između zaslona sustava termina-<br>la.                                                                                                    |
| 6   | Tipka <b>Hauptmenü</b><br>( <b>Glavni izbornik)</b> | Za prebacivanje u glavni izbornik terminala (po-<br>gledajte upute za rad proizvođača).                                                                                       |
| 7   | UKLJUČI/ISKLJUČI                                    | Uključivanje/isključivanje terminala                                                                                                    |
| 8   | Prekidač za zaustav-<br>ljanje                      | Prekidač za zaustavljanje prebacuje priključene<br>uređaje u sigurno stanje. Prekidač za zaustavlja-<br>nje ne podržavaju svi ISOBUS terminali. Vidi <u>stra-</u><br>nica 10. |
| 9   | Dodirni zaslon                                      | Izravni odabir gumba                                                                                                    |
|     |                                                     | Unos vrijednosti                                                                                                    |
| 10  | Tipka ESC (IZLAZ)                                   | Prekid unosa.                                                                                                    |

# 2.3.2 Dodirni zaslon

Terminal CCI 100 opremljen je dodirnim zaslonom. Možete pritiskati gumbe na zaslonu (U redu, simbole na zaslonu za upravljanje itd.) ili izravno pozvati unose izbornika.

NAPOMENA

Slijedite upute za rad CCI 100 terminala. Upute za rad sastavni su dio isporuke terminala odnosno stroja.

## 2.3.3 Funkcijske tipke

Ovisno o modelu terminala, mogu postojati funkcijske tipke **2x5** (minimalni uvjet) ili **2x6**. Lijevo i desno od zaslona ISOBUS-terminala CCI 100 vertikalno su raspoređene 2 grupe po 6 funkcijskih tipki.

Dodjeljivanje funkcijskih tipki ovisi o prikazanim izbornicima. Općenito, funkcija se izvodi pritiskom na funkcijsku tipku pored simbola ili pritiskom na gumb na dodirnom zaslonu.

Funkcijske tipke pored koji nema simbola u odgovarajućim prikazima izbornika **nemaju** funkcionalnost.

#### 2.3.4 Kotačić za pomicanje

Kotačić za pomicanje služi za brzu navigaciju u izborniku i za unos ili promjenu podataka u poljima za unos.

- Okrećite kotačić za pomicanje da biste prelazili između područja odabira.
- Pritisnite kotačić za pomicanje da biste potvrdili odabir.

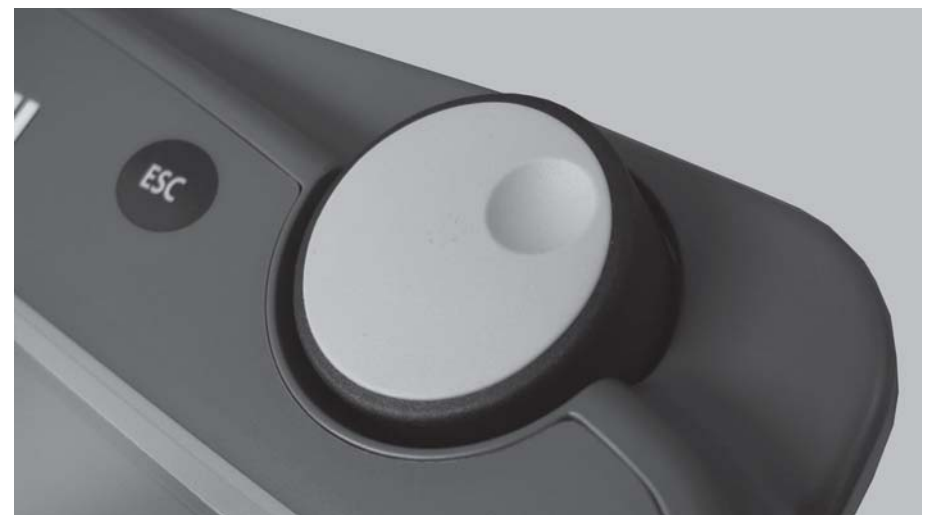

Slika 2.3: Kotačić za pomicanje na CCI 100

#### 2.3.5 Prekidač za zaustavljanje

Aktiviranjem prekidača za zaustavljanje svi spojeni uređaji postavljaju se u sigurno stanje.

- Prekidač za zaustavljanje okrečite u smjeru strelice dok prekidač ponovno ne iskoči.
  - ▷ Prekidač za zaustavljanje je odblokiran.

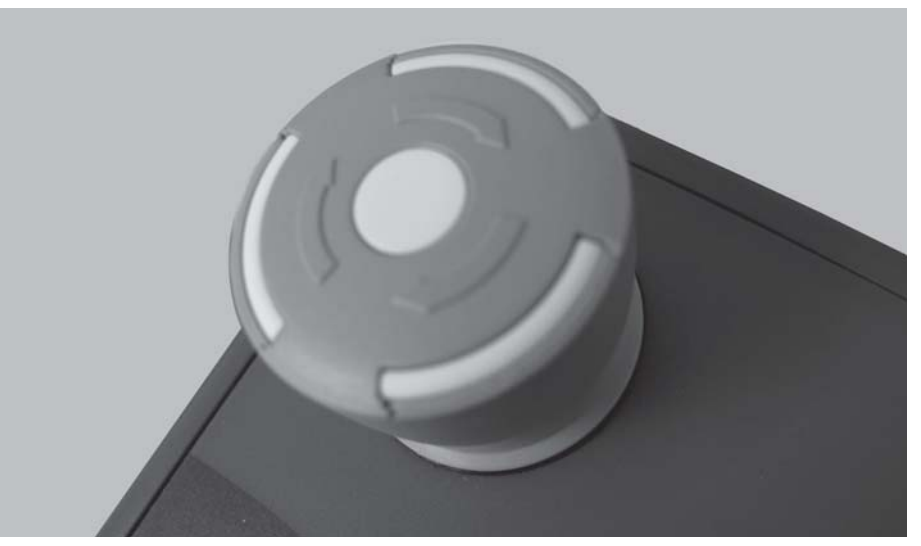

Slika 2.4: Prekidač za zaustavljanje na modelu CCI 100

## Slučaj 1 - Rasipanje

Ako prekidač za zaustavljanje aktivirate tijekom rasipanja:

- zatvara se klizač za doziranje.
- pokretač za točku unosa se zaustavlja.
- pokretač za TELIMAT se zaustavlja.

Slučaj 2 - Bez rasipanja (primjer test kalibracije/brzo pražnjenje)

Ako rasipanje nije aktivno, sve se funkcije zaustavljaju i dozirni klizač ostaje otvoren.

## ▲ OPREZ

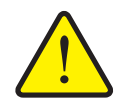

Opasnost od ozljeda zbog rotirajućih diskova za rasipanje gnojiva

Diskovi za rasipanje se ne zaustavljaju.

- ► Isključite kardansko vratilo traktora.
- ▶ Naložite svim osobama da se maknu iz područja opasnosti.

Na zaslonu se prikazuje alarmna poruka ako je aktiviran prekidač za zaustavljanje.

**1.** Otklonite uzrok smetnje.

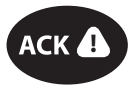

- 2. Otključajte prekidač za zaustavljanje.
  - Na zaslonu se prikazuje još jedna poruka alarma i upozorava na moguća i neočekivana kretanja.
- 3. Pritisnite tipku ACK.

# 2.4 Zaslon

Zaslon prikazuje podatke o trenutačnom stanju te mogućnosti izbora i unosa upravljačke jedinice.

Najvažniji podaci o pogonu raspršivača mineralnog gnojiva prikazuju se na **slici pogona**.

## 2.4.1 Opis slike pogona

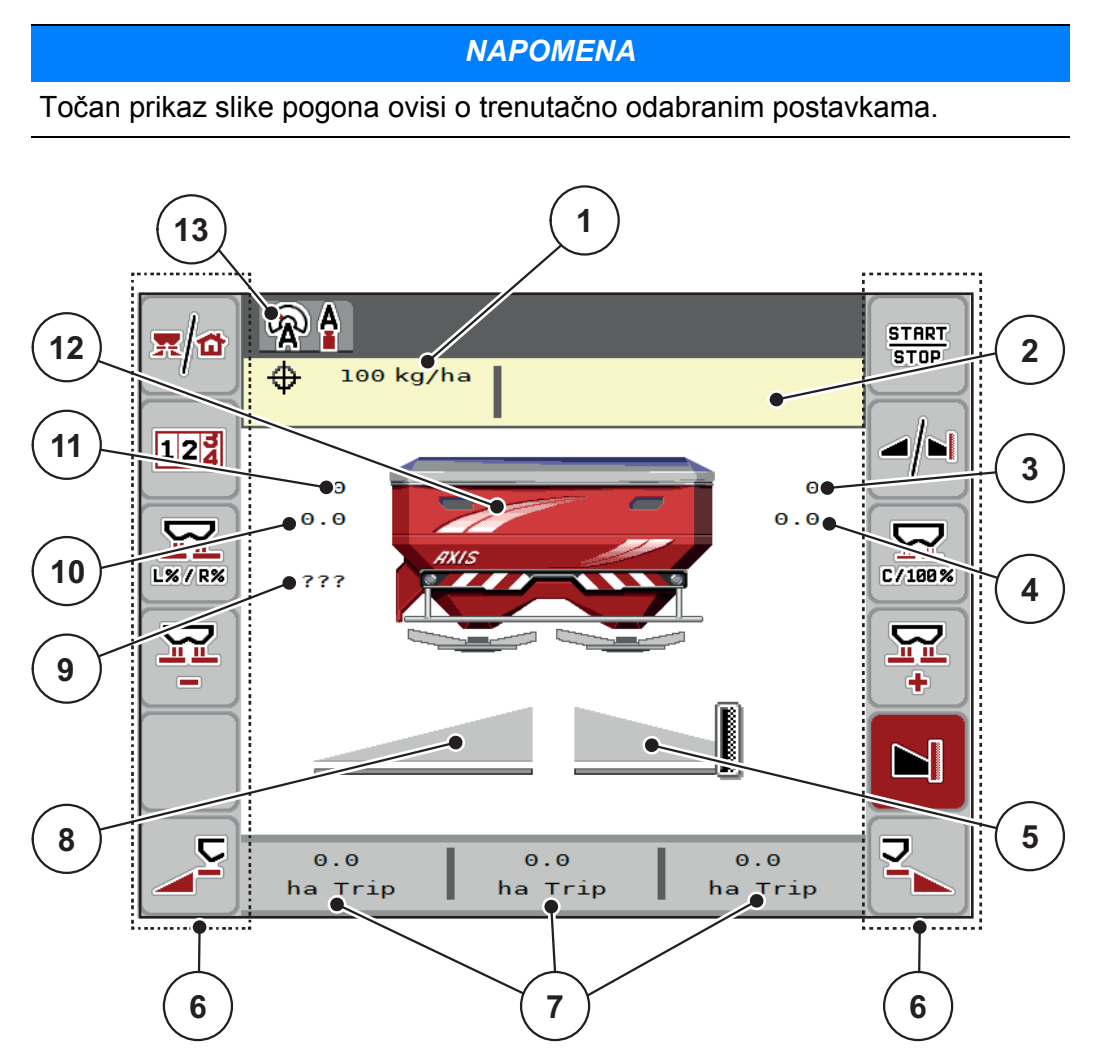

Slika 2.5: Zaslon upravljačke jedinice stroja

- [1] Trenutačna izlazna količina iz postavki gnojiva ili kontrolera zadataka
- [2] Prikaz inform. o gnojivu (naziv gnojiva, radna širina i tip diska za rasipanje)
- [3] Pokretač klizača za doziranje desno
- [4] Položaj točke unosa desno M EMC
- [5] Status otvora klizača za doziranje desno
- [6] Funkcijske tipke
- [7] Slobodno definirajuća polja prikaza
- [8] Status otvora klizača za doziranje lijevo
- [9] Broj okretaja osovine
- [10] Položaj točke unosa lijevo M EMC
- [11] Pokretač klizača za doziranje lijevo
- [12] Prikaz rasipača mineralnog gnojiva
- [13] Odabrani način rada

## 2.4.2 Prikazna polja

Tri prikazna polja u slici pogona (<u>Slika 2.5</u>, položaj [7]) možete individualno prilagoditi i po želji im dodijeliti sljedeće vrijednosti:

- Brzina vožnje
- Faktor tijeka (FT)
- ha trip
- kg trip
- m trip
- kg ostatka
- m ostatak
- ha ostatak
- Vrijeme praznog hoda (vrijeme do sljedećeg mjerenja praznog hoda; samo funkcija M EMC)

#### Odabir prikaza

1. Pritisnite na određeno polje prikaza na dodirnom zaslonu.

Alternativa: **Polje prikaza** označite kotačićem za pomicanje te pritisnite kotačić za pomicanje.

- ▷ Na zaslonu će se navesti mogući prikazi.
- 2. Označite novu vrijednost koju želite dodijeliti prikaznom polju.
- 3. Pritisnite gumbe OK ili Kotačić za pomicanje.
  - Zaslon prikazuje sliku pogona. Na dotičnom prikaznom polju sada je unesena nova vrijednost.

2.4.3 Prikaz stanja klizača za doziranje

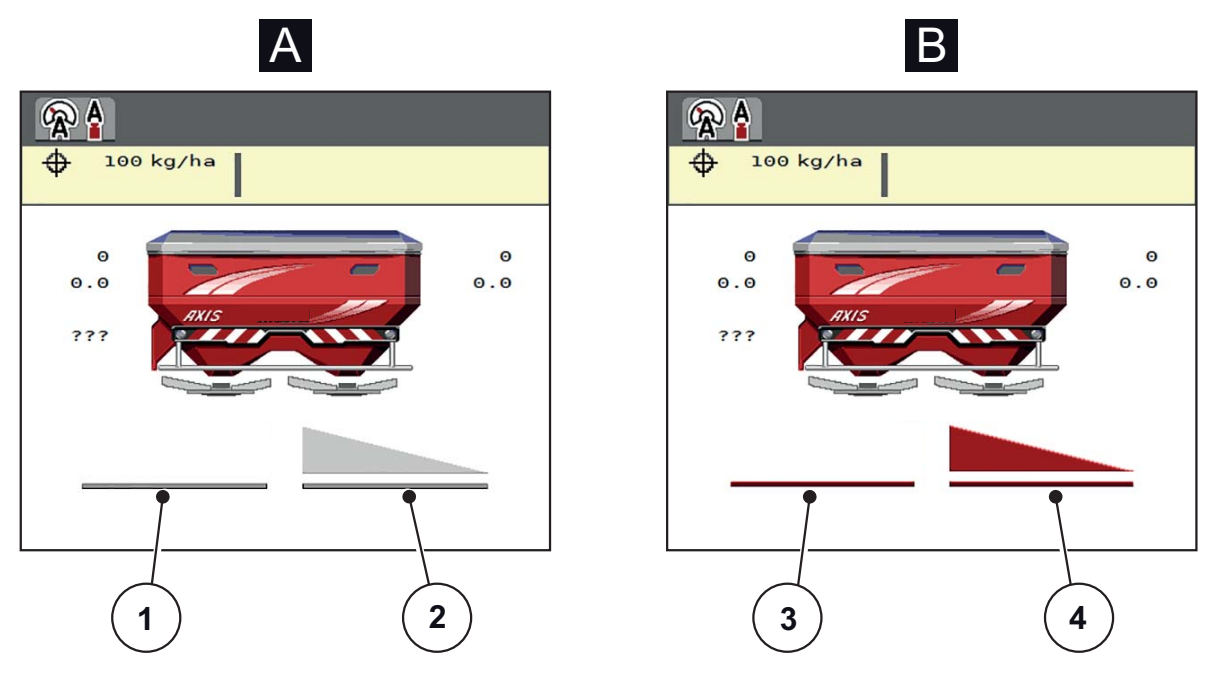

Slika 2.6: Prikaz stanja klizača za doziranje

- [A] Raspršivanje neaktivno (STOP)
- [1] Deaktivirana strana rasipanja
- [2] Aktivirana strana rasipanja
- [B] Stroj pri raspršivanju (START)
- [3] Deaktivirana strana rasipanja
- [4] Aktivirana strana rasipanja

## 2.4.4 Prikaz djelomične širine

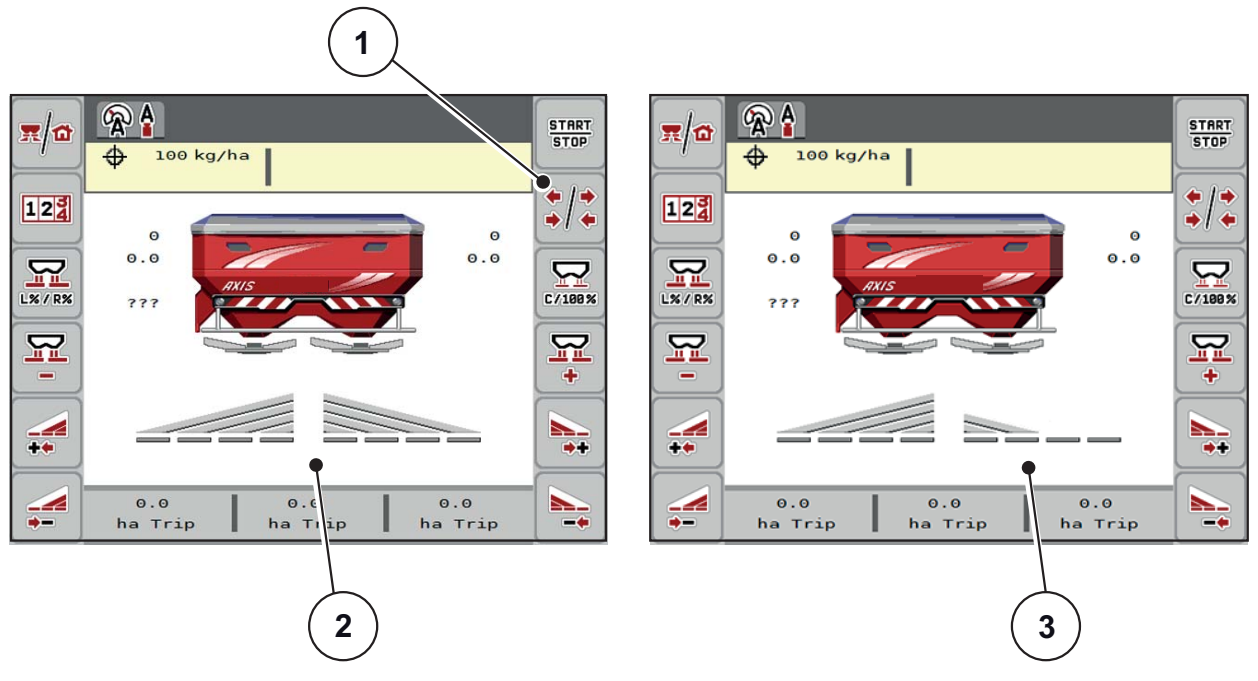

Slika 2.7: Prikaz stanja odjeljaka rasipanja

- [1] Tipka za prebacivanje između odjeljaka/graničnog raspršivanja
- [2] Aktivirani odjeljci s 4 moguća stupnja za odjeljke rasipanja
- [3] Desna strana rasipanja smanjena je za 2 stupnja odjeljaka

Dodatne mogućnosti prikaza i postavki objašnjene su u poglavlju <u>5.3: Rad s djelomičnim širinama, stranica 74</u>.

# 2.5 Biblioteka upotrijebljenih simbola

Upravljačka jedinica AXIS ISOBUS prikazuje simbole za izbornike i funkcije na zaslonu.

# 2.5.1 Navigacija

| Simbol    | Značenje                                        |
|-----------|-------------------------------------------------|
|           | ulijevo; prethodna stranica                     |
|           | udesno; sljedeća stranica                       |
| <b>←</b>  | Natrag na prethodni izbornik                    |
|           | Natrag na glavni izbornik                       |
| <b>x/</b> | Izmjena između slike pogona i prozora izbornika |
| ACK       | Potvrda alarmnih poruka                         |
| ESC       | Odustani, zatvaranje dijaloškog okvira          |

# 2.5.2 Izbornici

| Simbol      | Značenje                                                |
|-------------|---------------------------------------------------------|
|             | Izravni prelazak iz prozora izbornika u glavni izbornik |
| <b>x/</b>   | Izmjena između slike pogona i prozora izbornika         |
| <b>R</b>    | Postavke gnojiva                                        |
| BIY         | Postavke stroja                                         |
| Ţ           | Brzo pražnjenje                                         |
| SYS<br>TEST | Sustav/test                                             |
| i           | Informacije                                             |
| 122         | Vaganje - br. tripa                                     |

# 2.5.3 Simbol slike pogona

| Simbol        | Značenje                                                                                                    |
|---------------|----------------------------------------------------------------------------------------------------|
| START<br>STOP | Pokretanje/zaustavljanje regulacije izlazne količine                                                                     |
| START<br>STOP | Rasipanje je pokrenuto; zaustaviti regulaciju izlazne količine                                                           |
| C / 100 %     | Ponovno postavljanje promjene količine za prethodno određenu izlaznu količinu                                            |
| x/a           | Izmjena između slike pogona i prozora izbornika                                                                          |
|               | Odabir povećane/smanjene količine na lijevoj, desnoj ili obje stra-<br>ne rasipanja (%)                                  |
| <u>~ 1</u>    | Tipka za prebacivanje između odjeljaka/graničnog raspršivanja                                                            |
| ÷ į ÷         | Odjeljci rasipanja na obje strane                                                                                        |
| */-           | Djelomično raspršivanje na lijevoj strani raspršivanja, moguće je<br>granično raspršivanje na desnoj strani raspršivanja |
|               | Normalno rasipanje na lijevoj strani rasipanja, odjeljak rasipanja<br>na desnoj strani rasipanja                         |
|               | Normalno raspršivanje na lijevoj strani raspršivanja, moguće gra-<br>nično raspršivanje na desnoj strani raspršivanja    |
|               | Strana rasipanja lijeva aktivna                                                                                          |
|               | Strana rasipanja lijeva neaktivna                                                                                        |
|               | Strana rasipanja desna aktivna                                                                                           |

| Simbol   | Značenje                                   |
|----------|--------------------------------------------|
|          | Strana rasipanja desna neaktivna           |
| <b>1</b> | Promjena količine + (Plus)                 |
|          | Promjena količine - (Minus)                |
| MAN +    | Povećavanje otvora dozirnog klizača (Plus) |
|          | Smanjenje otvora dozirnog klizača (Minus)  |
|          | Smanjenje djelomične širine desno (Minus)  |
| <b>*</b> | Povećanje djelomične širine desno (Plus)   |
|          | Funkcija TELIMAT-a                         |
| 122      | Promjena na izbornik Vaganje - br. tripa   |

# 2.5.4 Ostali simboli

| Simbol     | Značenje                                                      |
|------------|---------------------------------------------------------------|
|            | Pokretanje mjerenja praznog hoda, u glavnom izborniku         |
| 🙊 🋔        | Način rada AUTO km/h + AUTO kg                                |
| <b>A</b>   | Način rada AUTO km/h                                          |
| R          | Način rada MAN km/h                                           |
|            | Način rada MAN ljestvica                                      |
| <b>\$</b>  | Gubitak GPS-a                                                 |
| <b>A</b> ! | Kvar M EMC sustava,<br>Nije moguća regulacija masenog protoka |

# 2.6 Strukturni pregled izbornika

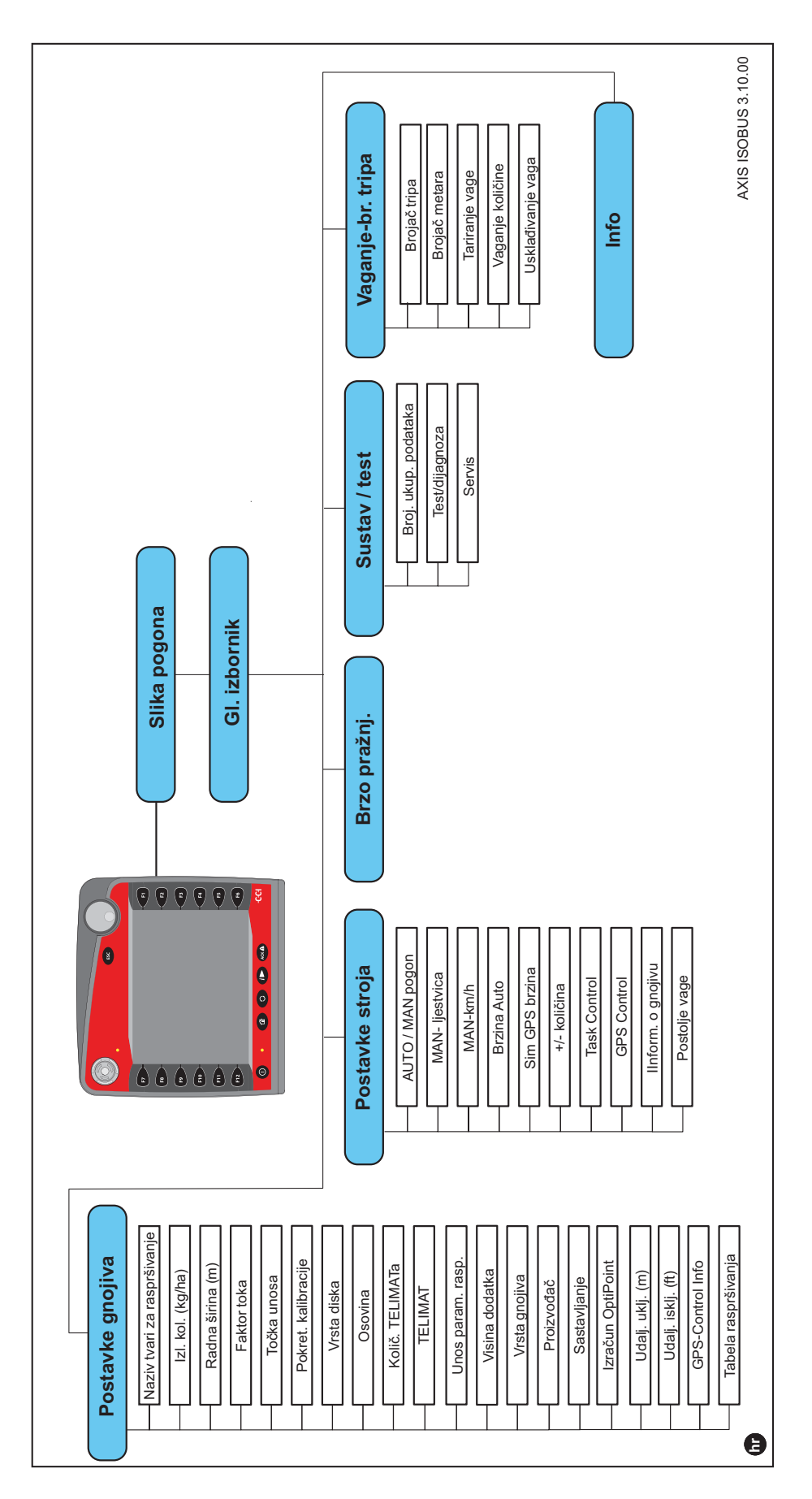

# 3 Ugradnja i instalacija

# 3.1 Uvjeti za traktor

Prije montiranja elektroničke upravljačke jedinice stroja, provjerite ispunjava li vaš traktor sljedeće uvjete:

- Minimalni napon 11 V mora uvijek biti osiguran, čak i kada je priključeno više potrošača struje istovremeno (npr. klimatizacijski uređaj, svjetlo).
- Broj okretaja priključnog vratila može se namjestiti na 540 o/min i potrebno ga se pridržavati (temeljni preduvjet za pravilnu radnu širinu).

## NAPOMENA

Kod traktora bez powershift mjenjača brzinu vožnje potrebno je, pravilnim odabirom stupnja prijenosa, odabrati tako da odgovara **540 o/min**.

- 9-pinska utičnica (ISO 11783) na stražnjem dijelu traktora za spajanje upravljača stroja s ISOBUS-om.
- 9-pinska utičnica terminala (ISO 11783) za spajanje ISOBUS-terminala s ISOBUS-om.

## NAPOMENA

Ako traktor na svom stražnjem dijelu nema 9-pinsku utičnicu, moguće je kao dodatnu opremu dokupiti ugradbeni komplet za traktor s 9-pinskom utičnicom (ISO 11783) i senzorom brzine vožnje.

# 3.2 Priključci, utičnice

#### NAPOMENA

Kada terminal želite priključiti na već postojeću osnovnu opremu za ISOBUS, prethodno provjerite njihovu kompatibilnost prema **međunarodnom standardu ISO 11783** "Traktori i strojevi za poljoprivredu i šumarstvo - mreža serijskih kontrolnih i komunikacijskih podataka".

#### NAPOMENA

Pojedinosti o priključivanju terminala potražite u uputama za rad proizvođača terminala.

#### 3.2.1 Napajanje strujom

Napajanje strujom elektroničkog upravljača stroja provodi se putem 9-pinske utičnice na stražnjem dijelu traktora.

#### 3.2.2 Priključivanje ISOBUS terminala

Ovisno o opremi, ISOBUS terminal možete na različite načine priključiti na rastresač mineralnog gnojiva.

#### NAPOMENA

Obratite pozornost na priložene upute za uporabu vašeg terminala.

Izvedite radne korake sljedećim redoslijedom.

- Odaberite prikladno mjesto u kabini traktora (unutar vidnog polja vozača), gdje ćete pričvrstiti ISOBUS terminal.
- ISOBUS terminal s držaljkom stroja pričvrstite u kabini traktora.

#### 3.2.3 Shematski prikaz priključka

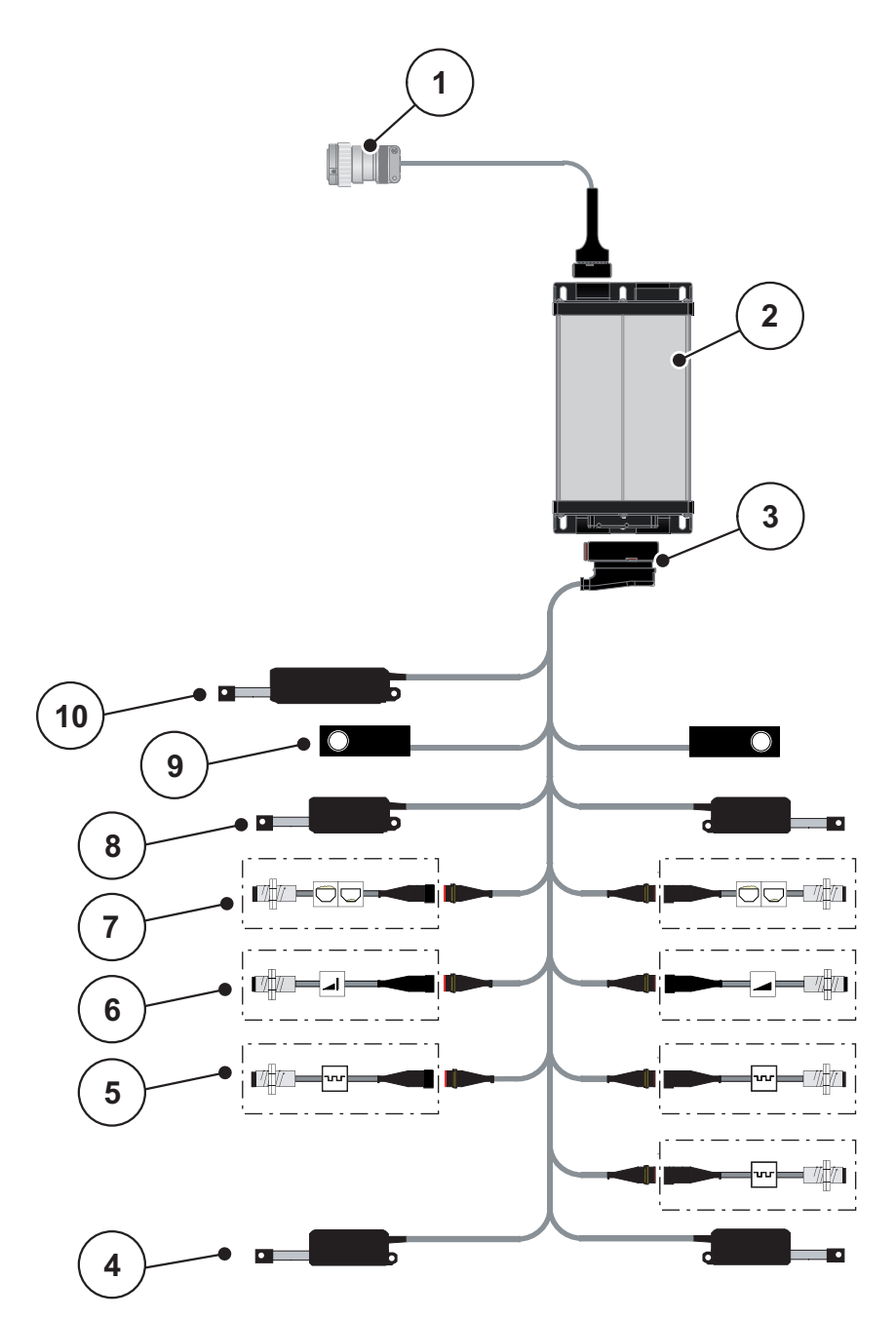

Slika 3.1: Shematski prikaz priključka

- [1] Utikač uređaja ISOBUS
- [2] Upravljač stroja
- [3] Utikač stroja
- [4] Točka unosa pokretača (2 pokretača za strojeve AXIS.2 i M EMC)
- [5] Senzori M EMC (lijevo, desno, u sredini)[6] Senzor TELIMAT iznad/ispod
- [7] Senzor prazn. spremnika lijevo/desno
- [8] Pokretač dozirnog klizača lijevo/desno
- [9] Senzor utovara lijevo/desno
- [10] Pokretač TELIMAT

# 3.3 Priprema klizača za doziranje

Rastresači mineralnog gnojiva serije AXIS-M W raspolažu elektroničkim uređajem za upravljanje klizačem kojim se podešava količina gnojiva.

#### ▲ OPREZ

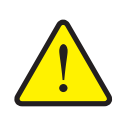

Materijalne štete nastale uslijed neispravnog položaja zasuna za doziranje

Kad aktuatorima upravlja AXIS ISOBUS, mogu se oštetiti klizači za doziranje ako je granična poluga u neispravnom položaju.

 Graničnu polugu uvijek blokirajte na maksimalnom položaju na ljestvici.

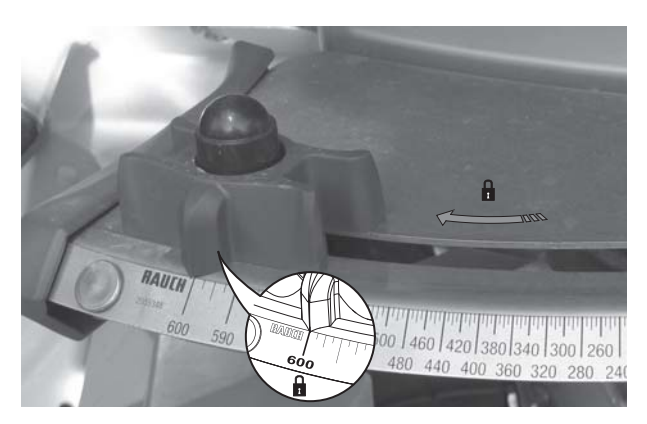

Slika 3.2: Priprema klizača za doziranje (primjer)

NAPOMENA

Obratite pozornost na upute za uporabu rastresača gnojiva.

#### 4 Upravljanje AXIS ISOBUS

# **A** OPREZ

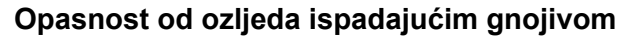

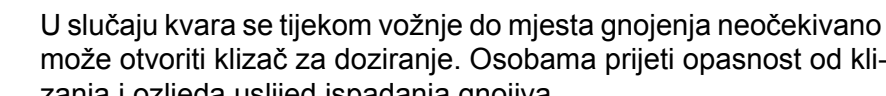

- može otvoriti klizač za doziranje. Osobama prijeti opasnost od klizanja i ozljeda uslijed ispadanja gnojiva.
  - > Prije vožnje do mjesta rasipanja gnojiva obavezno isključite elektroničku upravljačku jedinicu AXIS ISOBUS.

# NAPOMENA

Postavke u pojedinim izbornicima izrazito su važne za optimalnu, automatsku regulaciju masenog protoka (funkcija M EMC).

Posebno obratite pozornost na značajke funkcije M EMC za sljedeće unose u izborniku:

- U izborniku Postavke gnojiva .
  - Disk za rasipanje. Vidi Stranica 52. -
  - Broj okretaja osovine. Vidi Stranica 52. -
- U izborniku Postavke stroja
  - AUTO/MAN pogon. Vidi Stranica 53 i poglavlje [5]. -

#### 4.1 Uključivanje upravljačke jedinice stroja

# Preduvjeti:

- Upravljačka jedinica pravilno je priključena na rasipač mineralnog gnojiva i na traktor (primjer potražite u poglavlju 3.2.2: Priključivanje ISOBUS terminala. stranica 22).
- Osiguran je napon od minimalno 11 V.

# NAPOMENA

Upute za uporabu opisuju funkcije upravljačke jedinice AXIS ISOBUS sa softverom od inačice 3.00.00.

# Uključivanje:

|   |                       |   | ESC |                      |
|---|-----------------------|---|-----|----------------------|
|   | F7<br>F8<br>F9<br>F10 |   |     | F1<br>F2<br>F3<br>F4 |
| 1 | F11<br>F12            | • |     | F5<br>F6<br>-CCI     |

#### Slika 4.1: Start AXIS ISOBUS

- [1] Tipka za uključivanje/isključivanje
- 1. Pritisnite tipku za uključivanje/isključivanje [1].
  - Nakon nekoliko sekundi pojavit će se početna površina upravljačke jedinice.
  - Ubrzo zatim upravljačka jedinica će na nekoliko sekundi prikazati izbornik za aktivaciju.
- 2. Pritisnite tipku Enter.
- ▷ Zatim će se pojaviti slika pogona.

# ₽

# 4.2 Navigacija u izbornicima

# NAPOMENA

Važne napomene o prikazu i navigaciji između izbornika možete pronaći u poglavlju <u>1.2.5: Hijerarhija izbornika, tipke i navigacija, stranica 3</u>.

U nastavku opisujemo pozivanje izbornika odnosno unosa izbornika **dodiriva**njem dodirnog zaslona ili pritiskanjem funkcijskih tipki. Izbornike možete pozivati i putem kotačića za pomicanje (okretanjem/pritiskanjem).

Obratite pozornost na upute za uporabu terminala koji se upotrebljava.

## Pozivanje glavnog izbornika

- Pritisnite funkcijsku tipku Slika pogona/glavni izbornik. Vidi <u>2.5.2: Izbornici.</u> stranica <u>16</u>.
  - ▷ Na zaslonu se pojavljuje glavni izbornik.

## Pozivanje podizbornika s pomoću kotačića za pomicanje:

- **1.** Pomičite kotačić za pomicanje.
  - $\triangleright$  Trake odabira pomiču se gore-dolje.
- 2. Trakom označite željeni podizbornik na zaslonu.
- 3. Označeni podizbornik pozovite pritiskom na kotačić s izbornikom.

## Podizbornik pozovite putem dodirnog zaslona:

1. Pritisnite gumb željenog podizbornika.

Pojavit će se prozori u kojima se mogu izvršiti različite radnje.

- Unos teksta
- Unos vrijednosti
- Postavke putem daljnjih podizbornika

#### NAPOMENA

U jednom prozoru izbornika ne prikazuju se svi parametri istovremeno. **Tipkama sa strelicama lijevo/desno** možete skočiti na susjedni prozor.

#### Napuštanje izbornika

- Pritiskom na tipku Nazad potvrdite postavke.
  - ▷ Vratit ćete se u prethodni izbornik.
- Pritisnite tipku Slika pogona / glavni izbornik.
  - Vratit ćete se na sliku pogona.
- Pritisnite tipku ESC.
  - ▷ Zadržat ćete prethodne postavke.
  - ▷ Vratit ćete se u prethodni izbornik.

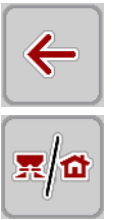

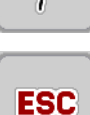

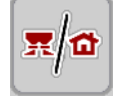

# 4.3 Glavni izbornik

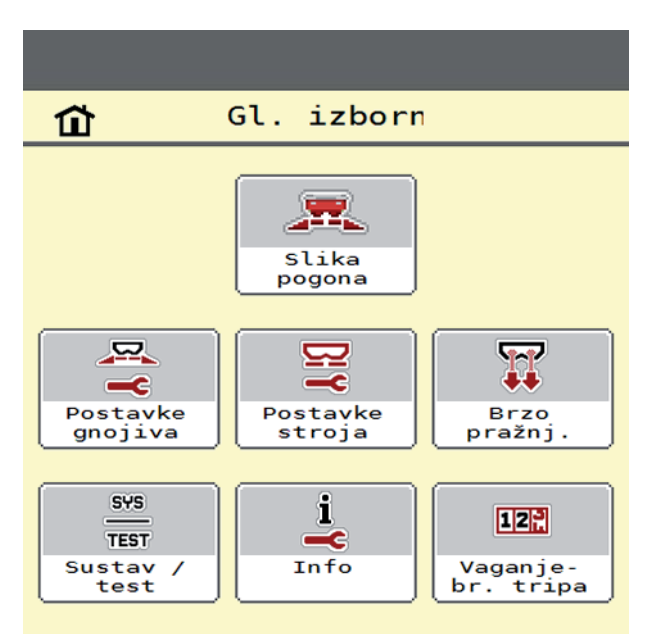

Slika 4.2: Glavni izbornik AXIS ISOBUS

Glavni izbornik prikazuje moguće podizbornike.

| Podizbornik         | Značenje                                                                                                   | Opis               |
|---------------------|----------------------------------------------------------------------------------------------------|--------------------|
| Postavke gnojiva    | Postavke za gnojivo i raspršivanje.                                                                        | Stranica 29        |
| Postavke stroja     | Postavke za traktor i raspršivač mineralnog gnojiva.                                                       | <u>Stranica 41</u> |
| Brzo pražnj.        | Izravan proziv izbornika za brzo pražnjenje<br>raspršivača mineralnog gnojiva.                             | <u>Stranica 54</u> |
| Sustav/test         | Postavke i dijagnoza upravljačke jedinice.                                                                 | <u>Stranica 56</u> |
| Info                | Prikaz konfiguracije stroja.                                                                               | Stranica 60        |
| Vaganje - br. tripa | U ovom se izborniku nalaze vrijednosti o izvr-<br>šenom rasipanju gnojiva i funkcija za načina<br>vaganja. | <u>Stranica 61</u> |

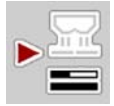

Pored podizbornika, u **glavnome izborniku** možete odabrati funkcijsku tipku **Mjerenje praznog hoda**.

Funkcijska tipka omogućuje ručno pokretanje mjerenja praznog hoda. Vidi <u>5.4.2:</u> <u>Regulacija masenog protoka s funkcijom M EMC. stranica 80</u>

# 4.4 Postavke gnojiva

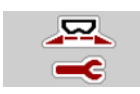

U ovom izborniku unosite postavke za gnojivo i raspršivanje.

• Pozovite izbornik **GI. izborniku > Postavke gnojiva**.

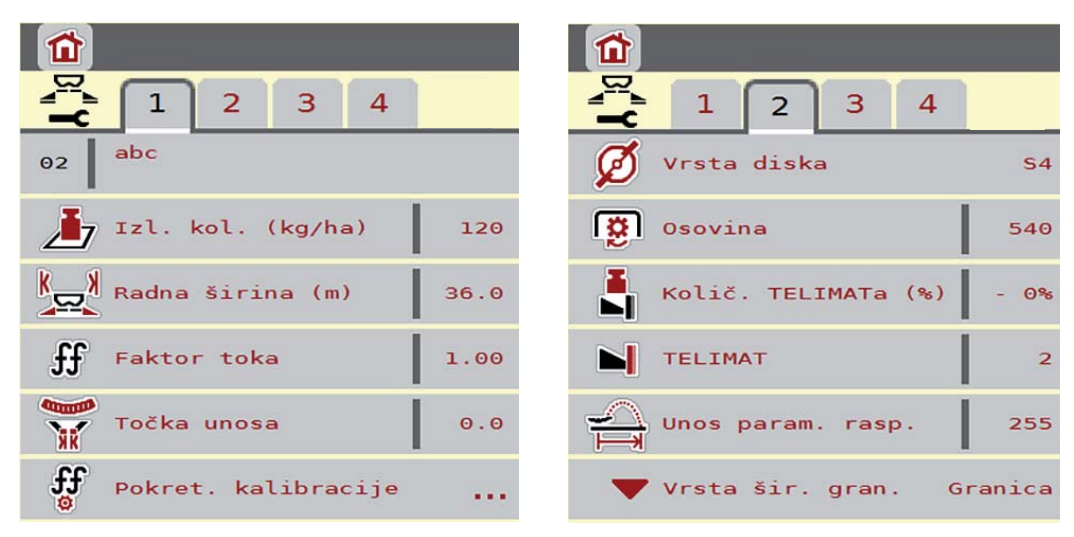

Slika 4.3: Izbornik Postavke gnojiva, kartica 1 i 2

| 꽃물 Visina dodatka 0/6 | Izračun OptiPoint      |
|-----------------------|------------------------|
| Vormalno              | Udalj. uklj. (m) 61.7  |
|                       | Udalj. isklj. (m) 13.6 |
|                       | GPS-Control inform     |
|                       | Tabela raspršivanja    |
|                       |                        |

Slika 4.4: Izbornik Postavke gnojiva, kartica 3 i 4

#### NAPOMENA

Na zaslonu se ne prikazuju svi parametri istovremeno. S pomoću **strelice ulije**vo/udesno možete skočiti na susjedni prozor izbornika (karticu).

| Podizbornik         | Značenje / moguće vrijednosti                                                                                                    | Opis                                                                                                    |
|---------------------|----------------------------------------------------------------------------------------------------|----------------------------------------------------------------------------------------------------|
| Naziv gnojiva       | Odabrano gnojivo iz tablice rasipanja.                                                                                                    | Stranica 39                                                                                                    |
| Izl. kol. (kg/ha)   | Unos zadane vrijednosti izlazne količi-<br>ne u kg/ha.                                                                                                    | Stranica 31                                                                                                    |
| Radna širina (m)    | Određivanje radne širine po kojoj se<br>raspršuje.                                                                                                    | Stranica 32                                                                                                    |
| Faktor toka         | Unos faktora tijeka korištenog gnojiva.                                                                                                    | <u>Stranica 33</u><br>Funkcija M<br>EMC: <u>Stranica</u><br><u>50</u>                                              |
| Točka unosa         | Upis točke unosa. Prikaz je čisto infor-<br>mativnog karaktera.<br><b>Za AXIS 50.1 W i AXIS.2</b> : električno<br>podešavanje točke unosa.                                              | Pritom obratite<br>pozornost na<br>upute za upora-<br>bu stroja.<br><u>Stranica 33</u>                             |
| Pokret. kalibracije | Poziv podizbornika za kalibraciju.                                                                                                    | Stranica 34                                                                                                    |
| Disk                | Popis odabira:<br><ul> <li>S2</li> <li>S4</li> <li>S6</li> <li>S8</li> <li>S10</li> <li>S12</li> <li>Utječe na regulaciju masenog protoka<br/>EMC-a. Vidi <u>Stranica 52</u></li> </ul> | Odabir <b>tipka-</b><br><b>ma sa strelica-</b><br><b>ma</b> .<br>Potvrda priti-<br>skom na tipku<br><b>Enter</b> . |
| Osovina             | Tvorničke postavke: 540 o/min<br>Utječe na regulaciju masenog protoka<br>EMC-a. Vidi <u>Stranica 52</u>                                                                                 |                                                                                                    |
| Količ. TELIMATa     | Unaprijed postavljeno smanjenje količi-<br>ne prilikom graničnog rasipanja.                                                                                                    | Stranica 36                                                                                                    |
| TELIMAT             | Spremanje postavki TELIMAT-a za granično raspršivanje.                                                                                                    | Samo za stroj s<br>TELIMAT-om.                                                                                     |
| Unos param. rasp.   | Unos parametra širine iz tablice rasipa-<br>nja. Potrebno za izračunavanje značaj-<br>ke OptiPoint.                                                                                     | Stranica 37                                                                                                    |
| Visina dodatka      | Navedeno u cm                                                                                                    |                                                                                                    |
|                     | Popis odabira: 0/6, 40/40, 50/50, 60/60, 70/70, 70/76                                                                                                    |                                                                                                    |
| Podizbornik         | Značenje / moguće vrijednosti                 | Opis                                                                                                    |
|---------------------|-----------------------------------------------|----------------------------------------------------------------------------------------------------|
| Vrsta gnojiva       | Popis odabira:<br>• Normalno<br>• Kasno       | Odabir <b>tipka-</b><br><b>ma sa strelica-</b><br><b>ma</b> .<br>Potvrda priti-<br>skom na tipku<br><b>Enter</b> . |
| Proizvođač          | Unos proizvođača gnojiva.                     |                                                                                                    |
| Sastavljanje        | Postotni udio kemijskog sastava.              |                                                                                                    |
| Izračun OptiPoint   | Unos parametara za GPS Control                | Stranica 37                                                                                                    |
| Udalj. uklj. (m)    | Prikaz udaljenosti za uključenje.             | Stranica 90                                                                                                    |
| Udalj. isklj. (m)   | Prikaz udaljenosti za isključenje.            | Stranica 91                                                                                                    |
| GPS-Control inform. | Prikaz podataka o parametrima za GPS Control. | <u>Stranica 38</u>                                                                                                 |
| Tabela rasipanja    | Upravljanje tablicama rasipanja.              | Stranica 39                                                                                                    |

# 4.4.1 Izlazna količina

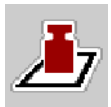

U ovom izborniku možete unijeti zadanu vrijednost željene izlazne količine.

# Unos izlazne količine:

1. Pozovite izbornik Postavke gnojiva > Izl. kol. (kg/ha).

▷ Na zaslonu se pojavljuje **trenutačno važeća** izlazna količina.

- 2. Unesite novu vrijednost u unosno polje.
- 3. Pritisnite OK (u redu).
- ▷ Nova vrijednost spremljena je u upravljačku jedinicu.

# 4.4.2 Radna širina

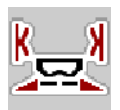

U ovom izborniku možete odrediti radnu širinu (u metrima).

- Pozovite izbornik Postavke gnojiva > Radna širina (m).
  - Na zaslonu se pojavljuje trenutačno postavljena radna širina.
- 2. Unesite novu vrijednost u unosno polje.
- 3. Pritisnite OK (u redu).
- ▷ Nova vrijednost spremljena je u upravljačku jedinicu.

#### 4.4.3 Faktor tijeka

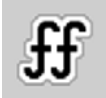

Faktor tijeka nalazi se u rasponu od **0,4** do **1,9**. U slučaju istih temeljnih postavki (km/h, radna širina, kg/ha) vrijedi sljedeće:

- Ako se **poveća** faktor tijeka, **smanjit** će se dozirana količina.
- Ako se **smanji** faktor tijeka, **povećat** će se dozirana količina.

Ako znate faktor tijeka po prijašnjim kalibracijama ili ste ga očitali iz tablice rasipanja, možete ga **ručno** unijeti u ovaj izbornik.

## NAPOMENA

Putem izbornika **Pokret. kalibracije** možete utvrditi i unijeti faktor tijeka s pomoću upravljačke jedinice. Vidi poglavlje <u>4.4.5: Zakretna proba. stranica 34</u>.

Ako imate rasipač s mjerenjem mase AXIS-M 30/40 W i AXIS-M 50 W, faktor tijeka se određuje dinamičkim vaganjem. No možete ga i ručno unijeti.

NAPOMENA

Izračun faktora tijeka ovisi o korištenom načinu rada. Daljnje informacije o faktoru tijeka potražite u poglavlju <u>4.5.1: AUTO/MAN pogon, stranica 43</u>.

#### Unos faktora tijeka:

- 1. Pozovite izbornik Postavke gnojiva > Faktor toka.
  - ▷ Na zaslonu se pojavljuje **trenutačno postavljeni** faktor tijeka.
- 2. Unesite vrijednost iz tablice rasipanja u polje unosa.

#### NAPOMENA

Ako vaše gnojivo nije navedeno u tablici rasipanja, unesite faktor tijeka **1,00**.

U načinima rada AUTO km/h i MAN km/h preporučujemo da svakako izvedete kalibraciju kako biste točno utvrdili faktor tijeka za to gnojivo.

- 3. Pritisnite OK (u redu).
- ▷ Nova vrijednost spremljena je u upravljačku jedinicu.

# NAPOMENA

Preporučujemo da za AXIS W (**AUTO km/h + AUTO kg**) postavite prikaz faktora tijeka na slici pogona. Tako možete promatrati regulaciju faktora tijeka tijekom gnojenja. Vidi poglavlje <u>2.4.2: Prikazna polja, stranica 12</u> i poglavlje <u>4.5.1: AU-TO/MAN pogon, stranica 43</u>.

# 4.4.4 Točka unosa

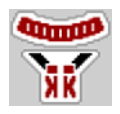

Postavljanje točke unosa kod rasipača mineralnog gnojiva **AXIS 50.1 W i AXIS-M EMC** provodi se samo s pomoću električnog podešavanja točaka unosa.

#### NAPOMENA

Za strojeve **AXIS 30.1/40.1 W** i **AXIS.2**: Unos točaka unosa čisto je informativnog karaktera i ne utječe na postavke rasipača mineralnog gnojiva.

- 1. Pozovite izbornik **Postavke gnojiva > Točka unosa**.
- 2. Utvrdite položaj za točku unosa prema tablici rasipanja.

## **A** OPREZ

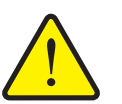

Opasnost od ozljeda uslijed automatskog podešavanja točke unosa!

Samo kod strojeva s električnim podešavanjem točke unosa Nakon unosa vrijednosti, točka unosa automatski će dosegnuti unaprijed postavljenu vrijednost putem električnog servocilindra. To može uzrokovati ozljede i štetu.

- Prije nego što pritisnete tipku OK (U redu), uvjerite se da se nitko ne nalazi u području opasnosti.
- 3. Unesite utvrđenu vrijednost u polje unosa.
- 4. Pritisnite OK (u redu).
- > Na zaslonu se pojavljuje prozor Postavke gnojiva s novom točkom unosa.

U slučaju blokade točke unosa javlja se alarm 17; vidi poglavlje <u>6: Alarmne poru-ke i mogući uzroci, stranica 93</u>.

# NAPOMENA

Pokretanje u slučaju nužde kod modela **AXIS 50.1 W** ne smije blokirati podešavanje točke unosa. U protivnom se može oštetiti jedinica za podešavanje točke unosa.

## 4.4.5 Zakretna proba

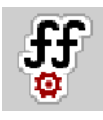

# NAPOMENA

Izbornik **Pokret. kalibracije** zaključan je u načinu rada **AUTO km/h + AUTO kg**. Ova točka u izborniku nije aktivna.

U ovom izborniku možete na bazi zakretne probe utvrditi faktor tijeka i spremiti ga u upravljačku jedinicu.

Izvršite kalibraciju:

- Prije prvog rasipanja gnojiva.
- Kada se kvaliteta gnojiva značajno promijeni (vlaga, visoki udio prašine, raspadanje granula).
- Kad se koristi nova vrsta gnojiva.

Kalibracija se vrši bez pomicanja rasipača dok je osovina u pokretu ili tijekom vožnje na probnoj stazi.

- Uklonite oba diska za rasipanje
- Točku unosa postavite na kalibracijski položaj (vrijednost 0).

# Unos radne brzine:

- 1. Pozovite izbornik Postavke gnojiva > Pokret. kalibracije.
- 2. Unesite srednju radnu brzinu.

Ta je vrijednost potrebna za izračun položaja klizača tijekom kalibracije.

- 3. Pritisnite gumb Dalje.
  - ▷ Nova vrijednost sprema se u upravljačku jedinicu.
  - ▷ Na zaslonu se pojavljuje druga stranica zakretne probe.

| 2 |
|---|
|   |

## Odabir strane rasipanja:

- 4. Odredite stranu rasipanja na kojoj želite da se izvede kalibracijski test.
  - Pritisnite funkcijsku tipku strane rasipanja lijevo ili
  - funkcijsku tipku strane rasipanja **desno**.
- ▷ Simbol odabrane strane rasipanja označen je crvenom bojom u podlozi.

# Provedba kalibracije:

# ▲ UPOZORENJE

Opasnost od ozljeda tijekom kalibracije

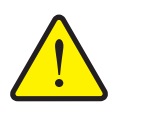

- Rotirajuću dijelovi stroja i ispadajuće gnojivo mogu izazvati ozljede.
  - Prije starta kalibracije provjerite jesu li ispunjeni svi preduvjeti.
  - Obratite pozornost na poglavlje Kalibracija u uputama za uporabu stroja.
- 5. Pritisnite tipku Start/Stop.
  - Otvara se klizač za doziranje prethodno odabrane strane rasipanja i počinje kalibracijski test.

#### NAPOMENA

Kalibracijski test možete prekinuti bilo kada pritiskom na tipku **ESC**. Klizač se zatvara, a zaslon prikazuje izbornik **Postavke gnojiva**.

## NAPOMENA

Vrijeme kalibracije ne utječe na točnost rezultata. Ipak, treba kalibrirati **barem 20 kg**.

- 6. Ponovo pritisnite tipku Start/Stop (Pokretanje/zaustavljanje).
  - ▷ Kalibracija je gotova.
  - Klizač se zatvara.
  - ▷ Zaslon pokazuje treću stranu kalibracijskog testa.

## Novi izračun faktora tijeka

#### ▲ UPOZORENJE

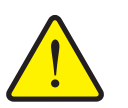

Opasnost od ozljeda zbog rotirajućih dijelova stroja

Dodirivanje rotirajućih dijelova stroja (kardan, glavčina) može dovesti do udaraca, ogrebotina i prignječenja. Dijelovi tijela ili predmeti mogu biti zahvaćeni ili uvučeni u stroj.

- Isključite motor traktora.
- Isključite kardansko vratilo i osigurajte ga od neovlaštenog uključivanja.
- **7.** Vaganje kalibrirane količine (uzmite u obzir težinu praznog zahvatnog spremnika).
- 8. Masu unesite pod unosom izbornika Obrađena količina.
- 9. Pritisnite OK (u redu).
  - ▷ Nova vrijednost spremljena je u upravljačku jedinicu.
  - > Zaslon prikazuje izbornik **Izračun faktora tijeka**.

START

STOP

## NAPOMENA

Faktor tijeka mora biti rasponu od 0,4 do 1,9.

10. Odredite faktor tijeka.

Za prihvat novo izračunatog faktora tijeka pritisnite gumb Faktor tijeka.

Za potvrdu prethodno spremljenog faktora tijeka pritisnite ESC.

- ▷ Faktor tijeka je spremljen.
- ▷ Na zaslonu se pojavljuje alarm Dostizanje točke unosa.

## ▲ OPREZ

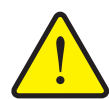

Opasnost od ozljeda uslijed automatskog podešavanja točke unosa

Kod strojeva s električnim podešavanjem točke unosa Nakon potvrde nove vrijednosti faktora tijeka, točka unosa automatski će dosegnuti unaprijed postavljenu vrijednost putem električnog servocilindra. To može uzrokovati ozljede i štetu.

Prije nego što pritisnete tipku Start/Stop, uvjerite se da nema osoba u području opasnosti stroja.

## 4.4.6 Količ. TELIMATa

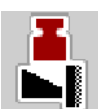

U ovom izborniku možete odrediti smanjenje količine TELIMAT-a (u postotcima). Ova se postavka upotrebljava kod aktiviranja funkcije graničnog rasipanja putem senzora TELIMAT-a ili funkcijske tipke **TELIMAT**.

## NAPOMENA

Preporučujemo da sa strane za granično raspršivanje smanjite količinu za 20 %.

#### Unesite količinu TELIMAT-a:

- 1. Pozovite izbornik **Postavke gnojiva > Količ. TELIMATa**.
- 2. Unesite vrijednost u polje za unos te je potvrdite.
- Na zaslonu se pojavljuje prozor Postavke gnojiva s novom količinom TELIMAT-a.

# 4.4.7 Izračun OptiPoint

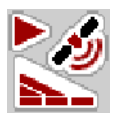

U izborniku **Izračun OptiPoint** unesite parametre za izračun optimalnih udaljenosti za uključenje i isključenje **na rubnim područjima**.

Za precizno izračunavanje vrlo je važan unos parametra raspršivanja gnojiva koje se upotrebljava.

#### NAPOMENA

Parametar raspršivanja za gnojivo koje upotrebljavate potražite u tablici rasipanja svojeg stroja.

- U izborniku Postavke gnojiva > Unos param. rasp. unesite zadanu vrijednost.
- 2. Pozovite izbornik Postavke gnojiva > Izračun OptiPoint.
  - Pojavit će se prva stranica izbornika Izračun OptiPoint.

# NAPOMENA

Navedena brzina vožnje odnosi se na brzinu na području položaja za uključivanje! Vidi poglavlje <u>5.9: GPS Control, stranica 87</u>.

- 3. Unesite srednju brzinu vožnje na području položaja za uključivanje.
  - ▷ Zaslon pokazuje drugu stranicu izbornika.

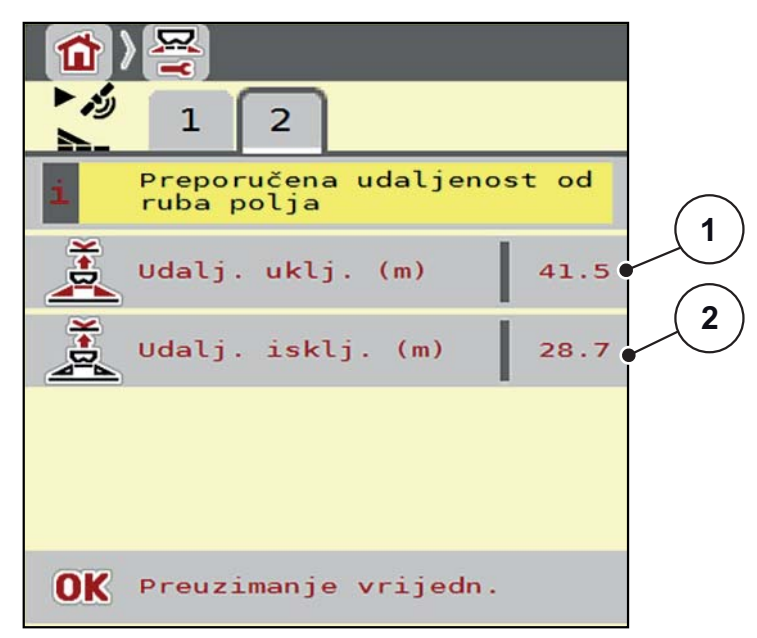

| Slika 4.5: | Izračun | stavke | OptiPoint, | stranica 2 |
|------------|---------|--------|------------|------------|
|------------|---------|--------|------------|------------|

| Broj | Značenje                                                                                    | Opis               |
|------|---------------------------------------------------------------------------------------------|--------------------|
| 1    | Udaljenost (u metrima) u odnosu na granicu njive od koje se<br>klizači otvaraju             | <u>Stranica 90</u> |
| 2    | Razmak (u metrima) u odnosu na granicu njive od kojega se<br>klizači za doziranje zatvaraju | <u>Stranica 91</u> |

# NAPOMENA

Na ovoj stranici možete ručno podesiti parametarske vrijednosti. Vidi poglavlje <u>5.9: GPS Control, stranica 87</u>.

## Promjena vrijednosti

- 4. Pozovite prozor željenog unosa.
- 5. Unesite nove vrijednosti.
- 6. Pritisnite OK (u redu).
- 7. Pritisnite gumb Preuzimanje vrijednosti.
- ▷ OptiPoint je izračunat.
- ▷ Upravljačka jedinica prelazi na prozor GPS Control Info.

## 4.4.8 GPS Control Info

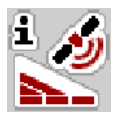

Izbornik **GPS-Control inform.** sadrži informacije o izračunatim postavkama u izborniku **Izračun OptiPoint**.

Ovisno o postavljenom terminalu prikazuju se 2 razmaka (CCI, Müller Elektronik) odn. 1 razmak i 2 vremenske vrijednosti (John Deere, ...).

Prikazane vrijednosti ručno unesite u odgovarajući postavni izbornik na GPS-terminalu.

#### NAPOMENA

Ovaj je izbornik isključivo informativnog karaktera.

- Obratite pozornost na upute za uporabu GPS-terminala.
- 1. Pozovite izbornik Postavke gnojiva > GPS-Control inform..

| GPS-Control inform. |       |
|---------------------|-------|
| Razmak (m)          | -26.5 |
| Duljina (m)         | 0.0   |
| Odgađanje isklj.(s) | 1.5   |
| Odgađanje uklj. (s) | 0.3   |
|                     |       |
|                     |       |

Slika 4.6: Izbornik GPS Control inform.

# 4.4.9 Tablica rasipanja

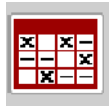

Unutar ovog izbornika možete stvarati i upravljati tablicama rasipanja.

NAPOMENA

Odabir tablice rasipanja utječe na postavke gnojiva, upravljačku jedinicu i rasipač mineralnog gnojiva.

#### Stvaranje nove tablice rasipanja

Možete stvoriti do **30** tablica rasipanja u upravljačkoj jedinici.

1. Pozovite izbornik **Postavke gnojiva > Tabela rasipanja**.

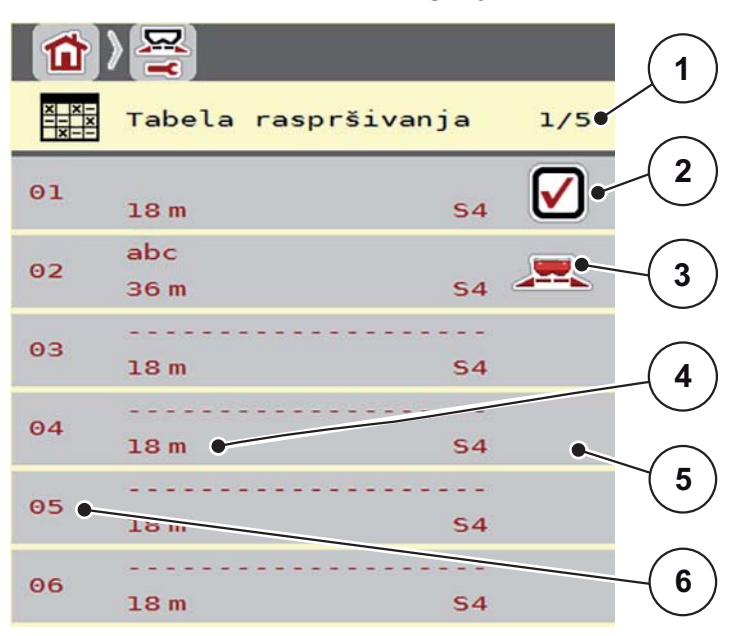

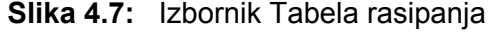

- [1] Broj stranice, ukupni broj stranica
- [2] Prikaz tablice rasipanja ispunjene vrijednostima
- [3] Prikaz za aktivnu tablicu rasipanja
- [4] Polje za naziv u tablici rasipanja
- [5] Prazna tablica rasipanja
- [6] Broj tablice
- 2. Odaberite praznu tablicu rasipanja.

**Polje za naziv** sastoji se od naziva gnojiva, radne širine i vrste diska za rasipanje.

- ▷ Zaslon prikazuje izborni prozor.
- 3. Pritisnite na opciju Otvaranje i povratak...
  - Zaslon prikazuje izbornik Postavke gnojiva, a izabrani element učitava se u postavkama gnojiva u obliku aktivne tabele rasipanja.
- 4. Pozovite unos izbornika Naziv gnojiva.
- 5. Unesite nazive za tablice rasipanja.

# NAPOMENA

Preporučujemo da tablici rasipanja date naziv gnojiva. Tako možete bolje dodijeliti gnojivo tablici rasipanja.

6. Uredite parametre tablice rasipanja.

Vidi poglavlje 4.4: Postavke gnojiva, stranica 29.

## Odabir tabele rasipanja:

- 1. Pozovite izbornik Postavke gnojiva > Tabela rasipanja.
- 2. Označite željenu tablicu rasipanja.
  - ▷ Zaslon prikazuje izborni prozor.
- 3. Odaberite opciju Otvaranje i povratak...
- Zaslon prikazuje izbornik Postavke gnojiva, a izabrani element učitava se u postavkama gnojiva u obliku aktivne tabele rasipanja.

## Kopiranje postojeće tablice rasipanja

- 1. Označite željenu tablicu rasipanja.
  - ▷ Zaslon prikazuje izborni prozor.
- 2. Odaberite opciju Kopiranje elementa.
- Sad se na prvom slobodnom mjestu na popisu nalazi kopija tablice rasipanja.

## Brisanje postojeće tablice rasipanja

## NAPOMENA

Aktivna tablica rasipanja ne može se izbrisati.

- 1. Označite željenu tablicu rasipanja.
  - ▷ Zaslon prikazuje izborni prozor.
- 2. Odaberite opciju Brisanje elementa.
- ▷ Tablica rasipanja izbrisana je s popisa.

# 4.5 Postavke stroja

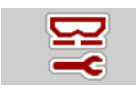

U ovom izborniku unosite postavke za traktor i stroj.

• Izbornik **Postavke stroja**.

|                                | □ 1 2 1 2                 |
|--------------------------------|---------------------------|
| AUTO km/h                      | TaskController            |
| MAN ljestvica 3                | GPS-Control               |
| MAN km/h 15                    | ☑i1     Inform. o gnojivu |
| <b>GPS J1939</b>               | Postolje vage             |
| Sim GPS brzina 10              | kg senzor spremn. 200     |
| <pre>*/- količina (%) 10</pre> |                           |

Slika 4.8: Izbornik Postavke stroja, stranica 1 i 2

NAPOMENA

Prikaz **Postolje vage** pojavljuje se na zaslonu samo u načinima rada **AUTO km/h + Stat. kg** i **AUTO km/h + AUTO kg** te se ovdje može aktivirati! Vidi poglavlje <u>4.5.1: AUTO/MAN pogon. stranica 43</u>.

| Podizbornik               | Značenje                                                                                                    | Opis                                   |
|---------------------------|----------------------------------------------------------------------------------------------------|----------------------------------------|
| Način rada                | Određivanje automatskog ili manualnog<br>načina rada.                                                                                                    | Stranica 43                            |
| MAN ljestvica             | Postavka ručne vrijednosti skale.<br>(Utjecaj samo kod odgovarajućeg načina<br>rada)                                                                                                 | Unos u zaseb-<br>nom prozoru<br>unosa. |
| MAN km/h                  | Podešavanje ručne brzine.<br>(Utjecaj samo kod odgovarajućeg načina<br>rada)                                                                                                    | Unos u zaseb-<br>nom prozoru<br>unosa. |
| Izvor brzine/signa-<br>la | <ul> <li>Odabir/ograničenje signala brzine</li> <li>Automatska brzina (automatski odabir prijenosnika ili radara/GPS)</li> <li>Prijenosnik</li> <li>GPS J1939<sup>1</sup></li> </ul> |                                        |

| Podizbornik       | Značenje                                                                                                    | Opis                                                         |
|-------------------|----------------------------------------------------------------------------------------------------|--------------------------------------------------------------|
| Sim GSP Brzina    | Samo za GPS J1939: Navod brzine vo-                                                                                        | NAPOMENA!                                                    |
|                   | žnje u slučaju gubitka GPS signala                                                                                         | Obavezno zadr-<br>žati brzinu vo-<br>žnje<br>konstantnom.    |
| +/- količina      | Prethodno postavljanje promjene količine za različite vrste gnojenja.                                                      | Stranica 47                                                  |
| Task Control      | Aktiviranje funkcija ISOBUS kontrolera<br>zadataka za dokumentiranje i rasipanje<br>gnojiva s pomoću aplikacijskih karata. |                                                              |
|                   | Popis odabira:                                                                                                    |                                                              |
|                   | <ul> <li>Uključena kontrola zadatka (s kvači-<br/>com)</li> </ul>                                                          |                                                              |
|                   | <ul> <li>Isključena kontrola zadatka</li> </ul>                                                                            |                                                              |
| GPS-Control       | Aktivacija funkcije kako bi se putem GPS upravljača upravljalo odjeljcima stroja.                                          |                                                              |
|                   | Popis odabira:                                                                                                    |                                                              |
|                   | <ul> <li>GPS kontrola automatska (s kvači-<br/>com)</li> </ul>                                                             |                                                              |
|                   | <ul> <li>GPS kontrola isključena</li> </ul>                                                                                |                                                              |
| Inform. o gnojivu | Aktiviranje prikaza za informacije o gnoji-<br>vu (naziv gnojiva, vrsta diska, radna širi-<br>na) u slici pogona.          | Kvačice za oda-<br>bir postavite u<br>zasebnom pro-<br>zoru. |
| Postolje vage     | Aktivacija funkcije Usklađivanje vaga.                                                                                     | Stranica 48                                                  |

1. Poduzeće RAUCH nije odgovorno za gubitak GPS signala.

# 4.5.1 AUTO/MAN pogon

## NAPOMENA

Postavke u pojedinim izbornicima izrazito su važne za optimalnu, automatsku regulaciju masenog protoka (funkcija M EMC).

Posebno obratite pozornost na značajke funkcije M EMC za sljedeće unose u izborniku:

- U izborniku Postavke gnojiva
  - Disk za rasipanje. Vidi Stranica 52.
  - Broj okretaja osovine. Vidi Stranica 52.
- U izborniku **Postavke Stroja** 
  - AUTO/MAN pogon. Vidi Stranica 53 i poglavlje [5].

Upravljačka jedinica stroja automatski regulira količinu doziranja na temelju signala brzine. Pritom se uzimaju u obzir izlazna količina, radna širina i faktor tijeka.

Standardno radite u automatskom načinu rada.

U ručnom načinu rada radite samo ako:

- nema signala brzine (nema radara ili senzora vožnje, ili su u kvaru),
- izbacuju se granule protiv puževa ili smjene (fino sjeme).

# NAPOMENA

Da bi se gnojivo ravnomjerno izbacivalo, morate u ručnom načinu rada svakako raditi uz **stalnu brzinu vožnje**.

# NAPOMENA

Gnojenje u različitim načinima rada opisano je u poglavlju <u>5: Rasipanje s uprav-</u> ljačkom jedinicom AXIS ISOBUS. stranica <u>71</u>.

| Izbornik             | Značenje                                                                                             | Opis                 |
|----------------------|----------------------------------------------------------------------------------------------------|----------------------|
| AUTO km/h + AUTO kg  | <ul> <li>Izbor automatskog načina rada s<br/>automatskim vaganjem</li> </ul>                         | • <u>Stranica 44</u> |
|                      | <ul> <li>Regulacija masenog protoka za<br/>M EMC strojeve</li> </ul>                                 | • <u>Stranica 53</u> |
| AUTO km/h + Stat. kg | Izbor automatskog načina rada sa<br>statičnim vaganjem (nije dostupno<br>kod modela AXIS-M 30.2 EMC) | Stranica 45          |
| AUTO km/h            | Izbor automatskog načina rada                                                                        | Stranica 46          |
| MAN ljestvica        | Postavka klizača za doziranje za ruč-<br>ni način rada                                               | Stranica 46          |
| MAN km/h             | Postavka brzine vožnje za ručni na-<br>čin rada                                                      | Stranica 46          |

## Izbor načina rada

- **1.** Uključite AXIS ISOBUS jedinicu za upravljanje stroja.
- 2. Pozovite izbornik Postavke stroja > AUTO/MAN pogon.
- 3. Odaberite željeni unos izbornika sa popisa.
- 4. Pritisnite OK (u redu).
- 5. Slijedite upute na zaslonu.

## NAPOMENA

Preporučujemo da postavite prikaz faktora tijeka na slici pogona. Tako možete promatrati regulaciju masenog protoka tijekom gnojenja. Vidi poglavlje <u>2.4.2:</u> <u>Prikazna polja, stranica 12</u> i poglavlje <u>4.5.1: AUTO/MAN pogon, stranica 43</u>.

Važne informacije o uporabi načina rada pri raspršivanju potražite u poglavlju
 <u>5: Rasipanje s upravljačkom jedinicom AXIS ISOBUS, stranica 71</u>.

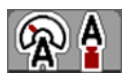

#### Automatski način rada s automatskim vaganjem (AUTO km/h + AUTO kg)

- 1. Odaberite unos izbornika AUTO km/h + AUTO kg
- 2. Pritisnite OK (u redu).
  - ▷ Pojavljuje se prozor Vaganje količine.
- 3. Slučaj a: Ponovno punjenje
  - ▷ Postavka faktora tijeka ostaje ista.
  - ▷ Ostatak gnojiva uvećat će se za količinu ponovnog punjenja.

# Slučaj b: novo gnojivo

- Faktor tijeka postavlja se na 1. Željeni faktor tijeka možete po potrebi naknadno unijeti. Vidi poglavlje <u>4.4.3: Faktor tijeka, stranica 32</u>.
- 4. Odaberite željenu vrstu punjenja.
- ▷ Upravljačka jedinica prebacuje se na sliku pogona.

# ▲ OPREZ

Pogrešno doziranje zbog otkazivanja funkcije vaganja

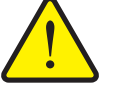

Tipka **ESC** ne smije se pritiskati. U protivnom može doći do ozbiljnih pogrešaka izlazne količine ili doziranja.

> Za potvrdu funkcije vaganja uvijek odaberite vrstu punjenja.

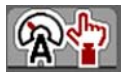

Automatski pogon sa statičkim vaganjem (AUTO km/h + Stat. kg)

Način rada **AUTO km/h + Stat. kg** preporučujemo za raspršivanje na neravnom, brežuljkastom terenu i/ili male izlazne količine. Tijekom rasipanja nema automatske regulacije faktora tijeka. Međutim, možete nanovo izračunati faktor tijeka s pomoću funkcije **Vaganje ostatka**.

# NAPOMENA

Izbornik **AUTO km/h + Stat. kg** pojavljuje se na zaslonu samo ako je raspršivač mineralnog gnojiva **AXIS W** tvornički konfiguriran.

- 1. Uključite AXIS ISOBUS jedinicu za upravljanje stroja.
- 2. Napunite spremnik gnojivom.
- 3. Pozovite izbornik Postavke stroja > AUTO/MAN pogon.
- 4. Pozovite prozor za odabir.
- 5. Odaberite unos u izborniku AUTO km/h + Stat. kg.
- 6. Pritisnite OK (u redu).
  - ▷ Pojavljuje se prozor **Vaganje količine**.
- 7. Pritiskom na tipku Enter potvrdite unos u izborniku Novo gnojivo.
  - ▷ Faktor tijeka vraća se na 1,0.
- ▷ Upravljačka jedinica prebacuje se na sliku pogona.

# NAPOMENA

Ako mijenjate postavke gnojiva, prije rasipanja pozovite izbornik **Vaganje količine > Vaganje količine**.

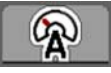

# Automatski način rada (AUTO km/h)

- 1. Uključite AXIS ISOBUS jedinicu za upravljanje stroja.
- 2. Napunite spremnik gnojivom.
- 3. Pozovite izbornik Postavke stroja > AUTO/MAN pogon.
- 4. Odaberite unos u izborniku AUTO km/h.
- 5. Pritisnite OK (u redu).
- ▷ Postavka načina rada je spremljena.

# Manualni način rada (MAN km/h)

- 1. Uključite AXIS ISOBUS jedinicu za upravljanje stroja.
- 2. Pozovite izbornik Postavke stroja > AUTO/MAN pogon.
- 3. Odaberite izbornik MAN km/h.
- 4. Pritisnite OK (u redu).
  - ▷ Na zaslonu se prikazuje unosni prozor **Brzina**.
- 5. Unesite vrijednosti za brzinu vožnje tijekom rasipanja.
- 6. Potvrdite pritiskom na tipku Enter.
- Postavka načina rada je spremljena.

# NAPOMENA

Za optimalan rezultat rasipanja izvedite kalibraciju prije početka rasipanja.

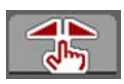

Ljestvica manualnog pogona (MAN ljestvica)

- 1. Pozovite izbornik Postavke stroja > AUTO/MAN pogon.
- 2. Odaberite unos u izborniku MAN ljestvica.
- 3. Pritisnite OK (u redu).
  - ▷ Zaslon prikazuje izbornik **Otvor klizača**.
- 4. Unesite vrijednost ljestvice za otvor klizača.
- 5. Potvrdite pritiskom na tipku Enter.
- ▷ Postavka načina rada je spremljena.

# 4.5.2 +/- količina

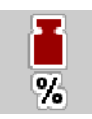

U ovom izborniku možete odrediti **promjenu količine** u postotcima za normalnu vrstu gnojenja.

Osnovica (100 %) je unaprijed postavljena vrijednost klizača.

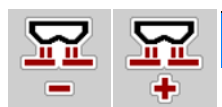

# NAPOMENA

Tijekom rada možete u svakom trenutku funkcijskim tipkama **Količina +/količina -** promijeniti količinu gnojiva za faktor **+/- količina**.

Tipkom C 100 % možete vratiti unaprijed zadane postavke.

## Određivanje smanjenja količine:

- 1. Pozovite izbornik Postavke stroja > +/- količina (%).
- 2. Unesite postotak za koji želite promijeniti količinu gnojiva.
- 3. Pritisnite OK (u redu).

## 4.5.3 Postolje vage

Ovdje možete aktivirati prikaz funkcije **Usklađivanje vaga** u izborniku **Vaganje - br.** tripa.

NAPOMENA

Prikaz **Postolje vage** pojavljuje se na zaslonu samo u načinima rada **AUTO km/h + Stat. kg** i **AUTO km/h + AUTO kg**. Vidi poglavlje <u>4.5.1: AU-</u> <u>TO/MAN pogon, stranica 43</u>, a može se aktivirati ovdje u izborniku **Postavke stroja**!

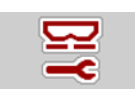

1. Pozovite izbornik Postavke stroja.

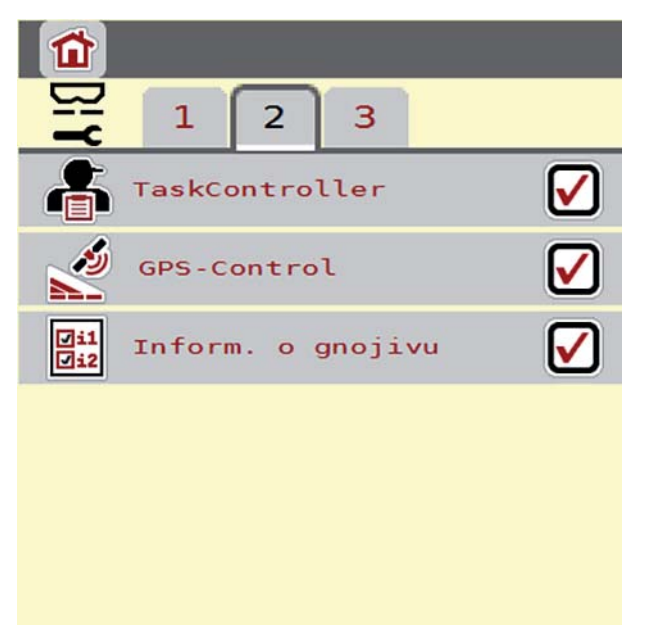

- Slika 4.9: Aktivacija/deaktivacija postolja vage
- 2. Označite unos izbornika Postolje vage [1].
- 3. Stavite kvačicu.
  - U izborniku Vaganje br. tripa pojavit će se podizbornik usklađivanje vaga. Vidi <u>4.10.2: Utvrđivanje količine raspršenog gnojiva, stranica 64</u>.

# 4.6 Postavke za M EMC strojeve

# NAPOMENA

Postavke u pojedinim izbornicima izrazito su važne za optimalnu, automatsku regulaciju masenog protoka (funkcija M EMC).

Posebno obratite pozornost na sljedeće unose u izborniku:

- U izborniku **Postavke gnojiva** 
  - Disk za rasipanje. Vidi Stranica 52.
  - Broj okretaja osovine. Vidi Stranica 52.
- U izborniku **Postavke stroja** 
  - AUTO/MAN pogon. Vidi Stranica 53 i poglavlje [5].

# 4.6.1 Postavke gnojiva s funkcijom M EMC

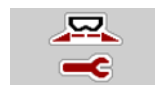

• Pozovite izbornik GI. izborniku > Postavke gnojiva.

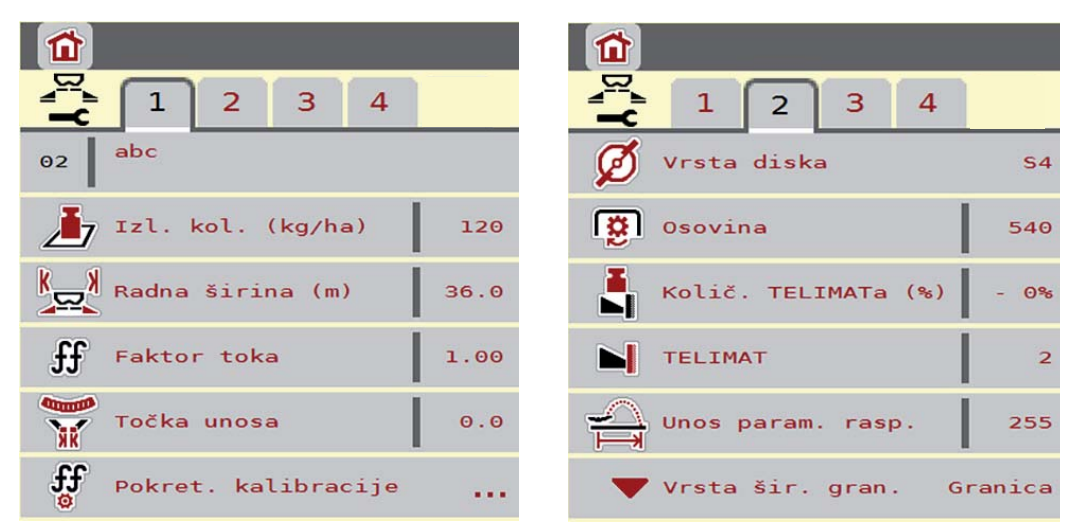

Slika 4.10: Izbornik Postavke gnojiva, kartica 1 i 2

# NAPOMENA

Na zaslonu se ne prikazuju svi parametri istovremeno. S pomoću **strelice ulije-vo/udesno** možete skočiti na susjedni prozor izbornika (karticu).

| Podizbornik | Značenje / moguće vrijednosti                          | Opis        |
|-------------|--------------------------------------------------------|-------------|
| Faktor toka | Unos faktora tijeka korištenog gnojiva.                | Stranica 33 |
| Disk        | Popis podržanih diskova za rasipanje:                  |             |
|             | • S2                                                   |             |
|             | • S4                                                   |             |
|             | • S6                                                   |             |
|             | • S8                                                   |             |
| Osovina     | Postavke u skladu s podacima iz tabli-<br>ce rasipanja |             |

# Faktor tijeka

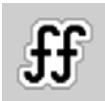

**Funkcijom M EMC** utvrđuje se faktor tijeka posebno za svaku stranu rasipanja. Stoga nije potreban ručni unos.

# NAPOMENA

Preporučujemo da postavite prikaz faktora tijeka na slici pogona. Tako možete promatrati regulaciju masenog protoka tijekom gnojenja. Vidi poglavlje <u>2.4.2:</u> <u>Prikazna polja, stranica 12</u> i poglavlje <u>4.5.1: AUTO/MAN pogon, stranica 43</u>.

# Prikaz faktora tijeka s funkcijom M EMC

U izborniku **Faktor tijeka** standardno unosite vrijednost za faktora toka. Međutim, upravljačka jedinica tijekom rasipanja i pri aktiviranoj **funkciji M EMC** odvojeno upravlja lijevim i desnim otvorom klizača za doziranje. Obje vrijednosti prikazuju se na slici pogona.

Kada pritisnite tipku **Start/Stop**, na zaslonu će se uz neznatnu vremensku odgodu ažurirati prikaz faktora tijeka. Nakon toga se prikaz ažurira u redovitim vremenskim intervalima.

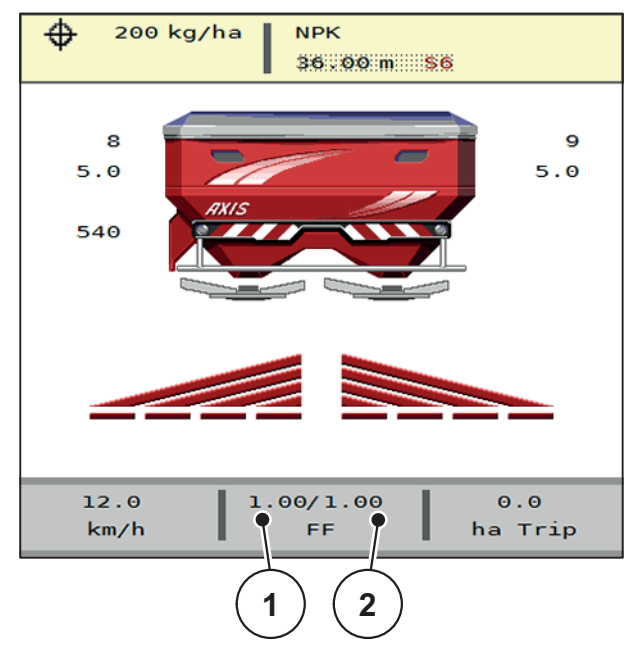

Slika 4.11: Odvojeno upravljanje lijevim i desnim faktorom tijeka (aktivirana funkcija M EMC)

- [1] Faktor tijeka za lijevi otvor klizača za doziranje
- [2] Faktor tijeka za desni otvor klizača za doziranje

## Zakretna proba

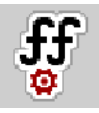

NAPOMENA

Izbornik **Pokret. kalibracije** zaključan je za funkciju M MEMC i u načinu rada **AUTO km/h + AUTO kg**. Ova točka u izborniku nije aktivna.

U ovom izborniku možete na bazi zakretne probe utvrditi faktor tijeka i spremiti ga u upravljačku jedinicu.

#### Vrsta diska za rasipanje

#### NAPOMENA

Za optimalno mjerenje praznog hoda provjerite jesu li ispravni unosi u izborniku Postavke gnojiva.

Podaci u unosima u izborniku Disk i Osovina moraju odgovarati stvarnim postavkama na vašem stroju.

Montirana vrsta diska za rasipanje tvornički je unaprijed programirana u upravljačkoj jedinici. Ako su na vašem stroju montirani drugi diskovi za rasipanje, u upravljačku jedinicu unesite točnu vrstu.

- 1. Pozovite izbornik **Postavke gnojiva > Disk**.
- 2. Aktivirajte vrstu diska za rasipanje na popisu za odabir.
- Na zaslonu se prikazuje prozor Postavke gnojiva s novom vrstom diska za rasipanje.

#### Kardansko vratilo

#### NAPOMENA

Za optimalno mjerenje praznog hoda provjerite jesu li ispravni unosi u izborniku Postavke gnojiva.

 Podaci u unosima u izborniku Disk i Osovina moraju odgovarati stvarnim postavkama na vašem stroju.

Podešeni broj okretaja osovine u upravljačkoj je jedinici tvornički unaprijed programiran na 540 o/min. Ako želite podesiti neki drugi broj okretaja osovine, promijenite pohranjenu vrijednost u upravljačkoj jedinici.

- 1. Pozovite izbornik **Postavke gnojiva > Osovina**.
- 2. Unesite broj okretaja.
- Na zaslonu se prikazuje prozor Postavke gnojiva s novim brojem okretaja osovine.

## NAPOMENA

Obratite pozornost na poglavlje <u>5.4.2: Regulacija masenog protoka s funkcijom</u> <u>M EMC, stranica 80</u>.

# 4.6.2 Postavke stroja s funkcijom M EMC

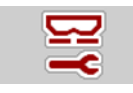

• Izbornik Postavke stroja.

| <b>T</b> 1 2           | <b>1</b> 2               |
|------------------------|--------------------------|
| AUTO km/h              | TaskController           |
| MAN ljestvica          | 3 GPS-Control            |
| MAN km/h               | 15 🕼 Inform. o gnojivu   |
| 💙 GPS J1939            | Postolje vage            |
| Sim GPS brzina         | 10 kg senzor spremn. 200 |
| 👗 +/- količina (%) 🛛 1 | 10                       |

Slika 4.12: Izbornik Postavke stroja, stranica 1 i 2

## **AUTO/MAN** pogon

Upravljačka jedinica stroja automatski regulira količinu doziranja na temelju signala brzine. Pritom se uzimaju u obzir izlazna količina, radna širina i faktor tijeka.

Standardno radite u automatskom načinu rada.

# NAPOMENA

Gnojenje u različitim načinima rada opisano je u poglavlju <u>5: Rasipanje s uprav-</u> ljačkom jedinicom AXIS ISOBUS, stranica <u>71</u>.

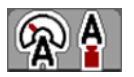

# Automatski način rada s automatskom regulacijom masenog protoka (AUTO km/h + AUTO kg)

Načinom rada **AUTO km/h + AUTO kg** neprekidno se tijekom rasipanja regulira količina gnojiva u skladu s brzinom i otjecanjem gnojiva. Tako možete postići op-timalno doziranje gnojiva.

# 4.7 Brzo pražnjenje

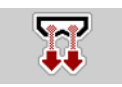

Ako želite očistiti stroj nakon rasipanja ili brzo ispustiti preostalu količinu, možete izabrati izbornik **Brzo pražnj.** 

Uz to preporučujemo da prije skladištenja stroja putem funkcije brzog pražnjenja klizač za doziranje **potpuno otvorite** i u tom stanju isključite AXIS ISOBUS. Tako se neće nakupiti vlaga u spremniku.

#### NAPOMENA

**Prije početka** brzog pražnjenja provjerite jesu li ispunjeni svi preduvjeti. Pritom obratite pozornost na upute za uporabu stroja (pražnjenje ostatka).

#### Izvedba brzog pražnjenja:

1. Pozovite Gl. izborniku > Brzo pražnj..

**A** OPREZ

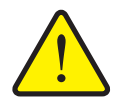

Opasnost od ozljeda uslijed automatskog podešavanja točke unosa!

Kod strojeva s električnim podešavanjem točke unosaKad pritisnete tipku Start/Stop (Pokretanje/zaustavljanje), točka unosa automatski će dosegnuti unaprijed postavljenu vrijednost putem električnog servocilindra. To može uzrokovati ozljede i štetu.

Prije nego što pritisnete tipku Start/Stop, uvjerite se da se nitko ne nalazi u području opasnosti.

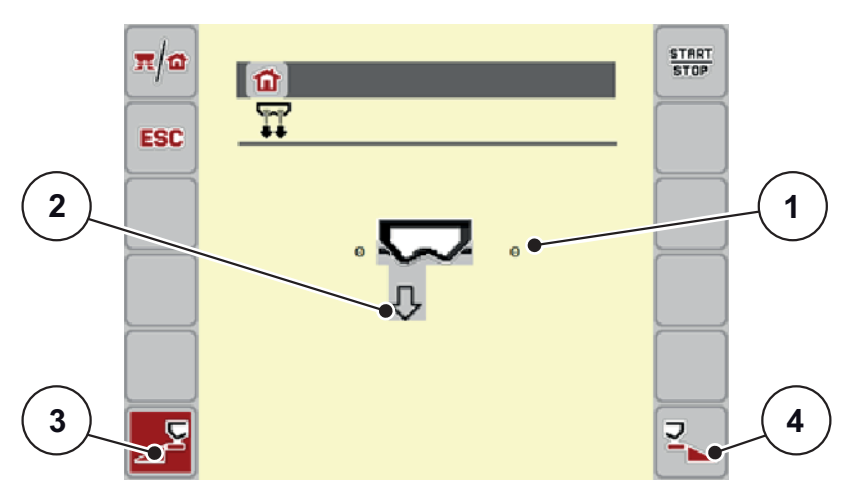

Slika 4.13: Izbornik Brzo pražnjenje

- [1] Prikaz otvora klizača
- [2] Simbol za brzo pražnjenje (ovdje je odabrana lijeva strana, ali još nije pokrenuto)
- [3] Brzo pražnjenje, lijeva strana rasipanja (izabrano)
- [4] Brzo pražnjenje, desna strana rasipanja (nije izabrano)

- 2. S pomoću funkcijske tipke izaberite stranu rasipanja na kojoj treba izvesti brzo pražnjenje.
  - Zaslon pokazuje izabranu stranu rasipanja u obliku simbola (<u>Slika 4.13</u>, položaj [2]).
- 3. Pritisnite tipku Start/Stop.
  - ▷ Brzo pražnjenje počinje.
- 4. Pritisnite Start/Stop (Pokretanje/zaustavljanje) ako je spremnik prazan.
  - ▷ Gotovo je brzo pražnjenje.
- 5. Pritisnite tipku ESC i vratit ćete se na Glavni izbornik.

# ▲ OPREZ

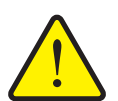

Opasnost od ozljeda uslijed automatskog podešavanja točke unosa

Kod strojeva s električnim podešavanjem točke unosaKad pritisnete tipku Start/Stop (Pokretanje/zaustavljanje), točka unosa automatski će dosegnuti unaprijed postavljenu vrijednost putem električnog servocilindra. To može uzrokovati ozljede i štetu.

Prije nego što pritisnete tipku Start/Stop, uvjerite se da se nitko ne nalazi u području opasnosti.

# 4.8 Sustav/test

```
SYS
TEST
```

U ovom izborniku unosite postavke za sustav i test upravljačke jedinice.

• Pozovite Gl. izborniku > Sustav/test.

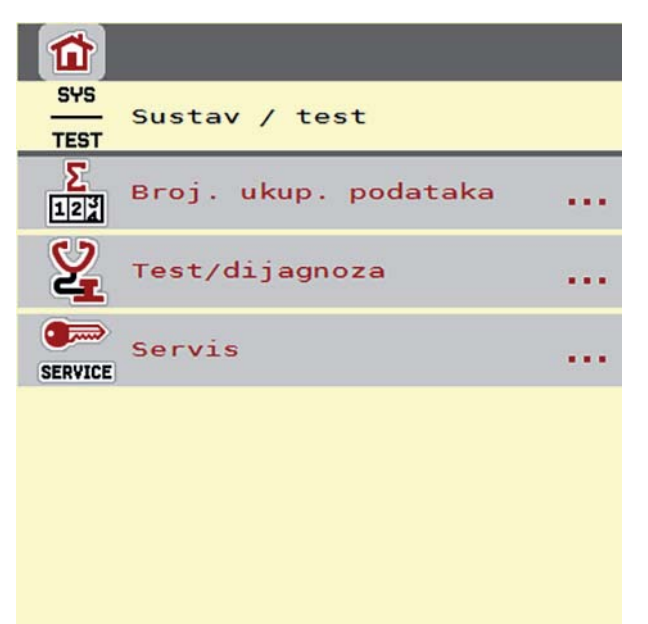

Slika 4.14: Izbornik Sustav/test

| Podizbornik               | Značenje                                                                                                    | Opis                                                     |
|---------------------------|----------------------------------------------------------------------------------------------------|----------------------------------------------------------|
| Broj. ukup. po-<br>dataka | <ul> <li>Prikaz ukupne/ukupnog</li> <li>raspršene količine u kg</li> <li>raspršene površine u ha</li> <li>vrijeme rasipanja u h</li> <li>prijeđenog puta u km</li> </ul> |                                                          |
| Test/dijagnoza            | Provjera pokretača i senzora.                                                                                                    | Stranica 57                                              |
| Servis                    | Postavke servisa                                                                                                    | Zaštićeno lozinkom; dostu-<br>pno samo servisnom osoblju |

# 4.8.1 Brojač ukup. datuma

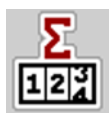

U ovom su izborniku prikazana sva stanja brojača raspršivača.

- raspršene količine u kg
- raspršene površine u ha
- vrijeme rasipanja u h
- prijeđenog puta u km

# NAPOMENA

Ovaj je izbornik isključivo informativnog karaktera.

# 4.8.2 Test/dijagnoza

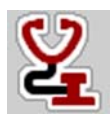

U izborniku **Test/dijagnoza** možete nadzirati i provjeriti funkcije nekih senzora/pokretača.

# NAPOMENA

Ovaj je izbornik isključivo informativnog karaktera.

Popis senzora ovisi o opremi stroja.

| Podizbornik              | Značenje                                                      | Opis                 |
|--------------------------|---------------------------------------------------------------|----------------------|
| Testne točke klizača     | Test za dostizanje različitih položaj-<br>nih točaka klizača. | Provjera kalibracije |
| Akt. kliz. doz.          | Ručna regulacija klizača za dozira-<br>nje lijevo i desno     | Stranica 58          |
| Napetost                 | Provjera radnog napona.                                       |                      |
| Senzor spremn.           | Provjera senzora praznog spremnika.                           |                      |
| Senzor utovara           | Provjera senzora utovara.                                     |                      |
| LIN-Bus                  | Provjera pokretača.                                           |                      |
| Testne točke unosa       | Test za dostizanje različitih položaja<br>točke unosa.        | Provjera kalibracije |
| Točka unosa<br>aktuatora | Dostizanje točke unosa.                                       |                      |
| Senzor TELIMATa          | Provjera senzora TELIMAT-a.                                   |                      |
| M EMC                    | Provjera senzora za funkciju M EMC.                           |                      |

## Primjer testa/dijagnoze zasuna

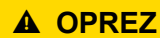

Opasnost od ozljeda pokretnim dijelovima stroja

Dijelovi stroja mogu se automatski pomicati tijekom testa.

- Uvjerite se prije testa da se nitko ne nalazi u području rada stroja.
- 1. Pozovite izbornik Sustav/test > Test/dijagnoza.
- 2. S pomoću strelica ulijevo/udesno listajte do stranice Akt. kliz. doz..
  - ▷ Zaslon prikazuje status pokretača/senzora.

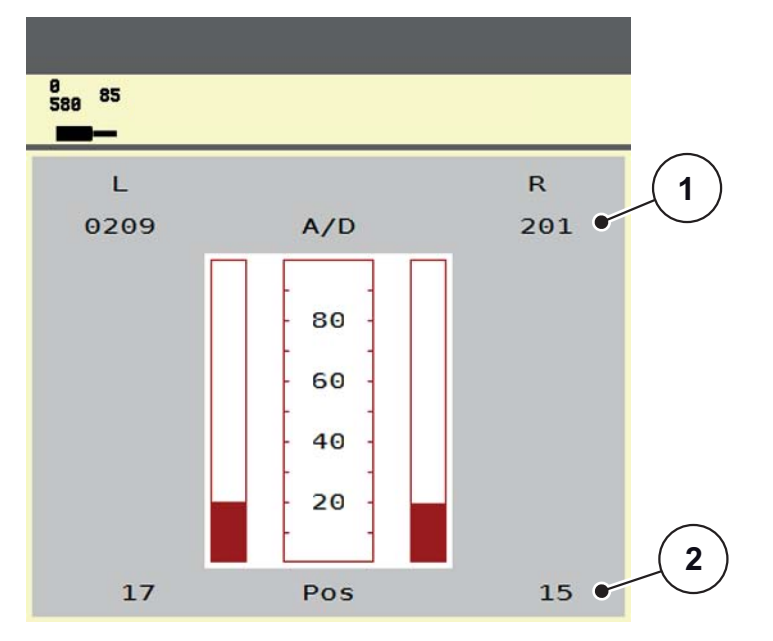

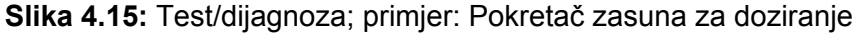

- [1] Prikaz signala
- [2] Prikaz položaja

Prikaz **Signal** pokazuje stanje električnih signala zasebno za lijevu i desnu stranu. Pokretače možete pomaknuti s pomoću strelica prema gore/dolje.

# Primjer LIN sabirnice:

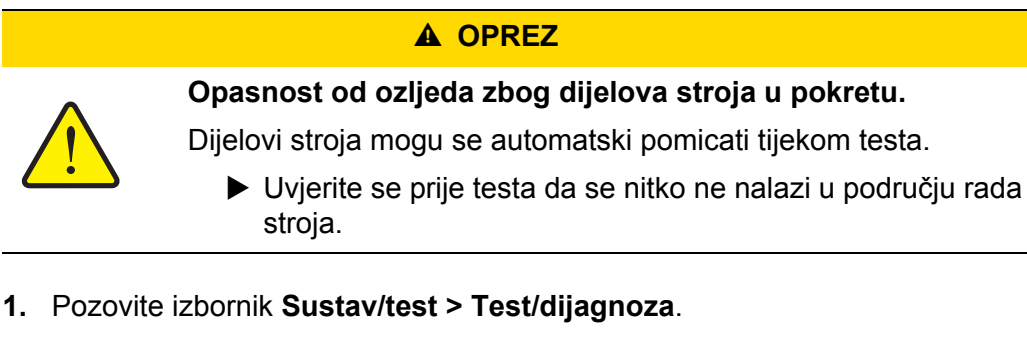

- **2.** Pozovite unos izbornika LIN-Bus.
  - ▷ Zaslon prikazuje status pokretača/senzora.

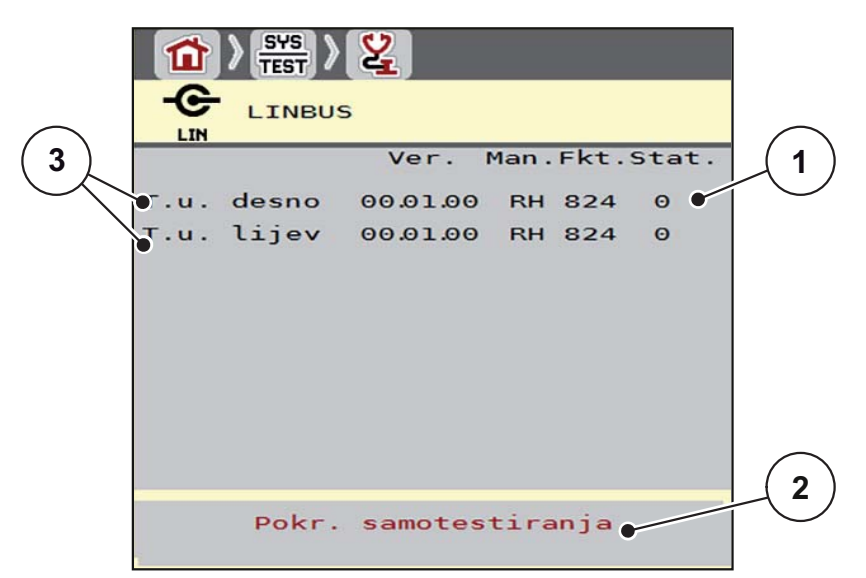

Slika 4.16: Test/dijagnoza; primjer: LIN sabirnica

- [1] Prikaz statusa
- [2] Pokr. samotestiranja
- [3] Priključeni aktuatori

## Poruka o statusu sudionika LIN sabirnice

Aktuatori pokazuju različita stanja:

- 0 = OK; nema pogreške na aktuatoru
- 2 = blokada
- 4 = preopterećenje

## 4.8.3 Servis

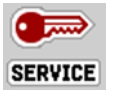

## NAPOMENA

Za postavke u izborniku Servis potreban je unosni kod. Te postavke može mijenjati **samo** ovlašteno servisno osoblje.

# 4.9 Info

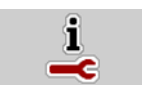

U izborniku Info nalaze se informacije o upravljanju uređajem.

# NAPOMENA

Taj izbornik namijenjen je informiranju o konfiguraciji stroja. Popis informacija ovisi o opremi stroja.

| <b>İ</b> Info    |                       |
|------------------|-----------------------|
| <b>-</b> C       |                       |
| AXIS 30.1/40.1   |                       |
| Machine S/N      | Θ                     |
| Software         | 3.00.00               |
| GUI              | 3.000                 |
| Hardware version |                       |
| 003010           | 1.7.0.0<br>2161W10021 |
| Level sensor     | OFF                   |
| TELIMAT          | Manual                |
| Weigh cells      | ON                    |
| Axis W Pl        |                       |
| Curve correction | Ø                     |

Slika 4.17: Izbornik Info

# 4.10 Vaganje - br. tripa

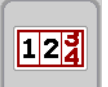

U ovom se izborniku nalaze vrijednosti o izvršenom raspršivanju gnojiva i funkcije načina rada za vaganje.

- Pozovite izbornik Gl. izborniku > Vaganje-br. tripa.
  - ▷ Pojavit će se izbornik Vaganje br. tripa.

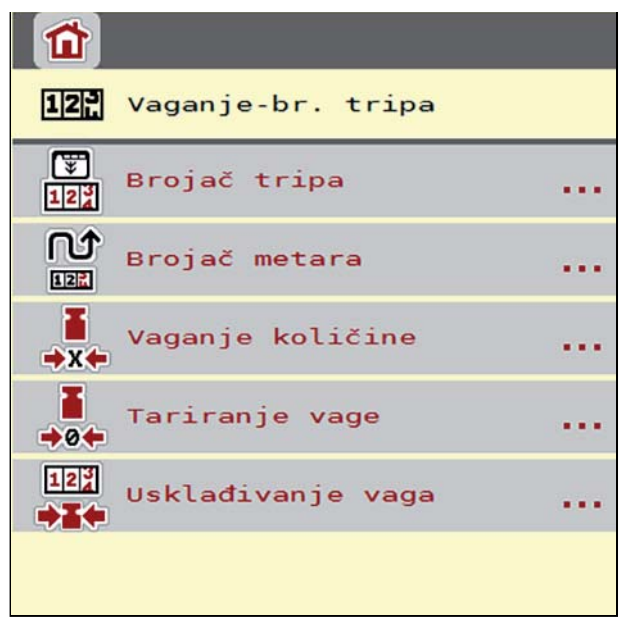

Slika 4.18: Izbornik Vaganje - br. tripa

#### NAPOMENA

Prikaz **Usklađivanje vaga** pojavljuje se na zaslonu samo u načinima rada **AUTO km/h + Stat. kg** i **AUTO km/h + AUTO kg** kada je ta opcija aktivirana u izborniku **Postavke stroja**(<u>Stranica 48</u>).

| Podizbornik          | Značenje                                                                                             | Opis                                                                        |
|----------------------|----------------------------------------------------------------------------------------------------|-----------------------------------------------------------------------------|
| Brojač tripa         | <ul> <li>Prikaz raspršene količine gnojiva, po-<br/>vršine i puta.</li> </ul>                        | Stranica 62                                                                 |
|                      | Prikaz preostale količine.                                                                           |                                                                             |
|                      | • Prikaz preostale površine i puta.                                                                  |                                                                             |
| Brojač metara        | Prikaz prijeđenog puta od zadnjeg vraća-<br>nja brojača metara na početne postavke.                  | Vraćanje na po-<br>četne postavke<br>(nulu) <b>tipkom</b><br><b>C 100 %</b> |
| Vaganje količine     | Samo rasipač s mjerenjem mase: Na zaslo-<br>nu se pojavljuje prozor <b>Vaganje količine</b> .        | Stranica 65                                                                 |
| Tariranje vage       | Samo rasipač s mjerenjem mase: Ako je vaga prazna, vrijednost vaganja postavlje-<br>na je na "0 kg". | Stranica 67                                                                 |
| Usklađivanje<br>vaga | Samo rasipač s mjerenjem mase: Prikaz i<br>usklađivanje raspršenog gnojiva prema<br>vagi.            | Stranica 64                                                                 |

## 4.10.1 Brojač tripa

U ovom izborniku možete očitati sljedeće vrijednosti:

- raspršena količina (kg)
- raspršena površina (ha)
- Preostala količina (kg)
- raspršeni put (m)
- moguća površina (ha) s izračunatim ostatkom
- moguća staza (m) s izračunatim ostatkom

| 1                             |      |                    |
|-------------------------------|------|--------------------|
| 🐺 Brojač tripa                |      |                    |
| raspršeno kg                  | 3868 |                    |
| raspršeno ha                  | 15.3 |                    |
| raspršeno m                   | 6453 | (2)                |
| kg ostatka                    | 11   |                    |
| Izl. kol. (kg/ha)             | 120  | $\left( 3 \right)$ |
| Radna širina (m)              | 36.6 | $\sim$             |
| Moguće ha                     | 0.C  | <b>4</b> )         |
| Moguće m                      | 26   |                    |
|                               |      | (5)                |
| 122 Brisanje br. tripa<br>♦0♠ | ۲    |                    |

Slika 4.19: Izbornik Brojač tripa

- [1] Prikazna polja rasute količine, površine i staze
- [2] Navod preostale količine
- [3] Trenutačna izlazna količina i radna širina iz izbornika Postavke gnojiva
- [4] Prikazno polje moguće površine i puta koji se mogu posuti ostatkom
- [5] Brisanje br. tripa

Vrijednost za **izlaznu količinu** i **radnu širinu** u ovome izborniku ne možete promijeniti. One su samo informativnog karaktera.

## NAPOMENA

Trenutačna masa punjenja može se u **rasipaču s mjerenjem mase** utvrditi samo vaganjem.

#### Za rasipače mineralnog gnojiva bez senzora utovara

- Ručno unosite količinu punjenja (vidi dolje).
- Preostala količina izračunava se iz postavki gnojiva i postavki stroja, kao i signala za vožnju.

Unos preostale količine prilikom ponovnog punjenja (nije za rasipač s mjerenjem mase):

- 1. Pozovite izbornik Vaganje br. tripa > Brojač tripa.
  - ▷ Na zaslonu se pojavljuje ostatak od zadnjeg rasipanja.
- 2. Napunite spremnik.
- 3. Unesite novu ukupnu težinu gnojiva iz spremnika.
- 4. Pritisnite OK (u redu).
  - > Uređaj će izračunati vrijednosti za moguću površinu i put koji treba posuti.

# NAPOMENA

U ovom izborniku **ne** možete promijeniti vrijednosti za izlaznu količinu i radnu širinu. **Te su vrijednosti čisto informativnog karaktera.** 

## Brisanje br. tripa:

- 1. Pozovite podizbornik Vaganje br. tripa-Brojač tripa.
  - ▷ Na zaslonu se prikazuju vrijednosti za raspršenu količinu gnojiva, površinu i put utvrđene od zadnjeg brisanja.
- 2. Pritisnite tipku Brisanje br. tripa.
- ▷ Sve vrijednosti brojača tripa postavljaju se na 0.

## Očitanje brojača tripa tijekom rasipanja gnojiva:

Tijekom rasipanja, tj. kad su otvoreni klizači, možete prijeći u izbornik **Brojač tripa** i očitati trenutačne vrijednosti.

# NAPOMENA

Ako želite stalno promatrati vrijednosti tijekom rasipanja, možete izbornim prikaznim poljima zadati funkcije **kg trip**, **ha trip** ili **m trip**, pogledajte poglavlje <u>2.4.2</u>: <u>Prikazna polja, stranica 12</u>.

## 4.10.2 Utvrđivanje količine raspršenog gnojiva

Izbornik **Usklađivanje vaga** nakon gnojenja prikazuje količinu gnojiva koja je izbačena prema vagi. Tu vrijednost možete prenijeti u brojače.

Izbornik prikazuje izbačenu količinu gnojiva u kg.

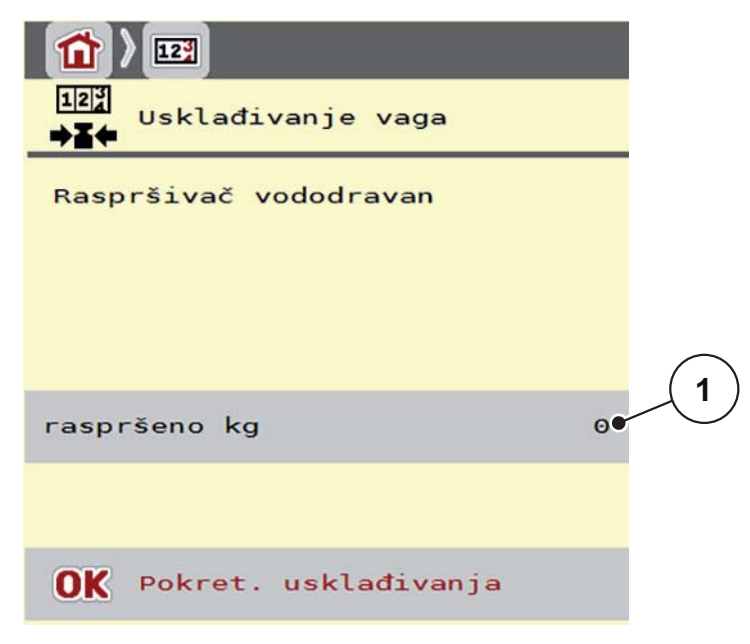

#### Slika 4.20: Izbornik Usklađivanje vaga

[1] Prikazno polje količine raspršenog gnojiva

## NAPOMENA

Funkcija **usklađivanje vaga** može se izvesti samo **ako stroj miruje i nalazi se u vodoravnom položaju**.

#### Usklađivanje vaga:

- 1. Pozovite podizbornik Vaganje br. tripa > kg-Usklađivanje vaga.
- 2. Pritisnite gumb Pokreni usklađivanje.
  - Izbačena količina gnojiva prenesena je u Brojač tripa, u Broj. ukup. podataka.
- **3.** Pritisnite OK (u redu).
  - ▷ Vrijednost je prilagođena.
  - > Zaslon prikazuje izbornik Vaganje br. tripa.

# NAPOMENA

Prilikom novog ili ponovnog punjenja rasipača mineralnog gnojiva automatski se izvodi funkcija **usklađivanje vaga**!

## 4.10.3 Vaganje količine (samo rasipač s mjerenjem mase)

U ovom izborniku možete izvagati količinu punjenja koja se nalazi u spremniku i postaviti parametre za regulaciju faktora tijeka (vidi i "Očitanje preostale količine tijekom raspršivanja (samo raspršivač s mjerenjem težine)" na stranici 71).

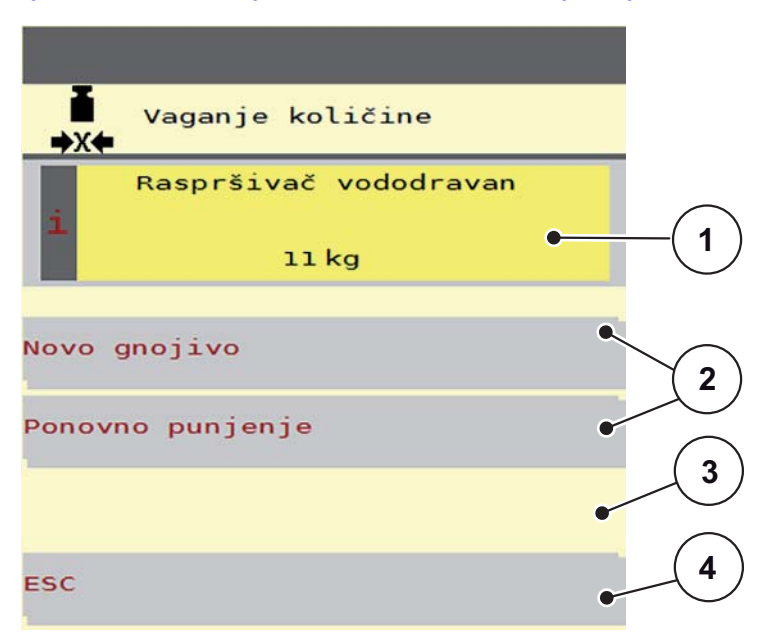

Slika 4.21: Izbornik Vaganje količine

- [1] Izvagana količina u spremniku
- [2] Mogućnosti punjenja
- [3] Vaganje ostatka (prikaz samo u načinu rada AUTO km/h + Stat. kg)
- [4] Prekid

## NAPOMENA

Funkciju Vaganje količine možete izvesti samo ako stroj miruje i nalazi se u vodoravnom položaju.

#### NAPOMENA

Funkcija **Vaganje količine** može se izvesti samo kad se sustav nalazi u načinu rada **AUTO km/h + AUTO kg** ili **AUTO km/h + Stat. kg**.

Pri isporuci upravljačke jedinice s rasipačem mineralnog gnojiva AXIS W tvornički je unaprijed odabran način rada **AUTO km/h + AUTO kg**. Prilikom vaganja količine moraju biti ispunjeni sljedeći uvjeti:

- Stroj je u vodoravnom položaju i ne dodiruje tlo,
- osovina je isključena,
- traktor miruje,
- uključena je upravljačka jedinica AXIS ISOBUS.

## Vaganje količine u spremniku:

- 1. Napunite spremnik.
  - ▷ Na zaslonu se pojavljuje prozor **Vaganje količine**.
- 2. Na zaslonu pritisnite izvršenu vrstu punjenja:
  - Ponovno punjenje: Daljnje raspršivanje istog gnojiva.
  - Novo gnojivo: Faktor tijeka postavlja se na 1,0 i nanovo će se regulirati.
  - ESC: Prekid
- Na zaslonu će se pojaviti slika pogona. Izvagani ostatak može se prikazati na prikaznom polju.

# ▲ OPREZ

# Pogrešno doziranje zbog otkazivanja funkcije vaganja

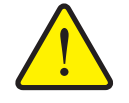

Tipka **ESC** ne smije se pritiskati. U protivnom može doći do ozbiljnih pogrešaka izlazne količine ili doziranja.

► Za potvrdu funkcije vaganja uvijek odaberite vrstu punjenja.

# NAPOMENA

Da bi se na **slici pogona** prikazao ostatak, mora biti odabrana opcija **kg ostatka** (2.4.2: Prikazna polja, stranica 12).

## Vaganje ostatka (samo u načinu rada AUTO km/h + Stat. kg)

Vidi poglavlje <u>5.5: Automatski pogon sa statičkim vaganjem</u> (AUTO km/h + Stat. kg), stranica 83
### 4.10.4 Tariranje vage (samo kod rasipača s mjerenjem mase)

U ovom izborniku postavljate vrijednost vaganja na 0 kg ako je spremnik prazan. Prilikom tariranja vage moraju biti ispunjeni sljedeći uvjeti:

- spremnik je prazan,
- stroj miruje,
- osovina je isključena,
- stroj je u vodoravnom položaju i ne dodiruje tlo,
- traktor miruje.

### Tariranje vage:

- 1. Pozovite izbornik Vaganje br. tripa > Tariranje vage.
- 2. Pritisnite gumb Tariranje vage.
- ▷ Ako je vaga prazna, vrijednost vaganja postavljena je na 0 kg.

### NAPOMENA

Prije vaganja uvijek tarirajte vagu da biste zajamčili točan izračun preostale količine.

### 4.11 Posebne funkcije: Upotreba upravljačke palice

Alternativno za postavke slike pogona ISOBUS-terminala možete upotrebljavati upravljačku palicu. Vidi <u>7: Dodatna oprema, stranica 97</u>. Upravljačka palica koju nudi RAUCH tvornički je programirana s određenim funkcijama.

### NAPOMENA

Ako želite upotrebljavati neku drugu upravljačku palicu, stupite u kontakt sa svojim dobavljačem.

 Samo vaš dobavljač može tipke za upravljačku palicu uprogramirati u vaš ISOBUS terminal.

### Dodjela tipki WTK upravljačke palice

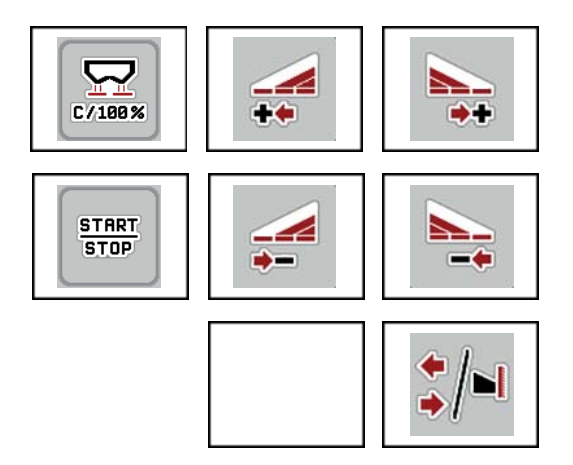

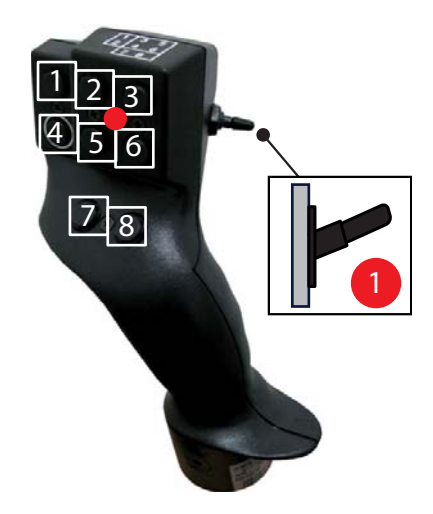

Slika 4.22: Dodjela tipki, razina 1 (LED je crven)

- [1] Resetiranje
- [2] Povećati širinu odjeljka lijevo
- [3] Povećati širinu odjeljka desno
- [4] Pokretanje/zaustavljanje regulacije izlazne količine
- [5] Smanjiti djelomičnu širinu lijevo (Minus)
- [6] Smanjenje djelomične širine desno (Minus)
- [7] Prebacivanje modusa rasipanja granično/rubno
- [8] Prebacivanje rasipanja po odjeljcima/graničnog rasipanja

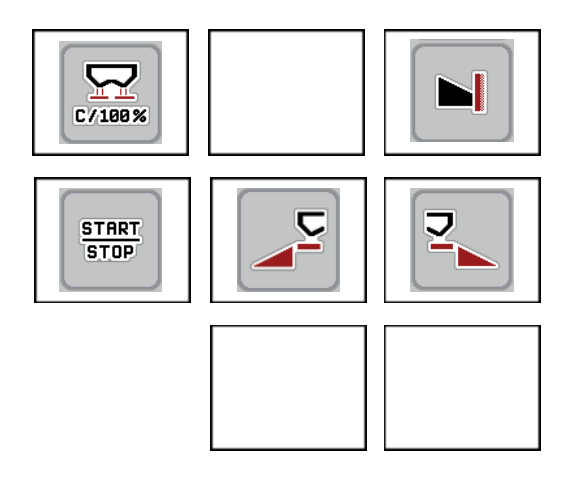

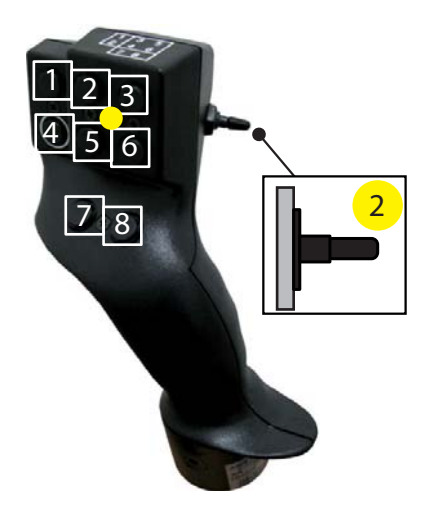

Slika 4.23: Dodjela tipki, razina 2 (LED je žut)

- [1] Resetiranje
- [2] Granično rasipanje na lijevoj strani
- [3] Granično rasipanje na desnoj strani
- [4] Pokretanje/zaustavljanje regulacije izlazne količine
- [5] Aktiviranje strane rasipanja lijevo
- [6] Aktiviranje strane rasipanja desno
- [7] Smanjenje broja okretaja diska za rasipanje
- [8] Povećanje broja okretaja diska za rasipanje

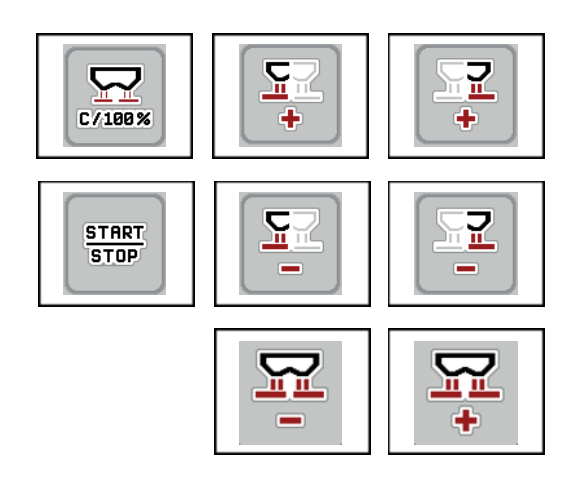

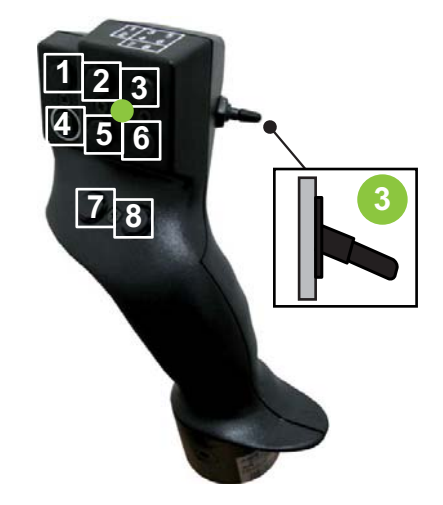

Slika 4.24: Dodjela tipki, razina 3 (LED je zelen)

- [1] Resetiranje
- [2] Povećanje količine lijevo
- [3] Povećanje količine desno
- [4] Pokretanje/zaustavljanje regulacije izlazne količine
- [5] Smanjivanje količine lijevo
- [6] Smanjivanje količine desno
- [7] Smanjivanje količine na obje strane
- [8] Povećanje količine na obje strane

# 5 Rasipanje s upravljačkom jedinicom AXIS ISOBUS

Upravljačka jedinica AXIS ISOBUS pruža vam podršku prilikom postavljanja stroja prije rada. Tijekom rasipanja također su u pozadini aktivne funkcije upravljačke jedinice. Tako možete provjeriti kvalitetu raspodjele gnojiva.

### 5.1 Očitanje preostale količine tijekom raspršivanja (samo raspršivač s mjerenjem težine)

Ostatak se tijekom raspršivanja stalno iznova izračunava i prikazuje.

124

**Tijekom rasipanja**, tj. kad su otvoreni klizači za doziranje, možete prijeći u izbornik **Brojač tripa** i očitati preostalu količinu koja se trenutačno nalazi u spremniku.

NAPOMENA

Ako želite stalno promatrati vrijednosti tijekom raspršivanja, možete izbornim prikaznim poljima na slici pogona zadati funkcije **kg ostatka**, **ha ostatka** ili **m ostatka**, pogledajte poglavlje <u>2.4.2: Prikazna polja, stranica 12</u>.

### Rukovanje izvaganim ostatkom, ponovno punjenje spremnika:

1. Tarirajte vagu.

Vidi poglavlje <u>4.10.4: Tariranje vage (samo kod rasipača s mjerenjem mase).</u> <u>stranica 67</u>.

- Odaberite vrstu gnojiva koje se upotrebljava.
   Vidi poglavlje 4.4.9: Tablica rasipanja, stranica 39.
- 3. Napunite spremnik.
- Izvažite količinu gnojiva u spremniku.
   Vidi poglavlje <u>4.10.3: Vaganje količine (samo rasipač s mjerenjem mase), stranica 65</u>.
- **5.** Započnite rad.

Kad se isprazni spremnik, nanovo ga napunite.

6. Ponovite korake 3 do 5.

### NAPOMENA

Ako je spremnik **prazan** i ako je u spremnik uneseno **manje od 200 kg** gnojiva, faktor tijeka je određen i ne odvija se regulacija faktora tijeka, vidi poglavlje <u>4.4.3: Faktor tijeka, stranica 32</u>. Prebacite u način rada **AUTO Km/h**.

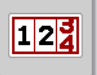

### NAPOMENA

Ako je spremnik napunjen i ako je naknadno dodano **manje od 200 kg** gnojiva, pritisnite u izborniku **Vaganje - br. tripa > Vaganje količine** za funkciju **Ponov-no punjenje**.

### 5.2 TELIMAT

### Varijante ugradnje na rasipač mineralnog gnojiva AXIS W

NAPOMENA

Varijanta TELIMAT-a tvornički je postavljena u upravljačkoj jedinici!

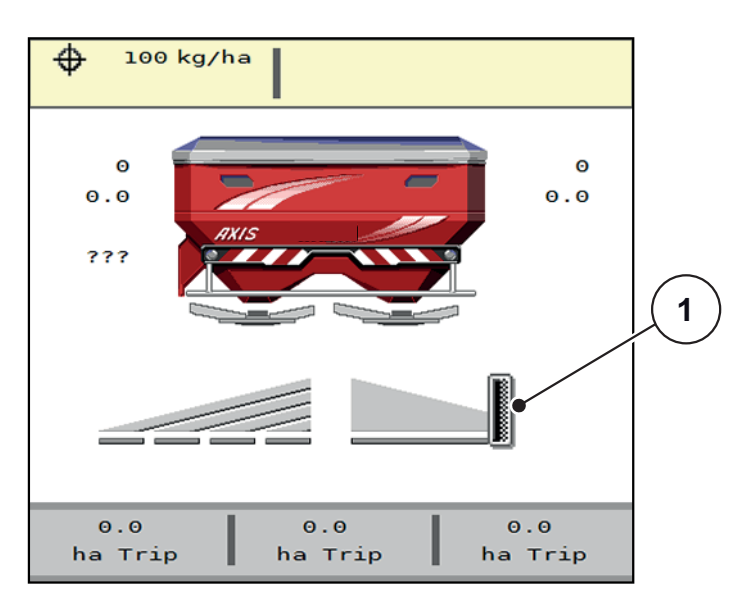

Slika 5.1: Prikaz TELIMAT-a

[1] Simbol TELIMAT-a

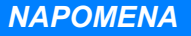

Prikaz simbola TELIMAT-a jednak je za sve varijante TELIMAT-a!

#### TELIMAT s hidrauličkim daljinskim upravljanjem

TELIMAT se hidraulički dovodi u radni položaj ili položaj mirovanja. Smanjenje količine aktivirate i deaktivirate pritiskom funkcijske tipke **TELIMAT** na slici pogona. Na zaslonu se pojavljuje ili nestaje **simbol TELIMAT-a**, ovisno o statusu.

#### TELIMAT s hidrauličkim daljinskim upravljanjem i senzori TELIMAT-a

Ako su senzori TELIMAT-a priključeni i aktivirani, na zaslonu se prikazuje **simbol TELIMAT-a** ako se TELIMAT hidraulički nalazi u radnom položaju. Ako se TELI-MAT vrati u položaj mirovanja, nestaje **simbol TELIMAT-a**.

Senzori nadziru podešavanje TELIMAT-a i automatski aktiviraju ili deaktiviraju smanjenje količine. Funkcijska tipka **TELIMAT** u toj varijanti nema funkcije.

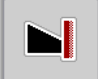

Ako se dulje od 5 sekundi ne može utvrditi stanje uređaja TELIMAT, javlja se alarm 14; vidi poglavlje <u>6.1: Značenje alarmnih poruka, stranica 93</u>.

| AXIS raspršivač ç               | nojiva |
|---------------------------------|--------|
|                                 | 54     |
| Promijenite<br>položaj TELIMAT. |        |
|                                 |        |

Slika 5.2: Prikaz alarmne poruke TELIMAT-a

TELIMAT s električnim daljinskim upravljanjem

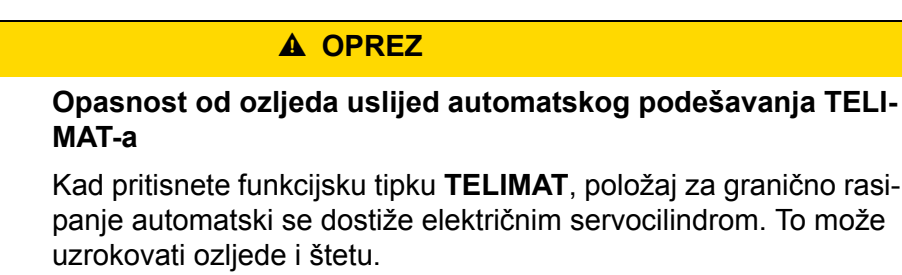

Prije nego što pritisnete tipku T, naložite svim osobama da se maknu iz područja opasnosti oko stroja.

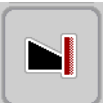

Pritiskom na funkcijsku tipku **TELIMAT** električni TELIMAT zauzima položaj za granično rasipanje. Tijekom podešavanja na zaslonu upravljačke jedinice pojavljuje se **simbol ?**, koji nestaje kad uređaj zauzme radni položaj. Položaj TELI-MAT-a nije potrebno dodatno nadzirati senzorom, jer je integriran nadzor pokretača.

U slučaju blokade TELIMAT-a, javlja se alarm 23; vidi poglavlje <u>6.1: Značenje</u> alarmnih poruka, stranica <u>93</u>.

### 5.3 Rad s djelomičnim širinama

### 5.3.1 Prikaz vrste rasipanja u slici pogona

Upravljačka jedinica stroja nudi 4 različite vrste rasipanja kod stroja AXIS-M. Ove postavke moguće su izravno u slici pogona. Tijekom postupka rasipanja možete prebacivati iz jedne vrste rasipanja u drugu te ga tako optimalno prilagoditi potrebama njive.

| Gumbi                                      | Vrsta rasipanja                                                                                                    |
|--------------------------------------------|----------------------------------------------------------------------------------------------------|
| <b>+</b> / <b>+</b><br><b>+</b> / <b>+</b> | Aktiviranje odjeljaka na obje strane                                                                                  |
| <b>*</b> /►I                               | Moguće je aktivirati odjeljak na lijevoj strani rasipanja, funkciju<br>graničnog rasipanja na desnoj strani rasipanja |
|                                            | Normalno rasipanje na lijevoj strani rasipanja, odjeljak rasipanja<br>na desnoj strani rasipanja                      |
|                                            | Normalno rasipanje na lijevoj strani rasipanja, funkcija graničnog<br>rasipanja na desnoj strani rasipanja            |

1. Više puta pritisnite funkcijsku tipku sve dok zaslon ne pokaže željenu vrstu rasipanja.

### 5.3.2 Raspršivanje sa smanjenim djelomičnim širinama

Možete rasipati na jednoj ili objema stranama s pojedinačnim odjeljcima te tako prilagoditi ukupnu širinu rasipanja njivi. Svaku je stranu rasipanja moguće postaviti na 4 stupnja.

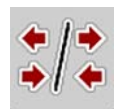

• Pritisnite tipku Izmjena granično rasipanje/strane rasipanja.

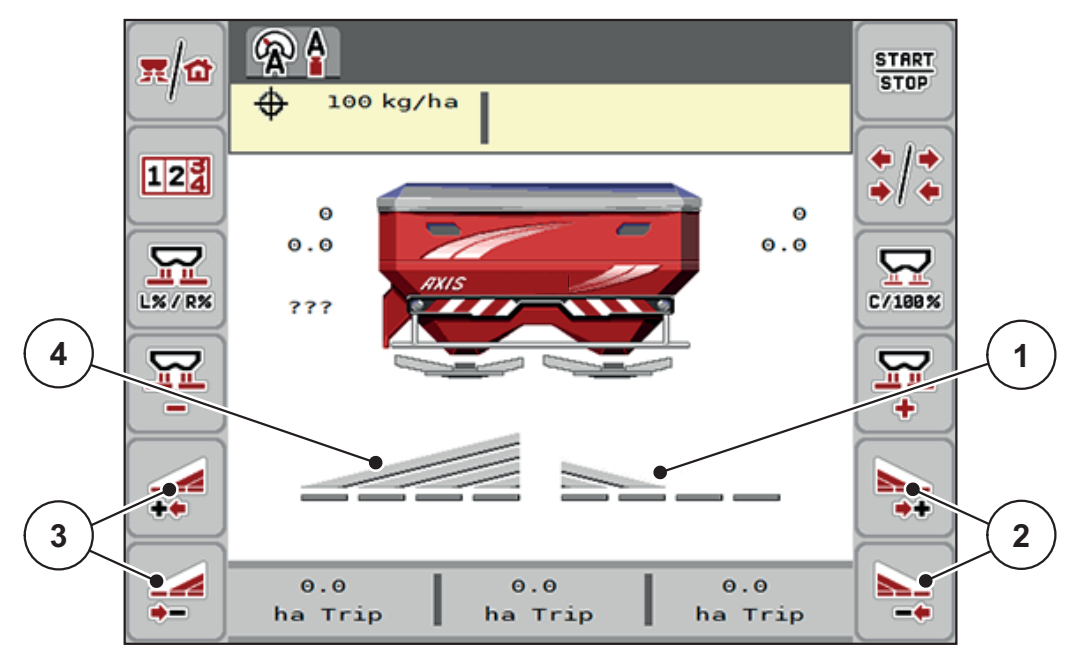

Slika 5.3: Slika pogona s odjeljcima

- [1] Strana rasipanja desno je reducirana na 2 stupnja rasipanja po odjeljcima
- [2] Funkcijske tipke Povećanje ili smanjenje širine rasipanja desno
- [3] Funkcijske tipke Povećanje ili smanjenje širine rasipanja lijevo
- [4] Strana rasipanja lijevo rasipa po cijeloj širini

### NAPOMENA

- Svaka strana rasipanja može se postupno smanjiti ili povećati na do 4 stupnja djelomičnog rasipanja.
- Samo AXIS.2: Uključivanje djelomične širine moguće je izvana prema unutra ili iznutra prema van. Moguće je smanjiti za do 8 djelomičnih širina. Vidi <u>Slika 5.4</u>.
- 1. Pritisnite funkcijsku tipku Smanjenje djelomične širine lijevo ili Smanjenje djelomične širine desno.
  - ▷ Djelomična širina strane rasipanja smanjuje se za jednu fazu.
- 2. Pritisnite funkcijsku tipku Povećanje djelomične širine lijevo ili Povećanje djelomične širine desno.
  - ▷ Djelomična širina strane rasipanja povećava se za jednu fazu.

### NAPOMENA

Djelomične širine nisu postavljene na proporcionalne razine. Asistent za širinu rasipanja, VariSpread, automatski namješta širine rasipanja.

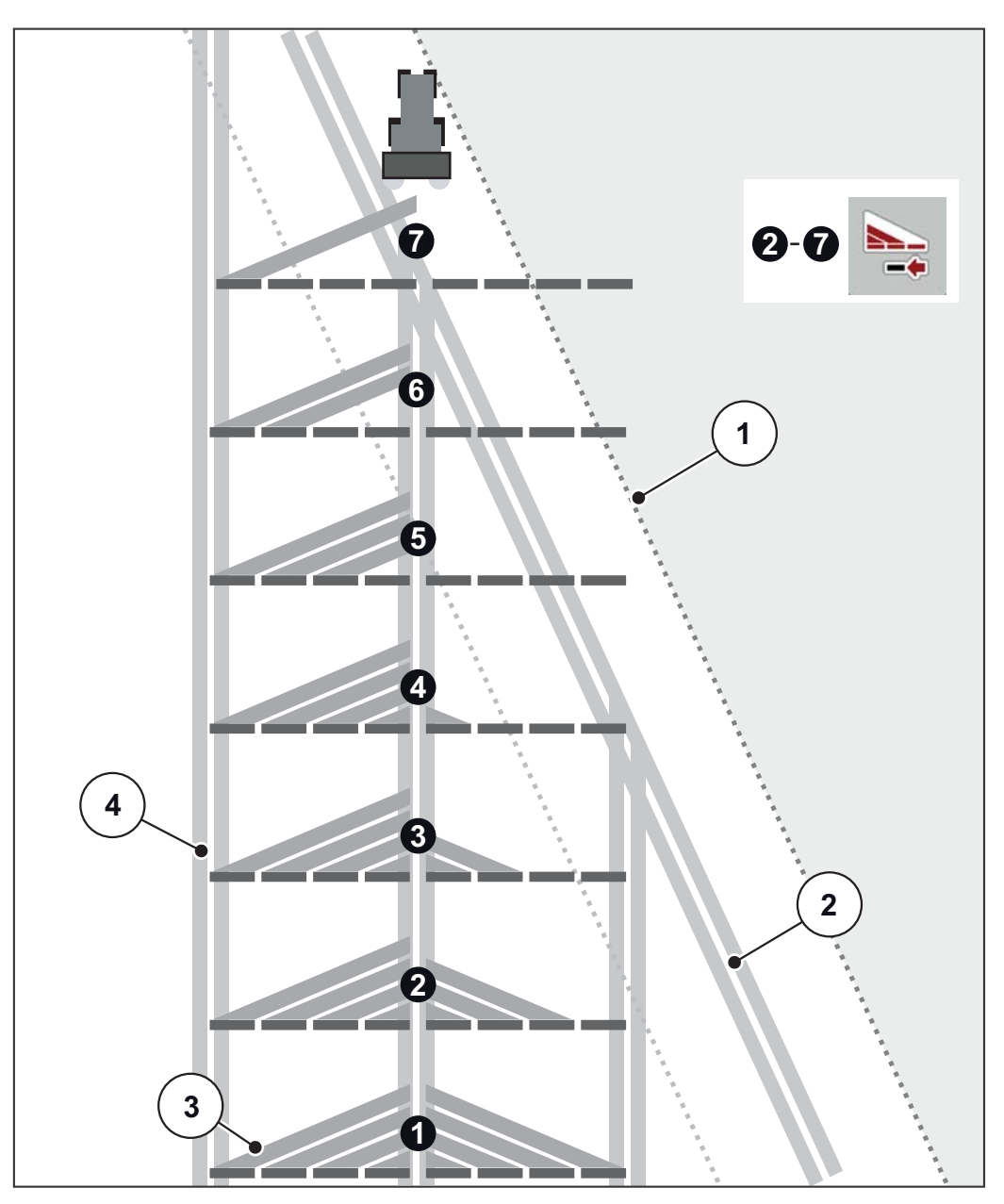

Slika 5.4: Automatsko uključivanje djelomične širine

- [1] Rub polja
- [2] Trasa uvratine
- [3] Odjeljci 1 do 4: postupno smanjivanje djelomične širine na desnoj strani za AXIS.1 i AXIS.2.
  - Odjeljci 5 do 7: daljnje smanjivanje djelomične širine na desnoj strani za AXIS.2.
- [4] Trasa na njivi

### 5.3.3 Raspršivanje s jednom djelomičnom širinom i u načinu rada graničnog raspršivanja

Tijekom rasipanja možete postupno mijenjati odjeljke rasipanja i deaktivirati granično rasipanje. Donja slika prikazuje sliku pogona s aktiviranim graničnim rasipanjem i aktiviranim odjeljcima.

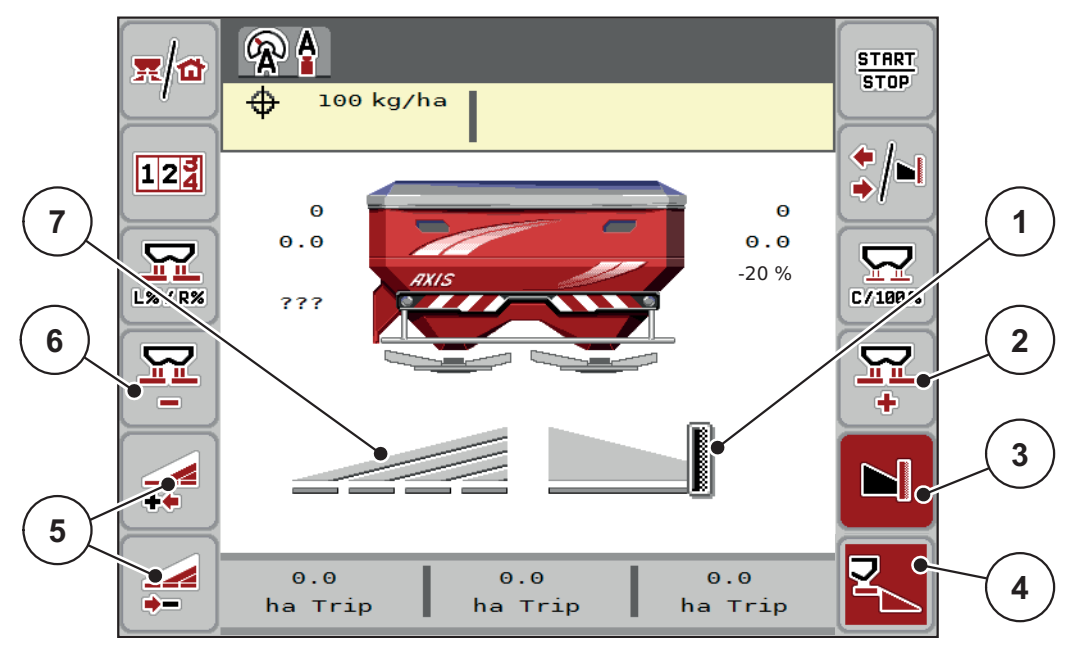

Slika 5.5: Slika pogona djelomična širina lijevo, granično raspršivanje desno

- [1] Strana rasipanja desno u načinu rada graničnog raspršivanja
- [2] Povećajte otvor dozirnog klizača na strani graničnog rasipanja
- [3] Aktiviran je modus graničnog rasipanja
- [4] Aktivna je strana rasipanja desno
- [5] Smanjenje ili povećanje djelomične širine lijevo
- [6] Smanjite otvor dozirnog klizača na strani graničnog rasipanja
- [7] Podesiva djelomična širina s 4 stupnja lijevo
- Količina gnojiva lijevo postavljena je na punu radnu širinu.
- Funkcijska tipka Strana rasipanja desno [4] je aktivna.
- Pritisnuta je funkcijska tipka **Granično rasipanje desno** [3], aktivirano je granično rasipanje, a količina gnojiva smanjena je, na primjer, za 20 %.
- Gnojivo se rasipa desno, po polovici radne širine.
- Funkcijska tipka **Smanjenje širine rasipanja lijevo** [5], kako bi se djelomična širina smanjila za jedan stupanj.
- Pritisnite funkcijsku tipku C/100 %, izravno se vraćate na punu radnu širinu.
- Pritiskom na funkcijsku tipku Granično rasipanje desno [3] granično rasipanje se deaktivira.

### 5.4 Rasipanje u automatskom načinu rada AUTO km/h + AUTO kg

NAPOMENA

Način rada **AUTO km/h + AUTO kg** pojavljuje se na zaslonu samo ako je rasipač mineralnog gnojiva **AXIS W** tvornički konfiguriran.

Kod strojeva **AXIS-M W** i **AXIS-M EMC** tvornički je unaprijed zadan način rada **AUTO km/h + AUTO kg**.

### 5.4.1 Automatski načina rada s automatskim vaganjem

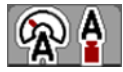

Način rada **AUTO km/h + AUTO kg** omogućuje kontinuirano vaganje količine gnojiva u spremniku tijekom rasipanja. Na temelju tih podataka u redovitim intervalima ispravlja se regulacija faktora tijeka. Tako se postiže optimalno doziranje gnojiva.

#### Preduvjet za raspršivanje:

Aktivan je način rada AUTO km/h + AUTO kg (vidi <u>4.5.1: AUTO/MAN po-gon, stranica 43</u>).

### NAPOMENA

Ako u prazan spremnik uspete količinu gnojiva manju od 200 kg, prijeći ćete u način rada **AUTO km/h + Stat. kg** ili **AUTO km/h**.

### Postupak:

- 1. Uključite upravljačku jedinicu AXIS ISOBUS.
- 2. Napunite spremnik gnojivom.
  - ▷ Na zaslonu se pojavljuje prozor **Vaganje količine**.
- 3. Izvažite količinu gnojiva putem opcija Ponovno punjenje ili Novo gnojivo.

Vidi poglavlje <u>4.10.3</u>: Vaganje količine (samo rasipač s mjerenjem mase), stranica 65

- Ponovno punjenje: Daljnje raspršivanje istog gnojiva. Postavka faktora tijeka ostaje ista.
- **Novo gnojivo**: Faktor toka postavljen je na 1,0; nanovo će se regulirati faktor tijeka.
- ▷ Ostatak gnojiva uvećat će se za količinu ponovnog punjenja.

### ▲ OPREZ

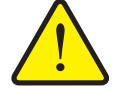

Pogrešno doziranje pritiskom na tipku ESC

Ne pritišćite tipku ESC. U protivnom može doći do ozbiljnih pogrešaka izlazne količine ili doziranja.

> Za potvrdu funkcije vaganja uvijek pritisnite tipku Enter.

- 4. Pritisnite tipku Start/Stop.
- ▷ Počinje raspršivanje.

### NAPOMENA

Na neravnom, brežuljkastom terenu raspršujte izlazne količine manje od 30 kg/min u načinu rada **AUTO km/h + Stat. kg** (raspršivač s mjerenjem težine) ili **AUTO km/h** (drugi tipovi raspršivača mineralnog gnojiva).

### NAPOMENA

Ako nakon potvrde prozora **Vaganje količine** želite promijeniti postavke gnojiva prije početka raspršivanja, morate ih unijeti dok raspršivač miruje u vodoravnom položaju.

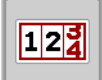

START

STOP

#### NAPOMENA

Ako tijekom vožnje (npr. vožnje na njivu) promijenite postavke gnojiva, prije početka raspršivanja u mirovanju na izborniku **Vaganje količine > Vaganje količine** pritisnite **novo gnojivo**.

### NAPOMENA

Preporučujemo da namjestite da slika pogona prikazuje faktor tijeka (vidi <u>2.4.2: Prikazna polja, stranica 12</u>) kako biste mogli promatrati regulaciju faktora toka tijekom raspršivanja.

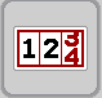

### NAPOMENA

Ako nastupe problemi u ponašanju faktora tijeka (začepljenja itd.), nakon otklanjanja pogreške u mirovanju se prebacite na izbornik **Vaganje - br. tripa > Va**ganje količine i pritisnite novo gnojivo.

### 5.4.2 Regulacija masenog protoka s funkcijom M EMC

Maseni se protok mjeri odvojeno s obje strane diska za rasipanje da bi se odmah mogla ispraviti odstupanja od zadane izlazne količine.

Za funkciju M EMC potrebni su sljedeći podaci stroja za regulaciju masenog protoka:

- Broj okretaja osovine
- Vrsta diska za rasipanje

Moguć je broj okretaja osovine između 450 i 650 o/min.

- Željeni broj okretaja tijekom raspršivanja treba ostati konstantan (+/- 10 o/min). Na taj način možete zajamčiti visoku kvalitetu regulacije.
- Mjerenje praznog hoda moguće je samo ako stvarni broj okretaja osovine za maksimalno +/- 10 o/min odstupa od unosa u izborniku Osovina. Izvan tog područja mjerenje praznog hoda nije moguće.

#### Preduvjet za raspršivanje:

- Aktivan je način rada AUTO km/h + AUTO kg (vidi <u>4.6.2: Postavke stroja s</u> <u>funkcijom M EMC, stranica 53</u>).
- **1.** Napunite spremnik gnojivom.
- 2. Provedite postavke gnojiva:
  - Izlazna količina (kg/ha)
  - Radna širina (m)
- U odgovarajući izbornik unesite broj okretaja osovine.
   <u>Vidi i "Kardansko vratilo" na stranici 52</u>.
- **4.** U odgovarajući izbornik unesite upotrijebljenu vrstu diska za rasipanje gnojiva. <u>Vidi i "Vrsta diska za rasipanje" na stranici 52</u>.
- 5. Uključite osovinu.
- 6. Podesite osovinu na uneseni broj okretaja osovine.
  - ▷ Na zaslonu se prikazuje maska **Mjerenje praznog hoda**.

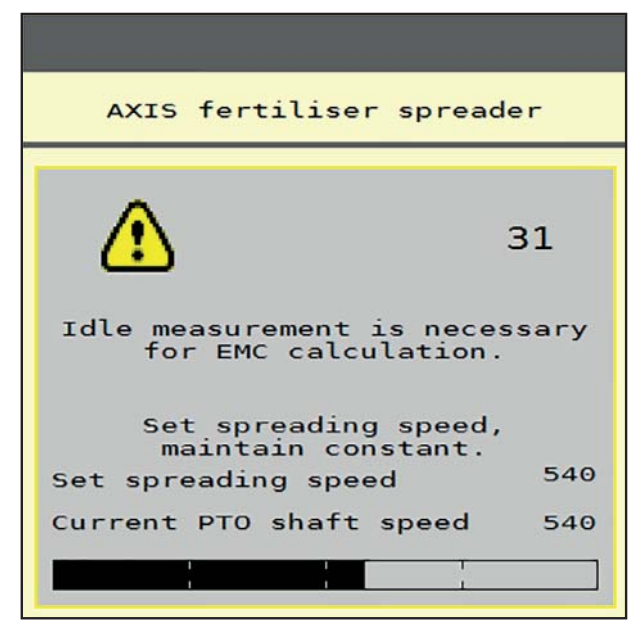

Slika 5.6: Maska s informacijama za mjerenje praznog hoda (primjer na engleskom)

- 7. Pričekajte dok se traka napretka u potpunosti ne popuni.
  - ▷ Mjerenje praznog hoda je završeno.
  - ▷ Vrijeme praznog hoda postavljeno je na 20 min.
- 8. Pritisnite tipku Start/Stop.

#### ▷ Počinje raspršivanje.

Sve dok osovina radi, novo se mjerenje praznog hoda automatski pokreće najkasnije nakon isteka vremena praznog hoda svakih 20 minuta.

Pod određenim je uvjetima prije raspršivanja potrebno provesti mjerenje praznog hoda da bi se zabilježili novi referentni podaci.

Čim se za vrijeme raspršivanja pojavi potreba za mjerenjem praznog hoda, prikazat će se maska s informacijama.

### NAPOMENA

Čim se klizači za doziranje zatvore (npr. u rubnim područjima ili pritiskom tipke **Start/Stop**), **funkcija M EMC** u pozadini pokreće mjerenje praznog hoda (bez maske s informacijama)!

 Za to broj okretaja osovine za vrijeme mjerenja praznog hoda mora ostati jednak podešenoj vrijednosti!

### NAPOMENA

Ako želite promatrati vrijeme do sljedećeg mjerenja praznog hoda, možete izbornim prikaznim poljima na slici pogona zadati stavku **Vrijeme praznog hoda**, vidi poglavlje <u>2.4.2: Prikazna polja, stranica 12</u>.

### NAPOMENA

Novo mjerenje praznog hoda obavezno treba obaviti pri pokretanju diska i promjeni vrste diska za rasipanje!

U slučaju neobične promjene u faktoru tijeka bilo bi dobro da mjerenje praznog hoda pokrenete **ručno**.

### Preduvjet:

- Raspršivanje je zaustavljeno (deaktivirana je tipka Start/Stop ili obje djelomične širine).
- Zaslon prikazuje sliku pogona.
- Broj okretaja osovine najmanje je 400 o/min.
- Na glavnome izborniku pritisnite Mjerenje praznog hoda.
  - ▷ Mjerenje praznog hoda počinje ručno.

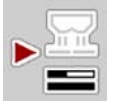

### 5.5 Automatski pogon sa statičkim vaganjem (AUTO km/h + Stat. kg)

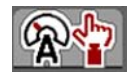

U načinu rada **AUTO km/h + Stat. kg** raspršujte **SAMO** male količine gnojiva ili kad radite na padinama.

**1.** Uključite AXIS ISOBUS.

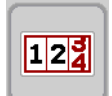

- 2. Pozovite izbornik Vaganje br. tripa > Vaganje količine.
- Izvažite količinu gnojiva putem opcija Ponovno punjenje ili Novo gnojivo.
   Vidi poglavlje <u>4.10.3: Vaganje količine (samo rasipač s mjerenjem mase).</u> <u>stranica 65</u>
- 4. Unesite postavke gnojiva:
  - Izlazna količina (kg/ha)
  - Radna širina (m)
- 5. Napunite spremnik gnojivom.
  - ▷ Na zaslonu se pojavljuje prozor Vaganje količine.
- 6. Odaberite željenu vrstu punjenja:

**Ponovno punjenje**: Daljnje raspršivanje istog gnojiva. Sve spremljene vrijednosti (faktor tijeka) ostaju iste.

**Novo gnojivo**: Faktor tijeka postavlja se na 1,0. Željeni faktor tijeka možete po potrebi naknadno unijeti.

- 7. Utvrdite faktor tijeka uz pomoć isporučene tablice raspršivanja ili prema iskustvu.
- 8. Ručno unesite faktor tijeka.

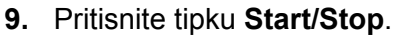

- ▷ Raspršivanje počinje.
- **10.** Nakon što se izbaci najmanje 150 kg gnojiva, pritisnite tipku **Start/Stop**.
- 11. Zaustavite traktor na ravnoj površini.

Stroj mora stajati vodoravno.

- 12. Pozovite izbornik Vaganje br. tripa > Vaganje količine.
- 13. Označite izborno polje Vaganje ostatka.
  - Softver će usporediti izbačenu količinu sa stvarnim ostatkom u spremniku.
  - ▷ U skladu s tim softver će izračunati novi faktor tijeka.
- 14. Odredite faktor tijeka.

Pritisnite Potvrda faktora tijeka kako biste preuzeli novoizračunati faktor tijeka.

Pritisnite tipku ESC kako biste preuzeli prethodno spremljeni faktor tijeka.

### NAPOMENA

Ako tijekom vožnje (npr. vožnje na njivu) promijenite postavke gnojiva, prije početka rasipanja u mirovanju pozovite izbornik **Vaganje količine**.

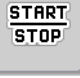

124

### 5.6 Raspršivanje u načinu rada AUTO km/h

U ovome postupku standardno radite sa strojevima bez tehnologije vaganja.

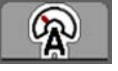

- 1. Unesite postavke gnojiva:
  - Izlazna količina (kg/ha)
  - Radna širina (m)
- 2. Napunite spremnik gnojivom.

### NAPOMENA

Za optimalan rezultat rasipanja u načinu rada **AUTO km/h** izvedite kalibraciju prije početka rasipavanja.

3. Izvedite kalibraciju radi određivanja faktora tijeka

ili

Očitajte faktor tijeka u tablici raspršivanja i ručno ga unesite.

- 4. Pritisnite tipku Start/Stop.
- ▷ Počinje raspršivanje.

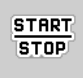

### 5.7 Raspršivanje u načinu rada MAN km/h

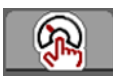

Radite u načinu rada MAN km/h kada nema signala brzine.

- 1. Uključite AXIS ISOBUS jedinicu za upravljanje stroja.
- 2. Pozovite izbornik Postavke stroja > AUTO/MAN pogon.
- 3. Pozovite izbornik MAN km/h.
- 4. Unesite radnu brzinu.
- 5. Pritisnite OK (u redu).
- 6. Unesite postavke gnojiva:
  - Izlazna količina (kg/ha)
  - Radna širina (m)
- 7. Napunite spremnik gnojivom.

### NAPOMENA

Za optimalan rezultat raspršivanja u načinu rada MAN km/h izvedite kalibraciju prije početka raspršivanja.

 Izvedite kalibraciju radi određivanja faktora tijeka ili

Očitajte faktor tijeka u tablici raspršivanja i ručno ga unesite.

- 9. Pritisnite tipku Start/Stop.
- ▷ Počinje raspršivanje.

### NAPOMENA

Pridržavajte se zadane brzine tijekom raspršivanja.

START STOP

### 5.8 Raspršivanje u načinu rada MAN ljestvica

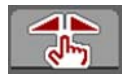

U načinu rada **MAN ljestvica** možete ručno mijenjati otvor klizača za doziranje tijekom raspršivanja.

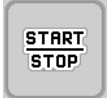

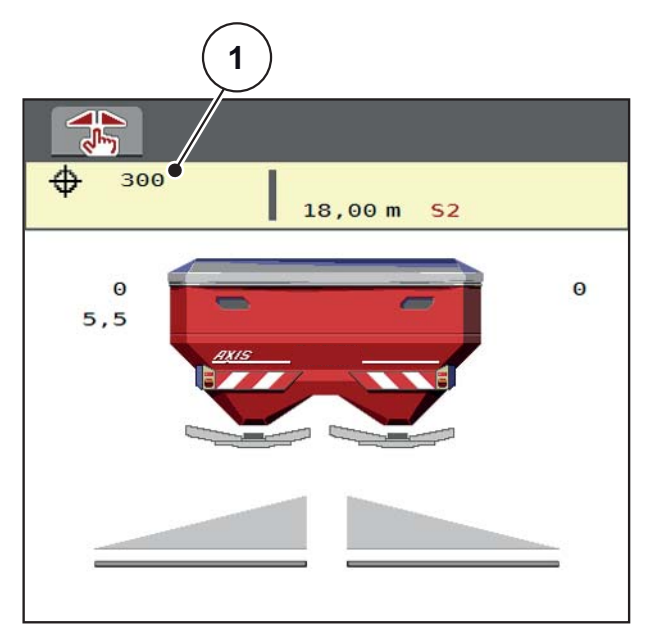

Slika 5.7: Slika pogona MAN ljestvice

[1] Prikaz trenutačnog položaja ljestvice klizača za doziranje

- 1. Uključite AXIS ISOBUS jedinicu za upravljanje stroja.
- 2. Pozovite izbornik Postavke stroja > AUTO/MAN pogon.
- 3. Pozovite unos u izborniku MAN ljestvica.
- 4. Unesite zadanu vrijednost za otvor klizača za doziranje.
- 5. Pritisnite OK.
- 6. Promjena na sliku pogona
- 7. Pritisnite tipku Start/Stop.

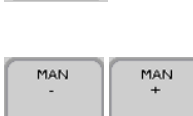

- ▷ Počinje raspršivanje.
- Za promjenu otvora klizača za doziranje pritisnite funkcijsku tipku MAN+ ili MAN-.

MAN+ za povećanje otvora klizača za doziranje ili

MAN- za smanjenje otvora klizača za doziranje.

### NAPOMENA

Da biste i u ručnom načinu rada postigli optimalan rezultat gnojenja, preporučujemo da u tablici raspršivanja očitate vrijednosti za otvor klizača za doziranje i brzinu vožnje.

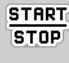

### 5.9 GPS Control

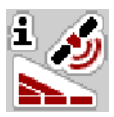

Upravljačka jedinica stroja AXIS ISOBUS može se kombinirati s uređajem s funkcijom GPS-a. Između dvaju uređaja izmjenjuju se razni podaci i tako se automatizira uključivanje.

ISOBUS terminal s alatom SectionControl prenosi na upravljačku jedinicu specifikacije za otvaranje i zatvaranje dozirnog klizača.

Simbol **A** pokraj klina signalizira aktivirani automatski rad. ISOBUS terminal s pomoću alata SectionControl otvara i zatvara pojedine odjeljke ovisno o položaju na njivi. Raspršivanje počinje tek kada pritisnete **Start/Stop**.

### ▲ UPOZORENJE

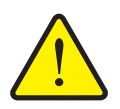

Opasnost od ozljeda ispadajućim gnojivom

Funkcija GPS Control automatski pokreće rasipanje bez prethodnog upozorenja. Ispadajuće gnojivo može oštetiti oči i nosnu sluznicu. Postoji i opasnost od sklizanja.

Naložite svim osobama da se maknu iz područja opasnosti tijekom raspršivanja.

Tijekom rasipanja u svakom trenutku možete zatvoriti **jednu ili obje strane rasipanja odn. pojedinačne odjeljke**. Kad odjeljke ponovno aktivirate za automatski način rada, usvaja se zadnje naređeno stanje.

Kada u ISOBUS terminalu s pomoću alata SectionControl prebacite s automatskog na ručni način rada, upravljačka jedinica stroja zatvara dozirni klizač.

NAPOMENA

Kako biste se koristili funkcijama GPS Control upravljačke jedinice AXIS ISOBUS mora biti aktivirana postavka **GPS Control** u izborniku **Postavke stroja**!

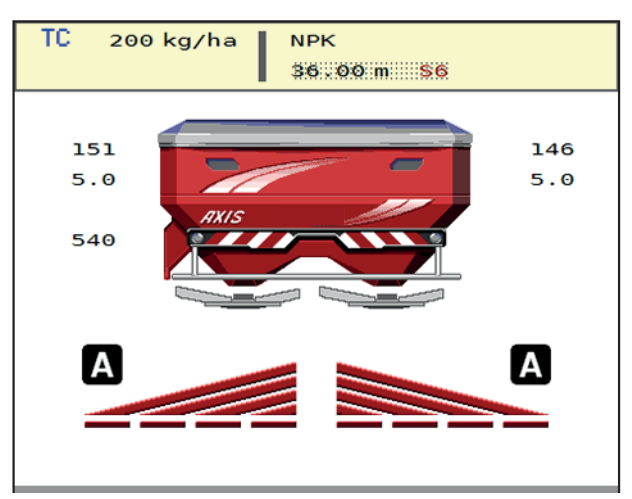

Slika 5.8: Prikaz raspršivanja na slici pogona s GPS Control

Funkcija **OptiPoint** tvrtke RAUCH izračunava optimalnu uključnu i isključnu točku za rasipanje gnojiva po uvratinama na temelju postavki u upravljačkoj jedinici stroja; vidi <u>4.4.7: Izračun OptiPoint, stranica 37</u>.

### Strategija vožnje OPTI

**Strategija vožnje** odnosi se na položaj udaljenosti za isključenje u odnosu na trasu rubnog područja. Ovisno o vrsti gnojiva optimalna udaljenost za isključenje (<u>Slika 5.9</u>, [B]) može se nalaziti u blizini granice njive (<u>Slika 5.9</u>, [C]).

U tom slučaju više neće biti moguće traktorom skrenuti u trasu rubnog područja i dostići sljedeću trasu njive. Morate se okrenuti između trase rubnog područja i granice njive ili izvan njive. Raspodjela gnojiva na njivi optimalna je.

### NAPOMENA

Prilikom izračuna OptiPoint u načelu odaberite strategiju vožnje OPTI.

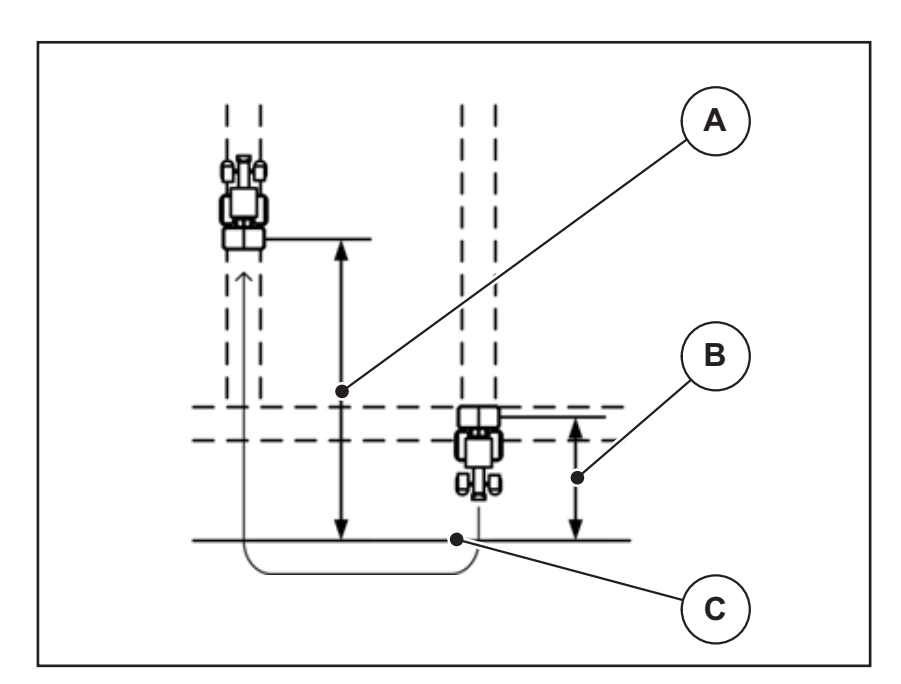

Slika 5.9: Strategija vožnje OPTI

- [A] Udaljenost za uključenje
- [B] Udaljenost za isključenje
- [C] Granica njive

### Udalj. uklj. (m)

**Udalj. uklj.** označava udaljenost za uključenje (<u>Slika 5.10</u> [A]) u odnosu na granicu njive (<u>Slika 5.10</u> [C]). Na tom se položaju na njivi otvaraju klizači za doziranje. Ta udaljenost ovisi o vrsti gnojiva, a predstavlja optimalnu udaljenost za uključenje da bi se postigla optimalna raspodjela gnojiva.

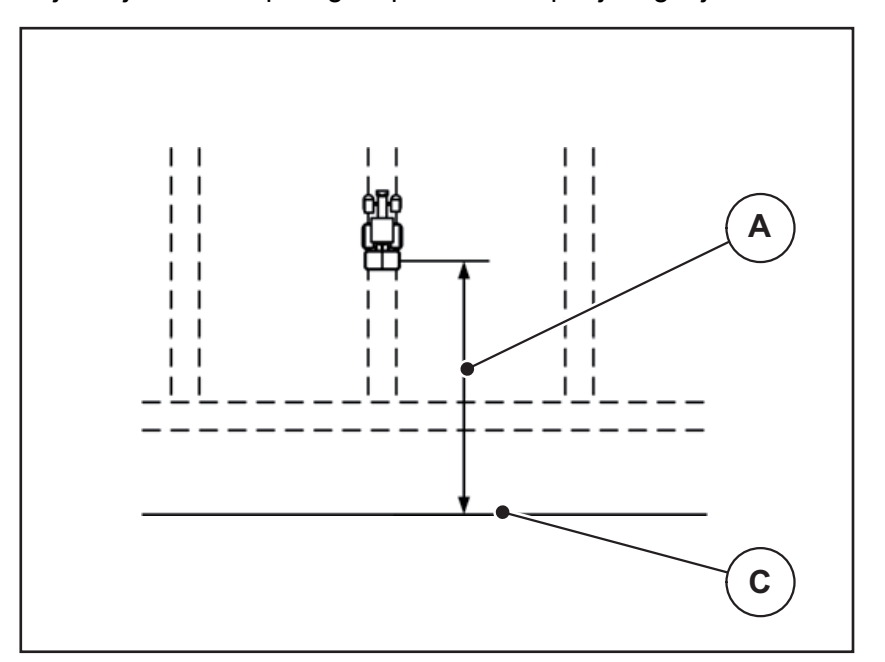

Slika 5.10: Udalj. uklj. (u odnosu na granicu njive)

- [A] Udaljenost za uključenje
- [C] Granica njive

Ako želite promijeniti položaj za uključenje na njivi, morate prilagoditi vrijednost **Udalj. uklj.** 

- Ako je udaljenost manja, položaj za uključenje premješta se na granicu njive.
- Ako je udaljenost veća, položaj za uključenje premješta se u unutrašnjost njive.

### Udalj. isklj. (m)

**Udalj. isklj.** označava udaljenost za isključenje (<u>Slika 5.11</u> [B]) u odnosu na granicu njive (<u>Slika 5.11</u> [C]). Na tom se položaju na njivi počinju zatvarati klizači za doziranje.

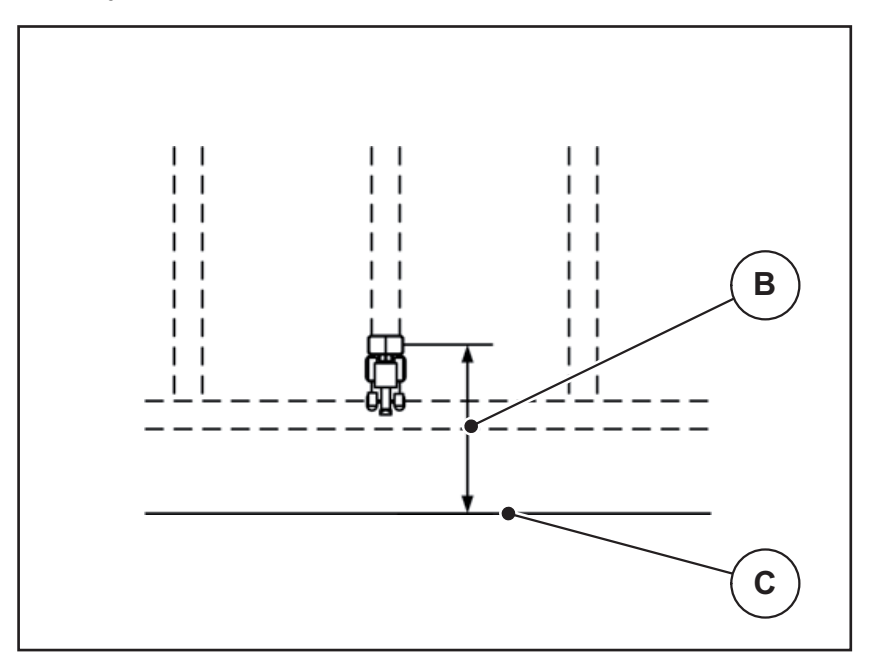

Slika 5.11: Udalj. isklj. (u odnosu na granicu njive)

- [B] Udaljenost za isključenje
- [C] Granica njive

Ako želite promijeniti položaj za isključenje, morate prilagoditi Udalj. isklj.

- Ako je vrijednost manja, položaj za isključenje premješta se na granicu njive.
- Ako je vrijednost veća, položaj za isključenje premješta se u unutrašnjost njive.

# 6 Alarmne poruke i mogući uzroci

Na zaslonu upravljačke jedinice AXIS ISOBUS mogu se prikazati različite alarmne poruke.

# 6.1 Značenje alarmnih poruka

| Br. | Poruka na zaslonu                                                               | Značenje                                                              |                                                                                                 |
|-----|---------------------------------------------------------------------------------|-----------------------------------------------------------------------|-------------------------------------------------------------------------------------------------|
|     |                                                                                 | •                                                                     | Mogući uzrok                                                                                    |
| 1   | Pogreška na jedinici doziranja,<br>zaustavi !                                   | Aktuator za jedinicu doziranja ne može do-<br>seći zadanu vrijednost. |                                                                                                 |
|     |                                                                                 | •                                                                     | Blokada                                                                                         |
|     |                                                                                 | •                                                                     | Nema povratne informacije o položaju                                                            |
| 2   | Maksimalan otvor! Brzina ili ko-<br>ličina doziranja previsoka                  | Ala                                                                   | rm klizača za doziranje                                                                         |
|     |                                                                                 | •                                                                     | Dostignut je maksimalni otvor za dozi-<br>ranje.                                                |
|     |                                                                                 | •                                                                     | Postavljena dozirana količina (+/- koli-<br>čina) prekoračuje maksimalni otvor za<br>doziranje. |
| 3   | Faktor toka izvan granica                                                       | Fał<br><b>do</b>                                                      | ktor tijeka mora biti u rasponu od <b>0,40</b><br><b>1,90</b> .                                 |
|     |                                                                                 | •                                                                     | Novi izračunati ili uneseni faktor tijeka<br>nalazi se izvan raspona.                           |
| 4   | Spremnik lijevo prazan!                                                         | Lije<br>"Pra                                                          | evi senzor praznog spremnika javlja<br>azno".                                                   |
|     |                                                                                 | •                                                                     | Lijevi je spremnik prazan.                                                                      |
| 5   | Spremnik desno prazan!                                                          | Des<br>"Pra                                                           | sni senzor praznog spremnika javlja<br>azno".                                                   |
|     |                                                                                 | •                                                                     | Desni je spremnik prazan.                                                                       |
| 7   | Podaci se brišu!<br>Brisanje = START<br>Prekid = ESC                            | Sig<br>nja                                                            | urnosni alarm protiv nehotičnog brisa-<br>podataka.                                             |
| 8   | Najmanja količina rasprš. od<br>150 kg nije postignuta, vrijedi<br>stari faktor | Nije                                                                  | e moguće izračunati faktor tijeka.                                                              |
|     |                                                                                 | •                                                                     | Odabran je način rada<br>AUTO km/h + Stat. kg.                                                  |
|     |                                                                                 | •                                                                     | Izlazna količina je premalena da bi se<br>izračunao novi faktor tijeka pri vaganju<br>ostatka.  |
|     |                                                                                 | •                                                                     | Ostaje stari faktor tijeka.                                                                     |
| 11  | Faktor toka                                                                     | Upi                                                                   | uta na vrijednosni raspon <b>faktora tijeka</b> .                                               |
|     | Min. postavke = 0,40<br>Maks. postavke = 1,90                                   | •                                                                     | Unesena vrijednost nije dopuštena.                                                              |

| Br. | Poruka na zaslonu                                        | Značenje                                                                                                    |
|-----|----------------------------------------------------------|----------------------------------------------------------------------------------------------------|
|     |                                                          | <ul> <li>Mogući uzrok</li> </ul>                                                                                            |
| 14  | Pogreška pri postavljanju TELI-<br>MATA                  | Alarm za senzor TELIMAT-a.                                                                                                  |
|     |                                                          | Ova se poruka o pogreški prikazuje kad se<br>dulje od 5 sekundi ne može utvrditi stanje<br>uređaja TELIMAT.                 |
| 15  | Spremnik je pun, potrebno bri-<br>sanje privatne tablice | Možete spremiti do 30 tablica raspršivanja.                                                                                 |
|     |                                                          | <ul> <li>Nije moguće više spremiti.</li> </ul>                                                                              |
| 16  | Pokrenuti točku unosa<br>DA = start                      | Samo kod strojeva s električnim pode-<br>šavanjem točke unosa: Sigurnosni upit<br>prije automatskog dostizanja točke unosa. |
|     |                                                          | <ul> <li>Promjena gnojiva u tablici rasipanja,<br/>ako se time točka unosa mijenja</li> </ul>                               |
|     |                                                          | <ul> <li>Zakretna proba</li> </ul>                                                                                          |
|     |                                                          | <ul> <li>Brzo pražnjenje</li> </ul>                                                                                         |
|     |                                                          | • Dijagnoza                                                                                                    |
| 17  | Pogreška pri podešavanju toč-<br>ke unosa                | Aktuator za podešavanje točke unosa ne<br>može doseći zadanu vrijednost.                                                    |
|     |                                                          | • Blokada.                                                                                                    |
|     |                                                          | <ul> <li>Nema povratne informacije o položaju.</li> </ul>                                                                   |
| 18  | Pogreška pri podešavanju toč-<br>ke unosa                | Preopterećenje aktuatora.                                                                                                   |
| 19  | Kvar na podešavanju točke<br>unosa                       | Kvar aktuatora.                                                                                                    |
| 20  | Pogreška LIN-Bus sudionika:<br>[Naziv].                  | Problem s komunikacijom.                                                                                                    |
|     |                                                          | <ul> <li>Uklanjanje aktuatora.</li> </ul>                                                                                   |
|     |                                                          | • Lom kabela.                                                                                                    |
| 21  | Raspršivač preopterećen!                                 | Raspršivač mineralnog gnojiva je preopte-<br>rećen.                                                                         |
|     |                                                          | <ul> <li>Previše gnojiva u spremniku</li> </ul>                                                                             |
| 23  | Pogreška na TELIMAT podeša-<br>vanju                     | Aktuator za podešavanje TELIMAT-a ne može doseći zadanu vrijednost.                                                         |
|     |                                                          | • Blokada.                                                                                                    |
|     |                                                          | <ul> <li>Nema povratne informacije o položaju.</li> </ul>                                                                   |
| 24  | Pogreška na TELIMAT podeša-<br>vanju                     | Preopterećenje aktuatora.                                                                                                   |
| 25  | Kvar na TELIMAT podešavanju                              | Kvar aktuatora TELIMAT-a.                                                                                                   |

| Br. | Poruka na zaslonu                                                                                                    | Značenje                                                                                                    |  |
|-----|----------------------------------------------------------------------------------------------------|----------------------------------------------------------------------------------------------------|--|
|     |                                                                                                    | <ul> <li>Mogući uzrok</li> </ul>                                                                                                    |  |
| 32  | Dijelovi koje korisnik može akti-<br>virati mogu se micati. Opasno-<br>sti od ozljeda!<br>- Izvedite sve osobe iz zone<br>opasnosti.<br>- Držite se uputa za uporabu.<br>Potvrda ENTER | <ul> <li>Kada se uključi upravljač stroja, dijelovi se<br/>mogu neočekivano pomicati.</li> <li>Slijedite upute na zaslonu samo kada<br/>su otklonjene sve moguće opasnosti.</li> </ul> |  |
| 35  | Faktor toka se dramatično pro-<br>mijenio, molimo provjeriti!                                                                                                    | <ul> <li>Faktor tijeka mora biti u rasponu od 0,50</li> <li>do 1,80.</li> <li>Novi izračunati ili uneseni faktor tijeka nalazi se izvan raspona.</li> </ul>                            |  |
| 36  | Nije moguće vagati teret,<br>stroj se mora zaustaviti.                                                                                                    | <ul> <li>Alarmna poruka prilikom vaganja.</li> <li>Funkcija Vaganje količine može se provesti samo ako stroj miruje i nalazi se u vodoravnom položaju.</li> </ul>                      |  |
| 37  | Nije moguće usklađ. vaga. Stroj<br>se mora zaustaviti.                                                                                                    | <ul> <li>Alarmna poruka prilikom pokušaja provođenja usklađivanja.</li> <li>Usklađivanje je moguće samo ako stroj miruje i nalazi se u vodoravnom položaju.</li> </ul>                 |  |
| 45  | Greška M-EMC senzorike.<br>EMC regul. deaktivirana!                                                                                                    | Senzor više ne šalje nikakav signal<br><ul> <li>Lom kabela</li> <li>Neispravan senzor</li> </ul>                                                                                       |  |
| 46  | Greška broja okretaja raspršiva-<br>ča. Pridržavajte se broja okreta-<br>ja rasp. od 450650 o/min!                                                                                     | Broj okretaja osovine nalazi se izvan pod-<br>ručja funkcije M EMC.                                                                                                    |  |
| 47  | Greška u doziranju lijevo, spre-<br>mnik prazan, otjecanje blokira-<br>no!                                                                                                    | <ul><li>Prazan spremnik</li><li>Blokirani ispust</li></ul>                                                                                                    |  |
| 48  | Greška u doziranju desno,<br>spremnik prazan, otjecanje blo-<br>kirano!                                                                                                    | <ul><li>Prazan spremnik</li><li>Blokirani ispust</li></ul>                                                                                                    |  |
| 49  | Mjerenje praznog hoda nejasno.<br>EMC regulacija deaktivirana!                                                                                                    | <ul><li>Neispravan senzor</li><li>Neispravan mjenjač</li></ul>                                                                                                    |  |
| 50  | Mjerenje praznog hoda nije mo-<br>guće. EMC regulacija deaktivi-<br>rana!                                                                                                    | Broj okretaja osovine trajno nestabilan                                                                                                    |  |
| 54  | Promijenite položaj TELIMAT-a!                                                                                                    | Položaj TELIMAT-a ne odgovara stanju<br>koje je javio GPS Control                                                                                                    |  |
| 56  | GPS-Control<br>Pogreška na jedinici doziranja,<br>zaustavi !                                                                                                    | <ul> <li>Otkriven nevažeći postupak prebacivanja.</li> <li>Stroj zauzima zadano stanje.</li> <li>Ponovno pokrenite SectionControl u<br/>GPS-terminalu.</li> </ul>                      |  |

### 6.2 Potvrda alarmne poruke

Alarmna se poruka ističe na zaslonu i označava simbolom upozorenja.

| AXIS raspršivač gnojiva        |    |
|--------------------------------|----|
|                                | 20 |
| Pogreška LIN-Bus<br>sudionika: |    |
| T.u. desno                     |    |
|                                |    |
|                                |    |

Slika 6.1: Alarmna poruka (primjer)

**1.** Otklonite uzrok alarmne poruke.

Pritom slijedite upute za uporabu stroja i sekciju <u>6.1: Značenje alarmnih po-ruka. stranica 93</u>.

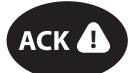

- 2. Pritisnite tipku ACK.
- ▷ Alarmna poruka nestaje.

NAPOMENA

Potvrđivanje alarmnih poruka može se razlikovati kod različitih upravljačkih jedinica stroja.

Ostale poruke sa žutim obrubom potvrđujete različitim tipkama:

- Enter
- Start/Stop

Slijedite upute na zaslonu.

# 7 Dodatna oprema

| Prikaz | Naziv                            |
|--------|----------------------------------|
|        | Senzor praznog spremnika za AXIS |
|        | GPS kabel i prijamnik            |
|        | Senzor TELIMAT-a AXIS            |
|        | Upravljačka palica               |

# Kazalo ključnih pojmova

# A

Alarmna poruka 93 potvrda 96

# В

Broj. ukup. podataka 56 Brojač Metar 61 Trip 61 Brojač tripa 61 Brzina 34, 37 Brzo pražnjenje 28, 54

# D

Disk za rasipanje 52 Tip 30 Djelomična širina 13, 34, 74–75 Prikaz 14 Dodatna oprema 97 Dodirni zaslon *8, 11* 

# F

Faktor tijeka 30, 32, 50 izračun 35
Funkcija M EMC 25, 43, 49–52, 80 Disk za rasipanje 52 Kardansko vratilo 52 Mjerenje praznog hoda 80 Postavke 49–53 Postavke gnojiva 50 Vrijeme praznog hoda 81
Funkcijska tipka 7, 9
Funkcijske tipke 11

# G

Glavni izbornik 28, 54, 56 Brzo pražnjenje 28 Info 28 Podat. datoteka 28 Postavke gnojiva 28 Postavke stroja 28 Sustav/test 28 Tipka izbornika 27 Gnojivo 25 Naziv 30 GPS-Control 87 Info 38 Strategija vožnje 89–91 Udalj. isklj. 31, 89, 91 Udalj. uklj. 31, 89–90 Granično raspršivanje 30

## I

Info 28 GPS-Control 38 Izbornik Navigacija 3, 27 Izlazna količina 30–31

## Κ

Kardansko vratilo *30, 50, 52* Klizač *37* Stanje *13* Testne točke *57–59* Količina Preostala količina *61, 71* Promjena *41, 53* vaganje *61, 83* Kotačić za pomicanje *7, 9* 

# М

Mjenjač programabilnih tipki 7 Mjerenje praznog hoda *52, 80* Modus graničnog rasipanja *77* 

# Ν

Način rada *11, 41, 43, 53* AUTO km/h *46, 84* AUTO km/h + AUTO kg *44, 53, 78* AUTO km/h + Stat. kg *45, 83* MAN km/h *46, 85* MAN ljestvica *46, 86* Napon *57* 

# 0

OptiPoint 37, 89–91 Osnovna gnojidba 30

# Ρ

Podat. datoteka 28

Postavke gnojiva 25, 28-29, 43, 49 Disk za rasipanje 30, 50, 52 Faktor tijeka 30, 32, 50 Funkcija M EMC 49-50 **GPS-Control 31** Granično raspršivanje 30 Izlazna količina 30-31 Kardansko vratilo 30, 50, 52 Naziv gnojiva 30 OptiPoint 31, 37 Proizvođač 30 Radna širina 30-31 Sastav 30 Tablica rasipanja 31, 39-40 TELIMAT 30, 36 Točka unosa 30, 33 Visina dodatka 30 Vrsta gnojiva 30 Zakretna proba 30, 34, 51 Postavke stroja 25, 28, 43, 49 Količina 41. 53 Način rada 41, 43, 53 Traktor 41, 53 Pregled izbornika 20 Preostala količina 71 Prihrana **TELIMAT 30** Prikazno polje 11-12 Priključak 21-22 Napajanje strujom 21 Primjer 23 Utičnica 21 Programabilna tipka 9 Vidi Funkcijska tipka

### R

Radna širina 30–31 Raspršivanje 71–91 AUTO km/h 84 AUTO km/h + AUTO kg 78 AUTO km/h + Stat. kg 83 Djelomična širina 74 Funkcija M EMC 80 Granično raspršivanje 77 MAN km/h 85 MAN ljestvica 86 Preostala količina 71 TELIMAT 72 Regulacija masenog protoka Vidi funkciju M EMC S Sastav 30 Senzor prazn. spremnika 57 Senzori utovara 5 Servis 56 Simboli Biblioteka 15-19 Slika pogona 11 Prikazno polje 12 Softver Inačica 25 Strategija vožnje **OPTI 89** Sustav/test 28, 56-57 Broj. ukup. podataka 56 Servis 56 Test/dijagnoza 56 Т Tablica rasipanja 30, 39

stvaranje 39-40 Tariranje vage 61, 67 TELIMAT 30, 57, 72 Količina 36 Terminal Upotreba upravljačke palice 68 Test/dijagnoza 56-57 Klizač 57-59 Napon 57 Senzor spremn. 57 Senzori utovara 57 **TELIMAT 57** Testne točke 57 Točka unosa 57 Tipka ACK 96 Izbornik 27 Tipka ACK 96 Točka unosa 30, 33, 57 Vidi točku unosa Traktor 41, 53

Zahtjev 21

# U

Udaljenost za isključenje 31 Udaljenost za uključenje 31 Upravljačka jedinica Alarmna poruka 93 Držaljka 22 Inačica softvera 25 Prikaz priključka 23 Priključak 21-22 Struktura 5 Ugradnja 21 uključivanje 25 upravljanje 25 Zaslon 11 Upravljačka palica 97 Dodjela tipki 68 Upravljački elementi 7 Upravljanje 25

# V

Vaganje - br. tripa *61* VariSpread *75* Visina dodatka *30* 

# Ζ

Zakretna proba *30, 34, 51* Brzina *34* Izračun faktora tijeka *35* provedba *35* 

Zaslon 11
## Jamstvo

RAUCH-uređaji napravljeni su savjesno i prema modernim metodama te su podvrgnuti brojnim kontrolama.

Iz tog razloga RAUCH daje jamstvo na svoje proizvode u trajanju od 12 mjeseci ukoliko su ispunjeni sljedeći uvjeti:

- Jamstvo počinje danom kupnje.
- Jamstvo obuhvaća greške na materijalu ili u proizvodnji. Za proizvode drugih proizvođača (hidraulika, elektronika) jamčimo samo u okviru jamstva dotičnog proizvođača. Za vrijeme trajanja jamstva će biti uklonjeni svi nedostaci u proizvodnji i materijalu zamjenom ili popravkom predmetnih dijelova. Ostala i druga prava, kao što su zahtjevi za izmjenama, smanjenjem ili uklanjanjem oštećenja koja nisu nastala na predmetu isporuke, izričito su isključeni od prava na jamstvo. Jamstvene se usluge vrše preko ovlaštenih radionica, zastupnika tvornice RAUCH ili same tvornice.
- Jamstvenim pravom nisu obuhvaćene posljedice prirodnog habanja, neodržavanje, korozija te sva oštećenja, nastala neodgovarajućom uporabom kao i vanjskim utjecajima. Jamstvom nisu obuhvaćeni samovoljni popravci kao i izmjene originalnih stanja. Pravo na jamstvo ne vrijedi ukoliko ste dali ugraditi druge rezervne dijelove, osim originalnih. Obratite stoga pozornost na Upute za uporabu. Za sva pitanja i nejasnoće se obratite našem zastupniku tvornice ili samoj tvornici. Jamstveni zahtjevi se tvornici moraju dostaviti najkasnije u roku 30 dana od dana pojave kvara. Pritom navesti datum kupnje i serijski broj proizvoda. Popravke u jamstvenom roku vrši ovlaštena radionica tek nakon što zaprimi odgovor RAUCH-a ili nekog službenog zastupnika tvrtke RAUCH. Radovi u jamstvenom roku ne produljuju vrijeme jamstva. Oštećenja prilikom transporta nisu tvorničke greške i ne podliježu obvezi jamstva proizvođača.
- Isključeno je pravo jamstva za štetu koja nije nastala na samim RAUCH-proizvodima. Također nisu obuhvaćena pravom jamstva oštećenja koja su nastala kao posljedica neotklanjanja kvarova. Samovoljne izmjene na prijevoznom vozilu ili Rrasipaè mineralnog gnojiva mogu dovesti do oštećenja i isključuju odgovornost isporučitelja. Kod zlouporabe stroja od strane vlasnika ili neke druge osobe ne vrijedi isključenje obveza naknade od strane isporučitelja. Isto rako vrijedi i za slučajeve u kojima postoji jamstvo prema zakonu o odgovornosti za proizvode, za osobne ozljede ili materijalne štete nastale korištenjem isporučenog predmeta s nedostacima. Samovoljni popravci na uređaju mogu dovesti do ozljeda i oštećenja za koje proizvođač nije odgovoran.

RAUCH Streutabellen RAUCH Fertilizer Chart Tableaux d'épandage RAUCH Tabele wysiewu RAUCH RAUCH Strooitabellen RAUCH Tabella di spargimento RAUCH Spredetabellen RAUCH Levitystaulukot RAUCH Spridningstabellen RAUCH Tablas de abonado

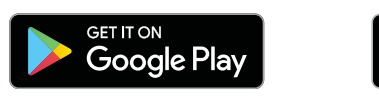

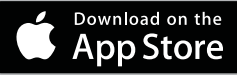

http://www.rauch-community.de/streutabelle/

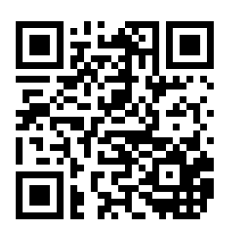

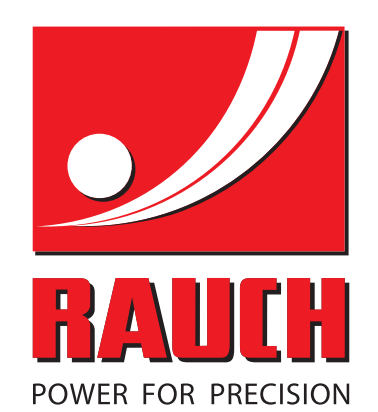

## **RAUCH Landmaschinenfabrik GmbH**

Landstraße 14 · 76547 Sinzheim

Victoria-Boulevard E200 · 77836 Rheinmünster

Phone +49 (0) 7221/985-0 · Fax +49 (0) 7221/985-200 info@rauch.de · www.rauch.de

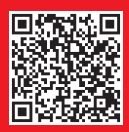